# คู่มือทารใช้งาน

# **LEONICS**<sub>®</sub>

## APOLLO MTP-620 ia

Grid Interactive Inverter

## สารบัญ

| 1.  | คำแนะนำเพื่อความปลอดภัย                                                            | 1    |
|-----|------------------------------------------------------------------------------------|------|
| 2.  | แนะนำเบื้องต้น                                                                     | 3    |
| 3.  | หน้าปัดแสดงผลและส่วนประกอบอื่นๆ                                                    | 5    |
| 4.  | การติดตั้ง                                                                         | 14   |
| 5.  | การใช้งาน                                                                          | 19   |
|     | 5.1 การเปิดเครื่องครั้งแรก                                                         | 19   |
|     | 5.2 การเปิด-ปิดเครื่องในครั้งต่อไป                                                 | 21   |
|     | 5.3 การเดินเครื่องกำเนิดไฟฟ้า (ถ้ามี) เมื่อระบบสายส่งการไฟฟ้าทำงานผิดปกติ          | . 21 |
|     | 5.4 การปิดเครื่องเพื่อทำการซ่อมบำรุง                                               | 21   |
|     | 5.5 การเลือกโหมดประจุแบตเตอรี่                                                     | 22   |
|     | 5.6 แผนผังการทำงาน                                                                 | 22   |
| 6.  | การแสดงผล                                                                          | 23   |
| 7.  | การตั้งค่าการทำงานของระบบแปลงกระแสไฟฟ้า                                            | . 27 |
|     | 7.1 การป้อนรหัสผ่าน (Password Entry)                                               | 27   |
|     | 7.2 การตั้งค่าควบคุมและค่าที่กำหนด (Control and Inverter Set Points Setting)       | 28   |
|     | 7.3 การตั้งค่าการสื่อสารและเสียงสัญญาณเตือน (Communication and Alarm Setting)      | . 28 |
|     | 7.4 การตั้งเวลาและวันที่ (Time and Date Setting)                                   | 30   |
|     | 7.5 การลบค่าข้อมูลพลังงานที่บันทึกไว้ (Clear Energy Records and Log)               | 30   |
|     | 7.6 การตั้งค่าระบบ (System Mode Config Setting)                                    | 31   |
|     | 7.7 การกำหนดค่าข้อมูลอ้างอิง (Reference Data and Limits Setting)                   | 32   |
|     | 7.8 การตั้งค่าอ้างอิงแห้ล่งจ่ายไฟฟ้า AC หรือเครื่องกำเนิดไฟฟ้า                     | 34   |
|     | (AC Input or Generator Reference Setting)                                          |      |
|     | 7.9 การกำหนดค่าพารามิเตอร์ของระบบแบตเตอรี่ (Battery Parameter Setting)             | 36   |
| 8.  | การตั้งค่าการทำงานของระบบควบคุมการประจุไฟฟ้า                                       | . 38 |
|     | 8.1 การแสดงค่าข้อมูลทางไฟฟ้าที่บันทึกไว้ (List of Data Log)                        | 38   |
|     | 8.2 การป้อนรหัสผ่าน (Password Entry)                                               | 38   |
|     | 8.3 การกำหนดรูปแบบ Control switch และการประจุแบบ Equalize (Control Switch and      | 39   |
|     | Equalize Charge Setting                                                            |      |
|     | 8.4 การลบค่าข้อมูลพลังงานที่บั้นทึกไว้ (Clear Energy Records and Log)              | 40   |
|     | 8.5 การกำหนดค่าพารามิเตอร์ของแบตเตอรี่ (Battery Parameter Setting)                 | 41   |
|     | 8.6 การลบค่าข้อมูลอ้างอิง (Reference Data and Limits Seting)                       | 42   |
|     | 8.7 การสอบเทียบการวัด (Measurement Calibration)                                    | 45   |
|     | 8.8 การลบข้อมูลที่บันทึกไว้ (Clearing Stored Data)                                 | 45   |
|     | 8.9 การอ่านค่าแรงดันไฟฟ้าสูงสุด, ต่ำสุดของระบบแบตเตอรี่ และกำลังไฟฟ้าสูงสุดของระบบ | 46   |
|     | แผงเซลล์แสงอาทิตย์                                                                 |      |
|     | 8.10 การเปลี่ยนรหัสผ่าน                                                            | 46   |
|     | 8.11 การตั้งเวลาและวันที่                                                          | 46   |
| 9.  | การตรวจสอบสถานะการทำงานและเหตุการณ์ที่เกิดขึ้นกับเครื่อง                           | . 47 |
| 10. | ปัญหาและแนวทางแก้ไข                                                                | 51   |
| 11. | ข้อมูลจำเพาะ                                                                       | 54   |

## คำแนะนำเพื่อความปลอดภัย

กรุณาอ่านและปฏิบัติตามข้อแนะนำที่มีอยู่ในคู่มือการใช้งาน APOLLO MTP-620 ia series

<u>หมายเหตุ</u>: โปรดเก็บคู่มือนี้ไว้เพื่อประโยชน์ในการใช้งานเครื่องอย่างปลอดภัยและทนทาน โดยในคู่มือนี้จะประกอบไปด้วยคำแนะนำ ที่ควรปฏิบัติตามในการติดตั้งใช้งานและบำรุงรักษาเครื่อง รวมถึงคำอธิบายการทำงานและคุณสมบัติของเครื่อง

เพื่อความปลอดภัยในการใช้งาน ผลิตภัณฑ์นี้ควรได้รับการตรวจเซ็คทุก 1 ปี หรือหากพบสิ่งผิดป<sup>ุ</sup>กตินอกเหนือจากที่กล่าวไว้ใน คู่มือนี้ โปรดติดต่อบริษัทฯ หรือร้านค้าที่ท่านซื้อเครื่อง หรือที่ศูนย์บริการลีโอนิคส์ใกล้บ้านท่าน หรือโทร. 0-2746-9500, Hot Line Service 0-2361-7584 หรืออีเมล์ support@leonics.com ในเวลาทำการ 08:00น. - 17:30น. วันจันทร์ - ศุกร์ หรือติดต่อ 081-564-0510 หรือ 081-837-4019

| ขยวุนสนต'i:                    | เพื่อความสะดวกแข<br>กรุณาบันทึก Seria<br>สื่อส่นจินช้อ | าะรวดเร็วในการอ้างอิงถึงตัวสินค้า เมื่อมีการติดต่อกับบริษัทฯ หรือศูนย์บริการ<br>l Number และรายละเอียดอื่นๆ ดังต่อไปนี้ |  |
|--------------------------------|--------------------------------------------------------|----------------------------------------------------------------------------------------------------|--|
| ซื้อเมื่อวันที่:<br>จากบริษัท: | ชอรุนสนคา:<br>Serial Number:                           |                                                                                                    |  |
|                                | ซื้อเมื่อวันที่:<br>จากบริษัท:                         |                                                                                                    |  |

#### 1.1 คำเตือน, ข้อควรระวัง และ หมายเหตุ

เพื่อลดความเสี่ยงต่ออันตรายจากไฟฟ้าซ็อต และเพื่อให้แน่ใจว่าเครื่องได้ถูกติดตั้งอย่างปลอดภัย สัญลักษณ์ของคำเตือน, ข้อควรระวัง และหมายเหตุ ถูกใช้อยู่ภายในคู่มือฉบับนี้ เพื่อเน้นถึงสถาานการณ์ที่อาจเป็นอันตรายและข้อมูลความปลอดภัยที่ สำคัญ ดังต่อไปนี้

|   | <u>คำเตือน:</u>      | แสดงสถานการณ์ที่อาจเป็นอันตราย หรือข้อมูลความปลอดภัยที่สำคัญต่อความปลอดภัยของมนุษย์<br>การละเมิดคำเตือนอาจส่งผลให้เกิดการบาดเจ็บร้ายแรงหรือเสียชีวิต และทำให้เครื่องหรืออุปกรณ์<br>อื่นๆ ได้รับความเสียหาย       |
|---|----------------------|----------------------------------------------------------------------------------------------------|
|   | <u>ข้อควรระวัง</u> : | แสดงสถานการณ์ที่อาจเป็นอันตราย หรือข้อมูลที่สำคัญต่อการป้องกันคุ้มครองทรัพย์สิน การละเมิด<br>ข้อควรระวังอาจเป็นสาเหตุให้เกิดการบาดเจ็บเล็กน้อยหรือปานกลาง และทำให้เครื่อง หรืออุปกรณ์<br>อื่นๆ ได้รับความเสียหาย |
| Z | หมายเหตุ:            | แสดงข้อมูลเพิ่มเติมที่มีประโยชน์เพื่อช่วยให้คุณใช้งานผลิตภัณฑ์และระบบได้ดียิ่งขึ้น                                                                                                    |

#### 1.2 ความปลอดภัยเกี่ยวกับไฟฟ้า

| \Lambda <u>คำเตือน</u> :  | เพื่อลดความเสี่ยงในการถูกไฟฟ้าซ็อต <b>ห้าม</b> เปิดฝาครอบเครื่องออก ไม่มีชิ้นส่วนที่ผู้ใช้สามารถซ่อมแซม<br>ได้อยู่ภายใน โปรดติดต่อเจ้าหน้าบริการที่ชำนาญจากทางบริษัทเพื่อทำการซ่อมแซมเท่านั้น         |
|---------------------------|----------------------------------------------------------------------------------------------------|
| <b>A</b> <u>คำเตือน</u> : | <b>ห้าม</b> ทำงานโดยลำพังภายใต้สภาวะที่อันตราย                                                                                                    |
| \Lambda <u>คำเตือน</u> :  | การสัมผัสตัวนำไฟฟ้าอาจทำให้เกิดการไหม้และอันตรายเนื่องจากไฟฟ้าซ็อตได้ <b>ห้าม</b> แตะต้องหรือสัมผัส<br>จุดเชื่อมต่อทางไฟฟ้า เมื่อเครื่องเปิดทำงานอยู่                                                 |
| <b>A</b> <u>คำเตือน</u> : | เมื่อพบกระแสไฟฟ้ารั่วลงดิน (Ground fault) ตัวนำไฟฟ้าที่ต่อลงดินตามปกติแล้วนั้น อาจไม่ได้ต่อลงดิน<br>อีกต่อไปและมีพลังงานไฟฟ้าที่เป็นอันตรายต่อไฟฟ้าช็อตได้                                            |
| \land คำเตือน:            | เพื่อลดความเสี่ยงต่อการเกิดไฟฟ้าซ็อตจากประจุไฟฟ้าที่ถูกเก็บไว้ในตัวเก็บประจุไฟฟ้าภายในเครื่อง<br>ตัวเก็บประจุไฟฟ้าเหล่านี้ต้องทำการคายประจุไฟฟ้าโดยช่างผู้ชำนาญงาน ก่อนทำการซ่อมบำรุง<br>รักษาเครื่อง |

- ในการติดตั้งหรือซ่อมบำรุงเครื่อง ต้องใช้ช่างไฟฟ้าที่มีความชำนาญ
- ควรติดตั้งและต่อสายดิน (+) เข้ากับเครื่อง
- หมั่นตรวจสอบสภาพของสายไฟ ขั้วต่อสายไฟ แหล่งจ่ายไฟ ให้อยู่ในสภาพดีตลอดเวลา

#### 1.3 ความปลอดภัยในการติดตั้งและใช้งาน

| <b>A</b> <u>คำเตือน</u> : | <b>ห้าม</b> ติดตั้งเครื่องในบริเวณเดียวกับแบตเตอรี่ เนื่องจากไอกรดจากแบตเตอรี่สามารถกัดกร่อนและ                                                                                                    |
|---------------------------|----------------------------------------------------------------------------------------------------|
|                           | ทำลายอุปกรณ์อิเล็คทรอนิคส์ได้                                                                                                    |
| <u> </u>                  | ก่อนการติดตั้งและใช้งานเครื่อง ควรทำความเข้าใจกับข้อแนะนำ, คำเตือน, ข้อควรระวังที่แสดงอยู่บน<br>ตัวเครื่อง, แผงเซลล์แสงอาทิตย์ และอุปกรณ์อื่นๆ ที่เกี่ยวข้อง รวมถึงคู่มือการใช้งานฉบับนี้                                                        |
| \Lambda ข้อควรระวัง:      | ติดตั้งเครื่องภายในอาคารที่มีอุณหภูมิและความชื้นที่เหมาะสม ในบริเวณที่มีอากาศถ่ายเทสะดวก<br>ปราศจากฝุ่น สารเคมี สารหรือวัสดุนำไฟ หลีกเลี่ยงการติดตั้งเครื่องใกล้สถานีส่งวิทยุ, อุปกรณ์ที่<br>แผ่ความร้อนออกมา และไม่ให้เครื่องได้รับแสงแดดโดยตรง |

- ไม่แนะนำให้ติดตั้งเครื่องภายในห้องหรือบริเวณที่มีการใช้งานเป็นประจำ เช่น ห้องนอน, ห้องนั่งเล่น, ห้องทำงาน เป็นต้น เนื่องจากการทำงานของเครื่องในบางสภาวะอาจก่อให้เกิดเสียงรบกวนได้
- ให้แน่ใจว่าพื้นที่หรือห้องที่ติดตั้งเครื่อง มีการระบายอากาศอย่างพอเพียง เหมาะสมกับปริมาณลมและทิศทางลมที่เกิดจาก พัดลมระบายอากาศของเครื่อง และควรติดตั้งเครื่องให้ห่างจากผนังและเพดานด้วยระยะห่างตามที่กำหนด เพื่อให้เครื่องมี การระบายอากาศอย่างพอเพียง และเพื่อความสะดวกในการติดตั้ง การใช้งานและการบำรุงรักษาเครื่อง
- เพื่อลดความเสี่ยงในการเกิดไฟฟ้าซ็อต ควรใช้อุปกรณ์ที่มีฉนวนในการติดตั้ง
- ถอดเครื่องประดับหรือสิ่งของที่เป็นโลหะ เช่น แหวน สร้อยคอ กำไล และนาฬิกาออกก่อนทำการติดตั้ง
- ควรติดตั้งเครื่องในระดับที่ง่ายต่อการมองเห็นจอ LCD
- ควรเชื่อมต่อสายไฟกับขั้วต่อ (Terminal Block) ของเครื่อง ให้ถูกต้องตามที่ระบุไว้ เพื่อป้องกันความเสียหายที่อาจเกิดขึ้น

#### 1.4 ความปลอดภัยเกี่ยวกับแผงเซลล์แสงอาทิตย์

| <u>้ 1้อควรระวัง</u> : | ก่อนการติดตั้งควรศึกษาระบบ และการต่อแผงเซลล์แสงอาทิตย์ตามคำแนะนำของผู้ผลิต                                                                                                    |  |
|------------------------|----------------------------------------------------------------------------------------------------|--|
| 1 ข้อควรระวัง:         | เมื่อแผงเซลล์แสงอาทิตย์ได้รับแสงแดด สายไฟด้านขาออกหรือขั้วต่อแผงเซลล์แสงอาทิตย์จะเป็น<br>อันตรายต่อการเกิดไฟฟ้าซ็อตได้ เพื่อลดความเสี่ยงในการเกิดไฟฟ้าซ็อต ก่อนติดตั้งแผงเซลล์แสง-<br>อาทิตย์เข้ากับระบบ ให้คลุมแผงเซลล์แสงอาทิตย์ด้วยวัสดุหรือผ้าทึบแสงก่อนและขณะทำการติดตั้ง<br>หรือปลดสายไฟออกจากแผงเซลล์แสงอาทิตย์ |  |

ระมัดระวังในการต่อขั้วแผงเซลล์แสงอาทิตย์ให้ถูกต้อง

#### 1.5 ความปลอดภัยเกี่ยวกับแบตเตอรี่

- วางแบตเตอรี่ในบริเวณที่มีการระบายอากาศอย่างพอเพียง
- ห้ามสูบบุหรี่ หรือทำให้เกิดประกายไฟใกล้กับแบตเตอรี่
- ระมัดระวั่งไม่ให้เกิดความเสี่ยง หรือวางเครื่องมือที่เป็นโลหะบนตัวแบตเตอรี่ เพราะอาจทำให้เกิดประกายไฟหรือทำให้ เกิดการลัดวงจรของแบตเตอรี่หรืออุปกรณ์อื่นๆ และอาจทำให้เกิดการระเบิดได้
- ถอดเครื่องประดับหรือสิ่งของที่เป็นโลหะ เช่น แหวน สร้อยคอ กำไล และนาฬิกาออก ก่อนทำงานกับแบตเตอรี่
- เมื่อต้องทำงานกับแบตเตอรี่ ควรมีบุคคลอื่นในบริเวณนั้นหรือใกล้พอที่จะสามารถช่วยเหลือได้
- สวมแว่นตาและชุดป้องกันเมื่อต้องท่ำงานกับแบตเตอรี่ หลีกเลี่ยงการสัมผัสดวงตาในขณะทำงานใกล้กับแบตเตอรี่
- หากผิวหนังหรือเสื้อผ้าสัมผัสกับน้ำกรดจากแบตเตอรี่ ให้ล้างด้วยสบู่และน้ำโดยทันที หากน้ำกรดเข้าตาให้ล้างตาด้วยน้ำ สะอาด โดยให้น้ำไหลผ่านดวงตาอย่างน้อย 20 นาที และรีบพบแพทย์โดยด่วน
- ไม่ควรใช้แบตเตอรี่เก่าและแบตเตอรี่ที่ไม่ได้มาตรฐาน
- ในการต่อแบตเตอรี่ ตรวจสอบแรงดันไฟฟ้าและต่อขั้วแบตเตอรี่ให้ถูกต้อง
- แบตเตอรี่เก่าควรถูกรีไซเคิลด้วยองค์กรที่เหมาะสม

#### 1.6 ความปลอดภัยในการเคลื่อนย้าย

- เนื่องจากเครื่องนี้มีน้ำหนักพอสมควร สามารถเคลื่อนย้ายได้โดยใช้รถฟอร์คลิฟท์ (Fork-lift) หรือรถยก (Pallet truck)
- ต้องเคลื่อนย้ายในลักษณะแนวตั้งหรือแนวปกติของเครื่องเท่านั้น
- ควรเคลื่อนย้ายโดยมีหีบห่อภายนอกห่อหุ้มอยู่จนกระทั่งถึงจุดที่จะติดตั้งใช้งาน เพื่อป้องกันความเสียหายที่อาจเกิดขึ้น จากการเคลื่อนย้าย

## แนะนำเบื้องต้น

#### 2.1 ทั่วไป

APOLLO MTP-620 ia series เป็นเครื่องแปลงกระแสไฟฟ้าชนิด Grid Interactive สำหรับระบบไฟฟ้า 3 เฟส พร้อม ระบบควบคุมการประจุไฟฟ้าแบบ MPPT เมื่อมีไฟฟ้าจากระบบสายส่ง เครื่องจะทำหน้าที่เป็นเครื่องแปลงกระแสไฟฟ้าชนิดเชื่อม ต่อระบบสายส่ง เพื่อลดการใช้พลังงานไฟฟ้าในระบบอุตสาหกรรม และเมื่อระบบสายส่งจากการไฟฟ้าผิดปกติ เครื่องจะทำหน้าที่ เป็นแหล่งจ่ายพลังงานไฟฟ้าสำรองให้บางพื้นที่หรือพื้นที่ทั้งหมดด้วยการใช้พลังงานจากแผงเซลล์แสงอาทิตย์และแบตเตอรี่ ระบบ Grid Interactive นี้สามารถทำงานได้อย่างต่อเนื่อง ด้วยการผลิตไฟฟ้าได้จากแผงเซลล์แสงอาทิตย์, ระบบแบตเตอรี่ และ/หรือ เครื่องกำเนิดไฟฟ้าดีเซลที่เป็นส่วนหนึ่งของระบบ ในระหว่างที่ไฟฟ้าดับนั้น อุปกรณ์ไฟฟ้าที่ต่อใช้งานยังคงสามารถรับพลังงาน ไฟฟ้าจากแผงเซลล์แสงอาทิตย์และแบตเตอรี่ จนกว่าพลังงานในแบตเตอรี่ต่ำ ผู้ใช้งานสามารถเปิดเครื่องกำเนิดไฟฟ้าเพื่อจ่าย พลังงานไฟฟ้าให้กับอุปกรณ์ไฟฟ้า และหยุดการทำงานเครื่องกำเนิดไฟฟ้าเพื่อระบบไฟฟ้ากลับสู่สภาวะปกติ เครื่องแปลงกระแส ไฟฟ้าชนิดนี้เหมาะสำหรับใช้งานในระบบอุตสาหกรรมที่ใช้ระบบไฟฟ้า 3 เฟส หรือในพื้นที่ที่มีสภาวะไฟฟ้าดับเป็นระยะเวลานาน

APOLLO MTP-620 ia series ควบคุมการทำงานด้วยไมโครโปรเซสเซอร์ จึงมีสมรรถนะการทำงานที่ดีเยี่ยม สามารถ ควบคุมและตรวจติดตามระบบทั้งหมดได้อย่างแม่นยำ และจ่ายไฟฟ้าขาออกเป็นสัญญาณรูปคลื่นซายน์ แสดงสถานะการทำงาน ของเครื่องด้วยสัญญาณไฟ LED และผ่านหน้าจอ LCD และด้วยระบบ MPPT (Maximum Power Point Tracking) เครื่อง สามารถประจุแบตเตอรี่ด้วยกำลังไฟฟ้าสูงสุดและควบคุมการประจุแบตเตอรี่เพื่อป้องกันการประจุแบตเตอรี่เกินพิกัด และแรงดัน ไฟฟ้าเกินพิกัด ซึ่งสามารถทำให้ระบบแบตเตอรี่เกิดความเสียหายได้

#### 2.2 คุณสมบัติ

- เครื่องแปลงกระแสไฟฟ้าชนิดผสมผสานแบบสองทิศทางสำหรับระบบไฟฟ้า 3 เฟส พร้อมด้วยหม้อแปลงไฟฟ้าขาออก
- มี PWM พร้อมด้วยระบบควบคุมการประจุไฟฟ้าแบบ MPPT
- สามารถจ่ายพลังงานไฟฟ้าสำรองได้อย่างต่อเนื่องให้กับอุปกรณ์ไฟฟ้าที่ต่อใช้งาน เมื่อระบบสายส่งไม่สามารถใช้งานได้
- สามารถประจุแบตเตอรี่ที่มีความจุน้อยๆ ได้
- ป้อนพลังงานไฟฟ้าที่ผลิตได้เกินกลับสู่ระบบสายส่ง
- มีสัญญาณการเชื่อมต่อเครื่องกำเนิดไฟฟ้าและสัญญาณการเดินเครื่องกำเนิดไฟฟ้าโดยอัตโนมัติ เมื่อมีการใช้เครื่อง กำเนิดไฟฟ้าเป็นอีกแหล่งพลังงานภายในระบบ
- ผู้ใช้งานสามารถตั้งค่าการทำงานได้ 2 แบบ ดังนี้
  - แบบที่ 1 พลังงานไฟฟ้าที่ผลิตได้มากเกินความต้องการ ให้ป้อนกลับไปยังระบบสายส่ง แบบที่ 2 ไม่มีการป้อนกลับพลังงานไฟฟ้าไปยังระบบสายส่ง แต่จ่ายพลังงานไฟฟ้าให้กับอุปกรณ์ไฟฟ้าเท่านั้น
- มีระบบชดเชยอุณหภูมิ (Battery Temperature Compensation) (หัววัดอุณหภูมิแบตเตอรี่ (Battery Temperature sensor) ไม่มีให้มาพร้อมผลิตภัณฑ์)

#### 2.3 หลักการทำงาน

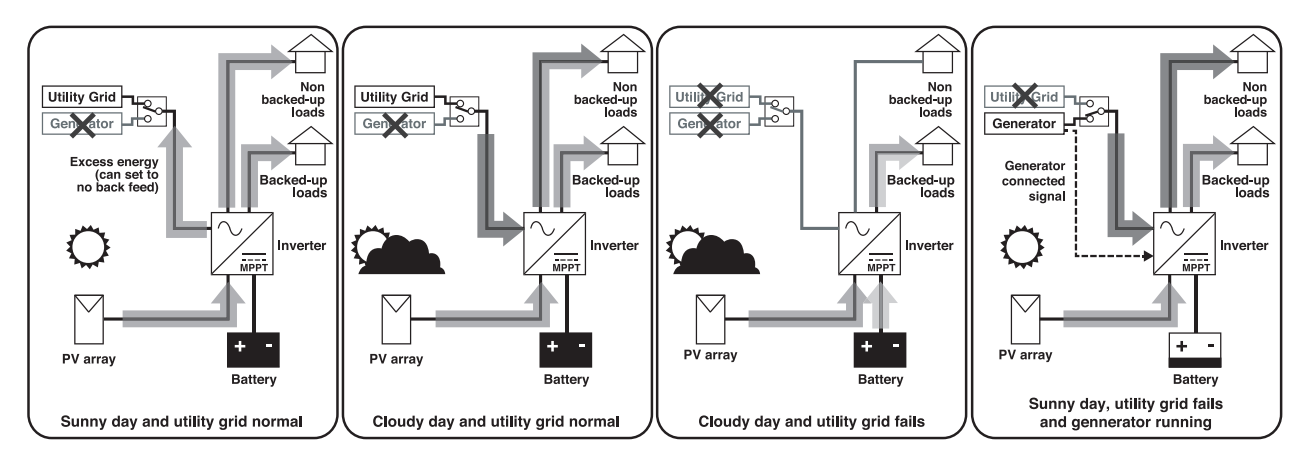

#### 2.3.1 ระบบสายส่งการไฟฟ้าทำงานปกติ

กำลังไฟฟ้าที่ผลิตได้จากแผงเซลล์แสงอาทิตย์จะถูกประจุแบตเตอรี่ในระหว่างวันที่มีแดดโดยระบบควบคุมการประจุไฟฟ้า แบบ MPPT เมื่อแบตเตอรี่ถูกประจุจนเต็มและปริมาณการใช้พลังงานไฟฟ้าของอุปกรณ์ไฟฟ้าน้อยกว่ากำลังไฟฟ้าที่ผลิตได้จาก แผงเซลล์แสงอาทิตย์ เครื่องจะจ่ายกำลังไฟฟ้าให้กับอุปกรณ์ไฟฟ้าและป้อนกำลังไฟฟ้าที่ผลิตได้เกินความต้องการกลับสู่ระบบ สายส่ง เมื่อกำลังไฟฟ้าที่ผลิตได้จากแผงเซลล์แสงอาทิตย์น้อยลงในวันที่มีเมฆมาก อุปกรณ์ไฟฟ้าที่ต้องการไฟฟ้าสำรอง (Backedup load) จะรับพลังงานไฟฟ้าจากเครื่อง และอุปกรณ์ไฟฟ้าที่ไม่ต้องการไฟฟ้าสำรอง (Non backed-up load) จะรับพลังงาน จากเครื่องและระบบสายส่ง

 <u>หมายเหตุ</u>: ในการตั้งค่าให้ป้อนกำลังไฟฟ้าที่ผลิตได้เกินความต้องการกลับสู่ระบบสายส่งนั้น ต้องทำการแจ้งผู้ขาย ซึ่งสามารถตั้งค่าได้ในระหว่างทำการทดสอบระบบ (Commissioning)

#### 2.3.2 ระบบสายส่งการไฟฟ้าทำงานผิดปกติ

เมื่อระบบสายส่งทำงานผิดปกติในวันที่มีแดด แผงเซลล์แสงอาทิตย์ยังคงผลิตไฟฟ้าอย่างต่อเนื่องเพื่อประจุแบตเตอรี่ และจ่ายให้กับอุปกรณ์ไฟฟ้าที่ต้องการไฟฟ้าสำรอง (Backed-up load) เท่านั้น ในวันที่มีเมฆมาก แผงเซลล์แสงอาทิตย์ยังคง ผลิตไฟฟ้าเพื่อจ่ายให้กับโหลดและแบตเตอรี่จะทำหน้าที่จ่ายพลังงานไฟฟ้าสำรองให้กับโหลด โดยจะจ่ายพลังงานไฟฟ้าให้เฉพาะ อุปกรณ์ไฟฟ้าที่ต้องการไฟฟ้าสำรอง (Backed-up load) เท่านั้น หากเครื่องยังคงทำงานในโหมดแปลงกระแสไฟฟ้า (Inverter Mode) ต่อไปจนกระทั่งแรงดันไฟฟ้าของแบตเตอรี่ต่ำ เครื่องจะมีเสียงสัญญาณเตือนก่อนที่จะปิดตัวเองโดยอัตโนมัติ

เมื่อระบบสายส่งทำงานผิดปกติ และต้องการใช้งานเครื่องกำเนิดไฟฟ้า ต้องทำการตั้งค่าไม่ให้เครื่องจ่ายกำลังไฟฟ้าย้อน กลับสู่ระบบสายส่ง (หัวข้อ 7.6.11) ในเมนูการตั้งค่าแหล่งจ่ายไฟฟ้า AC และเครื่องกำเนิดไฟฟ้า จากนั้นจึงเลือกสวิตซ์เลือก (Selector switch หรือ Transfer switch) ไปที่ตำแหน่ง Generator และทำการเปิดเครื่องกำเนิดไฟฟ้าด้วยตัวเอง อุปกรณ์ไฟฟ้าที่ไม่ ต้องการไฟฟ้าสำรอง (Non backed-up load) จะรับพลังงานไฟฟ้าจากเครื่องกำเนิดไฟฟ้าโดยตรง

| <b>A</b> <u>ข้อควรระวัง</u> : | เมื่อใช้งานร่วมกับเครื่องกำเนิดไฟฟ้าและมีการตั้งค่าให้จ่ายกำลังไฟฟ้าย้อนกลับ จะทำให้เกิดความ |
|-------------------------------|----------------------------------------------------------------------------------------------|
|                               | เสียหายต่อเครื่องกำเนิดไฟฟ้าได้                                                              |

เมื่อระบบสายส่งการไฟฟ้ากลับมาทำงานปกติอีกครั้ง ผู้ใช้ต้องเลือกสวิตซ์เลือกกลับมาที่ตำแหน่ง Utility Grid เครื่องจะ กลับมาทำการประจุแบตเตอรี่ให้เต็มและทำงานในโหมดปกติอีกครั้ง

## หน้าปัดแสดงผลและส่วนประกอบอื่นๆ

- <u>หมายเหตุ</u>: ภาพวาดทั้งหมดในหัวข้อนี้ มีเพื่อระบุชื่ออุปกรณ์ต่างๆ บนตัวเครื่องและภายในเครื่อง (ทั้งอุปกรณ์มาตรฐานและ อุปกรณ์เสริม) ซึ่งสามารถใช้อ้างอิงถึงชื่ออุปกรณ์ต่างๆ บนตัวเครื่องและภายในเครื่องจริงได้
  - ต่ำแหน่งการวางอุปกรณ์ต่างๆ ในภาพวาด เหล่านี้ (บางภาพ) ไม่อาจอ้างอิงถึงเครื่องจริงได้ ภาพตำแหน่งการวาง อุปกรณ์ต่างๆ ในคู่มือนี้ อาจแตกต่างจากเครื่องจริง เนื่องจากขนาดของอุปกรณ์บางชนิด เช่น เบรกเกอร์, ขั้วต่อ ต่างๆ มีขนาดแตกต่างกันขึ้นอยู่กับรุ่นของสินค้า และขึ้นอยู่กับการออกแบบระบบ กรุณาดูรายละเอียดเพิ่มเติมใน ภาคผนวก หรือเอกสารแนบท้าย

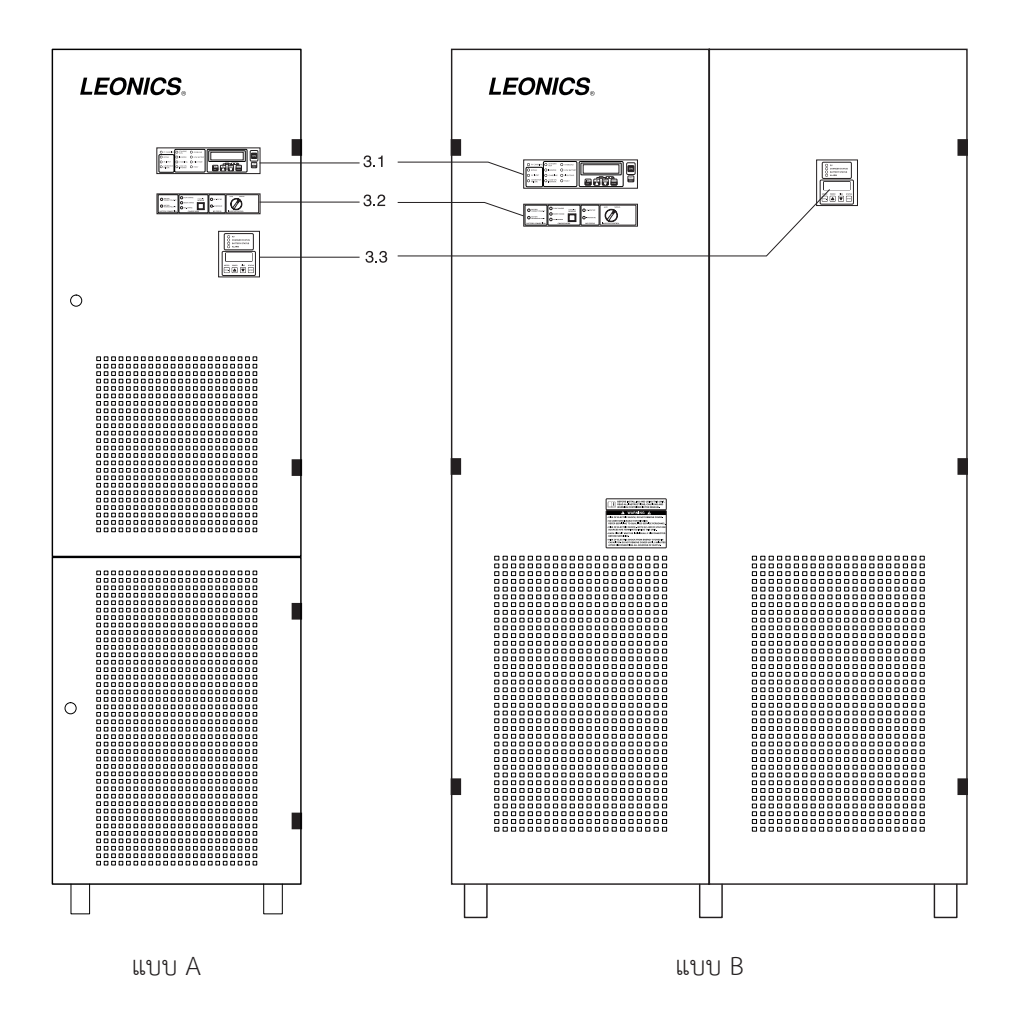

#### 3.1 หน้าปัดแสดงผลของระบบแปลงกระแสไฟฟ้า

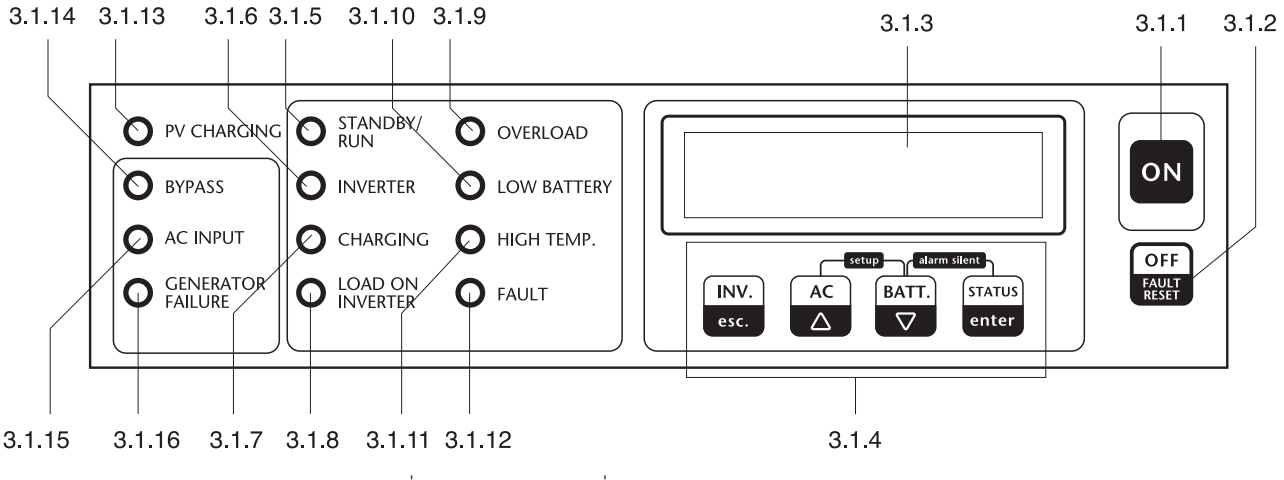

- 3.1.1 <u>ปุ่ม ON</u>: ปุ่มสำหรับเปิดหรือเริ่มการทำงานของเครื่อง
- 3.1.2 <u>ปุ่ม OFE</u>: ปุ่มสำหรับปิดหรือหยุดการทำงานของเครื่อง และสำหรับลบล้างเหตุการณ์ผิดปกติของเครื่อง
- 3.1.3 <u>จอแสดงผล LCD</u>: แสดงค่าข้อมูลทางไฟฟ้า เช่น แรงดันไฟฟ้า, กำลังไฟฟ้า, กระแสไฟฟ้า, ความถี่ไฟฟ้า เป็นต้น
- 3.1.4 ปุ่มควบคุมการทำงาน: ปุ่มกดเพื่อแสดงข้อมูลต่างๆ ของเครื่อง
- 3.1.5 <u>STANDBY / RUN</u>: ไฟแสดงสถานะการทำงานในสภาวะพร้อมทำงาน (Standby) และแสดงสถานะเครื่องกำลังทำงาน
- 3.1.6 INVERTER: ไฟแสดงสถานะการทำงานของเครื่องในโหมดแปลงกระแสไฟฟ้า (Inverter mode)
- 3.1.7 <u>CHARGING</u>: ไฟแสดงสถานะการทำงานของเครื่องในโหมดประจุแบตเตอรี่ (Charger mode)
- 3.1.8 LOAD ON INVERTER: ไฟแสดงสถานะอุปกรณ์ไฟฟ้ากำลังรับพลังงานไฟฟ้าจากแบตเตอรี่
- 3.1.9 <u>OVERLOAD</u>: ไฟแสดงสถานะอุปกรณ์ไฟฟ้าใช้งานเกินพิกัดกำลังของเครื่อง (ควรลดปริมาณอุปกรณ์ไฟฟ้าที่ต่อใช้งานลง)
- 3.1.10 LOW BATTERY: ไฟแสดงเตือนเมื่อแรงดันไฟฟ้าในแบตเตอรี่ต่ำ
- 3.1.11 <u>HIGH TEMP.</u>: ไฟแสดงเตือนอุณหภูมิภายในเครื่องสูง
- 3.1.12 FAULT: ไฟแสดงเตือนเมื่อเครื่องมีสิ่งผิดปกติ หรือม<sup>ี่</sup>ปัญหาเกิดขึ้นภายในเครื่อง
- 3.1.13 PV CHARGING: ไฟแสดงสถานะการประจุแบตเตอรี่จากแผงเซลล์แสงอาทิตย์
- 3.1.14 <u>BYPASS</u>: ไฟแสดงสถานะเครื่องทำงานในโหมดบายพาส (Bypass) โดยโอนย้ายอุปกรณ์ไฟฟ้าให้รับพลังงานไฟฟ้าจาก เครื่องกำเนิดไฟฟ้าดีเซลหรือระบบสายส่ง เพื่อทำการซ่อมบำรุงเครื่อง
- 3.1.15 AC INPUT: ไฟแสดงสถานะแหล่งจ่ายไฟฟ้าขาเข้า (ระบบสายส่งจากการไฟฟ้าหรือเครื่องกำเนิดไฟฟ้าดีเซล)
- 3.1.16 <u>GENERATOR FAILURE</u>: ไฟแสดงสถานะการทำงานของเครื่องกำเนิดไฟฟ้าดีเซลทำงานผิดปกติ เมื่อใช้งานร่วมกับเครื่อง กำเนิดไฟฟ้า

| ส้อเอเออป็นไ | ลักษณะของสัญญาณไฟกับสภาวะการทำงานของเครื่อง |                              |            |                                  |  |  |  |  |
|--------------|---------------------------------------------|------------------------------|------------|----------------------------------|--|--|--|--|
| មហិហិ្ហរពេរស | ดับ                                         | กะพริบช้า                    | กะพริบเร็ว | ติดสว่าง                         |  |  |  |  |
| PV CHARGING  | ไม่มีการประจุแบตเตอรี่                      | -                            | -          | เครื่องกำลังประจุแบตเตอรี่จาก    |  |  |  |  |
|              |                                             |                              |            | ระบบควบคุมการประจุไฟฟ้า่แบบ      |  |  |  |  |
|              |                                             |                              |            | MPPT                             |  |  |  |  |
| BYPASS       | -                                           | อุปกรณ์ไฟฟ้าทั้งหมดรับ       | -          | -                                |  |  |  |  |
|              |                                             | พลังงานไฟฟ้าจากระบบสายส่ง    |            |                                  |  |  |  |  |
|              |                                             | หรือเครื่องกำเนิดไฟฟ้าโดยตรง |            |                                  |  |  |  |  |
| AC INPUT     | ระบบสายส่งไฟฟ้าหรือเครื่อง                  | -                            | -          | ระบบสายส่งไฟฟ้าหรือเครื่องกำเนิด |  |  |  |  |
|              | กำเนิดไฟฟ้าผิดปกติ                          |                              |            | ไฟฟ้าทำงานปกติ                   |  |  |  |  |

ความสัมพันธ์ระหว่างสัญญาณไฟและการทำงานของเครื่อง

| ¥                    | ลักษณะของสัญญาณไฟกับสภาวะการทำงานของเครื่อง    |                                                            |                                                           |                                                                                                    |  |  |  |  |
|----------------------|------------------------------------------------|------------------------------------------------------------|-----------------------------------------------------------|----------------------------------------------------------------------------------------------------|--|--|--|--|
| ลญญาณเพ              | ดับ                                            | กะพริบช้า                                                  | กะพริบเร็ว                                                | ติดสว่าง                                                                                                   |  |  |  |  |
| GENERATOR<br>FAILURE | เครื่องกำเนิดไฟฟ้าดีเซล<br>ทำงานปกติ           | เครื่องกำเนิดไฟฟ้ากำลังทำงานผิดปกติ ตรวจสอบโดยกดปุ่ม enter |                                                           |                                                                                                    |  |  |  |  |
| STANDBY/<br>RUN      | เครื่องไม่ทำงาน                                | เครื่องอยู่ในสภาวะพร้อม<br>ทำงาน (Standby)                 | เครื่องกำลังตรวจสอบระบบ                                   | เครื่องกำลังทำงาน                                                                                          |  |  |  |  |
| INVERTER             | โหมดแปลงกระแสไฟฟ้า<br>(Inverter mode) ไม่ทำงาน | -                                                          | -                                                         | เครื่องกำลังทำงานในโหมดแปลง<br>กระแสไฟฟ้า (Inverter mode)                                                  |  |  |  |  |
| CHARGING             | โหมดประจุไฟฟ้า (Charge<br>mode) ไม่ทำงาน       | เครื่องกำลังทำงานในโหมด<br>ประจุแบตเตอรี่                  | -                                                         | -                                                                                                    |  |  |  |  |
| LOAD ON<br>INVERTER  | โหมดแปลงกระแสไฟฟ้า<br>(Inverter mode) ไม่ทำงาน | -                                                          | -                                                         | เครื่องกำลังทำงาน อุปกรณ์ไฟฟ้า<br>กำลังใช้พลังงานไฟฟ้าจากแบตเตอรี่<br>ผ่านโหมดแปลงกระแสไฟฟ้าของ<br>เครื่อง |  |  |  |  |
| OVERLOAD             | เครื่องทำงานปกติ                               | -                                                          | -                                                         | อุปกรณ์ไฟฟ้าต่อใช้งานเกินพิกัด<br>กำลังของเครื่อง (ควรลดปริมาณ<br>การใช้อุปกรณ์ไฟฟ้าลง)                    |  |  |  |  |
| LOW BATTERY          | ระดับแรงดันไฟฟ้าใน<br>แบตเตอรี่ปกติ            | -                                                          | ระดับแรงดันไฟฟ้าในแบตเตอรี่ต่ำ<br>พร้อมมีเสียงสัญญาณเตือน | ระดับแรงดันไฟฟ้าในแบตเตอรี่ต่ำ<br>มาก เครื่องจะปิดตัวเองอัตโนมัติ                                          |  |  |  |  |
| HIGH TEMP.           | เครื่องทำงานปกติ                               | -                                                          | -                                                         | อุณหภูมิภายในเครื่องสูง                                                                                    |  |  |  |  |
| FAULT                | เครื่องทำงานปกติ                               | มีสิ่งผิดปกติเกิดขึ้น ตรวจสอบโดยกดปุ่ม status<br>enter     |                                                           |                                                                                                    |  |  |  |  |

#### 3.2 แผงควบคุมของระบบแปลงกระแสไฟฟ้า

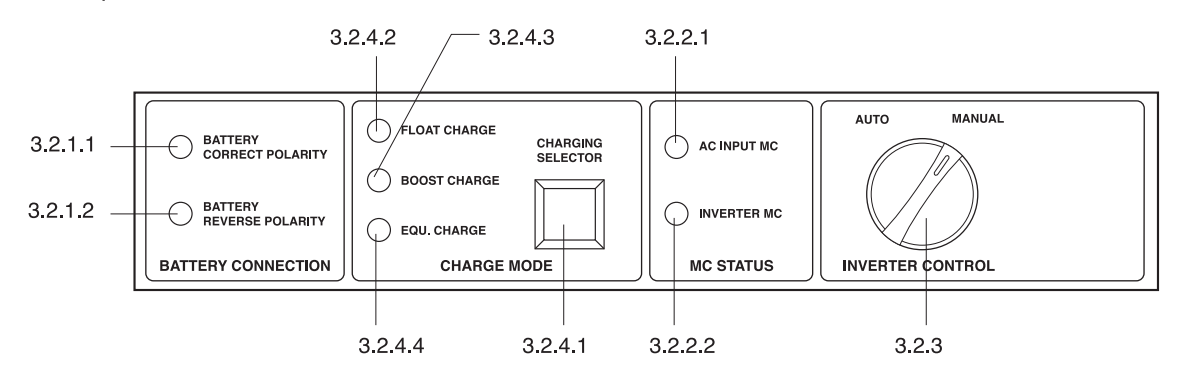

#### 3.2.1 BATTERY CONNECTION

3.2.1.1 BATTERY CORRECT POLARITY: ไฟแสดงสถานะการต่อขั้วแบตเตอรี่ถูกต้อง

3.2.1.2 <u>BATTERY REVERSE POLARITY:</u> ไฟแสดงสถานะการต่อขั้วแบตเตอรี่กล<sup>ั</sup>บขั้ว

- 3.2.2 <u>STATUS</u>
  - 3.2.2.1 <u>AC INPUT MC</u>: ไฟแสดงการทำงานของแมกเนติกคอนแทคเตอร์ (Magnetic contactor) ของแหล่งจ่ายไฟฟ้า AC ขาเข้า ไฟติดสว่างแสดงว่าอุปกรณ์ไฟฟ้ากำลังรับพลังงานไฟฟ้าจากแหล่งจ่ายไฟ AC (ระบบสายส่งจากการ ไฟฟ้า หรือเครื่องกำเนิดไฟฟ้าดีเซล)
  - 3.2.2.2 INVERTER MC: ไฟแสดงทำงานของแมกเนติกคอนแทคเตอร์ (Magnetic contactor) ของโหมดแปลงกระแส ไฟฟ้า ไฟติดสว่างแสดงว่าเครื่องกำลังทำงานในโหมดแปลงกระแสไฟฟ้า เพื่อจ่ายไฟฟ้าให้กับอุปกรณ์ไฟฟ้า
  - 🕿 <u>หมายเหตุ</u>: ถ้าเครื่องกำลังทำงานในโหมดประจุไฟฟ้า(Charge mode) ไฟ AC INPUT MC และ INVERTER MC จะติดสว่างทั้งสองดวง

3.2.3 INVERTER CONTROL: สวิตซ์เลือกควบคุมการทำงานของเครื่องแบบอัตโนมัติ (AUTO) หรือผู้ใช้ควบคุมเอง (MANUAL)

#### 3.2.4 CHARGING MODE

3.2.4.1 <u>CHARGING SELECTOR</u>: ปุ่มกดสำหรับเลือกและยืนยันการเลือกโหมดการประจุไฟฟ้า (Charge mode)

3.2.4.2 FLOAT CHARGE: ไฟแสดงการเลือกประจุแบตเตอรี่แบบ Float (Float charge)

3.2.4.3 <u>BOOST CHARGE</u>: ไฟแสดงการเลือกประจุแบตเตอรี่แบบ Boost (Boost charge)

3.2.4.4 <u>EOU. CHARGE</u>: ไฟแสดงการเลือกประจุแบตเตอรี่แบบ Equalize (Equalize charge)

#### 3.3 หน้าปัดแสดงผลของระบบควบคุมการประจุไฟฟ้า

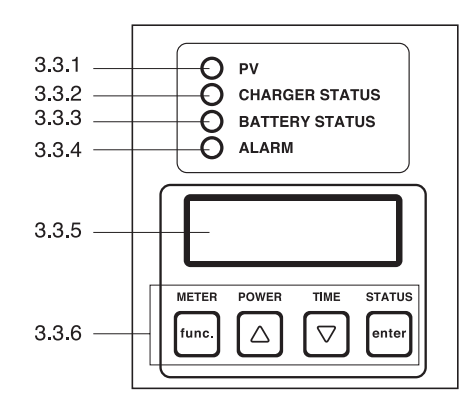

- 3.3.1 <u>PV</u>: ไฟแสดงสถานะว่ามีกำลังไฟฟ้าจ่ายมาจากแผงเซลล์แสงอาทิตย์เข้าสู่เครื่อง
- 3.3.2 <u>CHARGER STATUS</u>: ไฟแสดงการทำงานของระบบควบคุมการประจุไฟฟ้า
- 3.3.3 BATTERY STATUS: ไฟแสดงสถานะของแบตเตอรี่
- 3.3.4 <u>ALARM</u>: ไฟแสดงสิ่งผิดปกติเกิดขึ้น
- 3.3.5 <u>จอแสดงผล LCD</u>: แสดงค่าข้อมูลทางไฟฟ้า เช่น แรงดันไฟฟ้า, กำลังไฟฟ้า, อุณหภูมิ เป็นต้น
- 3.3.6 <u>ปุ่มควบคุมการทำงาน</u>: ปุ่มกดเพื่อแสดงข้อมูลต่างๆ ของเครื่อง

ความสัมพันธ์ระหว่างสัญญาณไฟและการทำงานของเครื่อง

| สัญญาณไฟ      |                              | ลักษณะของสัญญาณไฟ                            | กับสภาวะการทำงานของเครื่อง   |                                   |  |  |  |
|---------------|------------------------------|----------------------------------------------|------------------------------|-----------------------------------|--|--|--|
| តប្លេប្ល សេសា | ดับ                          | กะพริบช้า                                    | กะพริบเร็ว                   | ติดสว่าง                          |  |  |  |
| PV            | กระแสไฟฟ้าจากแผงเซลล์แสง     | กระแสไฟฟ้าจากแผงเซลล์แสง                     | กระแสไฟฟ้าจากแผงเซลล์แสง     | เครื่องทำงานปกติ กระแสไฟฟ้าจาก    |  |  |  |
|               | อาทิตย์ต่ำมาก                | อาทิตย์ต่ำ                                   | อาทิตย์สูง                   | แผงเซลล์แสงอาทิตย์อยู่ในระดับ     |  |  |  |
|               |                              |                                              |                              | ปกติ                              |  |  |  |
| CHARGER       | เครื่องหยุดการประจุแบตเตอรี่ | เครื่องกำลังประจุแบตเตอรี่ใน                 | เครื่องกำลังประจุแบตเตอรี่ใน | เครื่องกำลังประจุแบตเตอรี่ในระดับ |  |  |  |
| STATUS        |                              | ระดับ Float (Float charge)                   | ระดับ Boost (Boost charge)   | Buck (Buck charge)                |  |  |  |
| BATTERY       | ระดับแรงดันไฟฟ้าใน           | ระดับแรงดันไฟฟ้าในแบตเตอรี่                  | ระดับแรงดันไฟฟ้าในแบตเตอรี่  | แบตเตอรี่กำลังถูกประจุไฟ          |  |  |  |
| STATUS        | แบตเตอรี่ต่ำมาก              | ต่ำ                                          | อยู่ในเกณฑ์ต่ำ               |                                   |  |  |  |
| ALARM         | เครื่องทำงานปกติ             | มีสิ่งผิดปกติเกิดขึ้น ตรวจสอบโดยกดปุ่ม enter |                              |                                   |  |  |  |

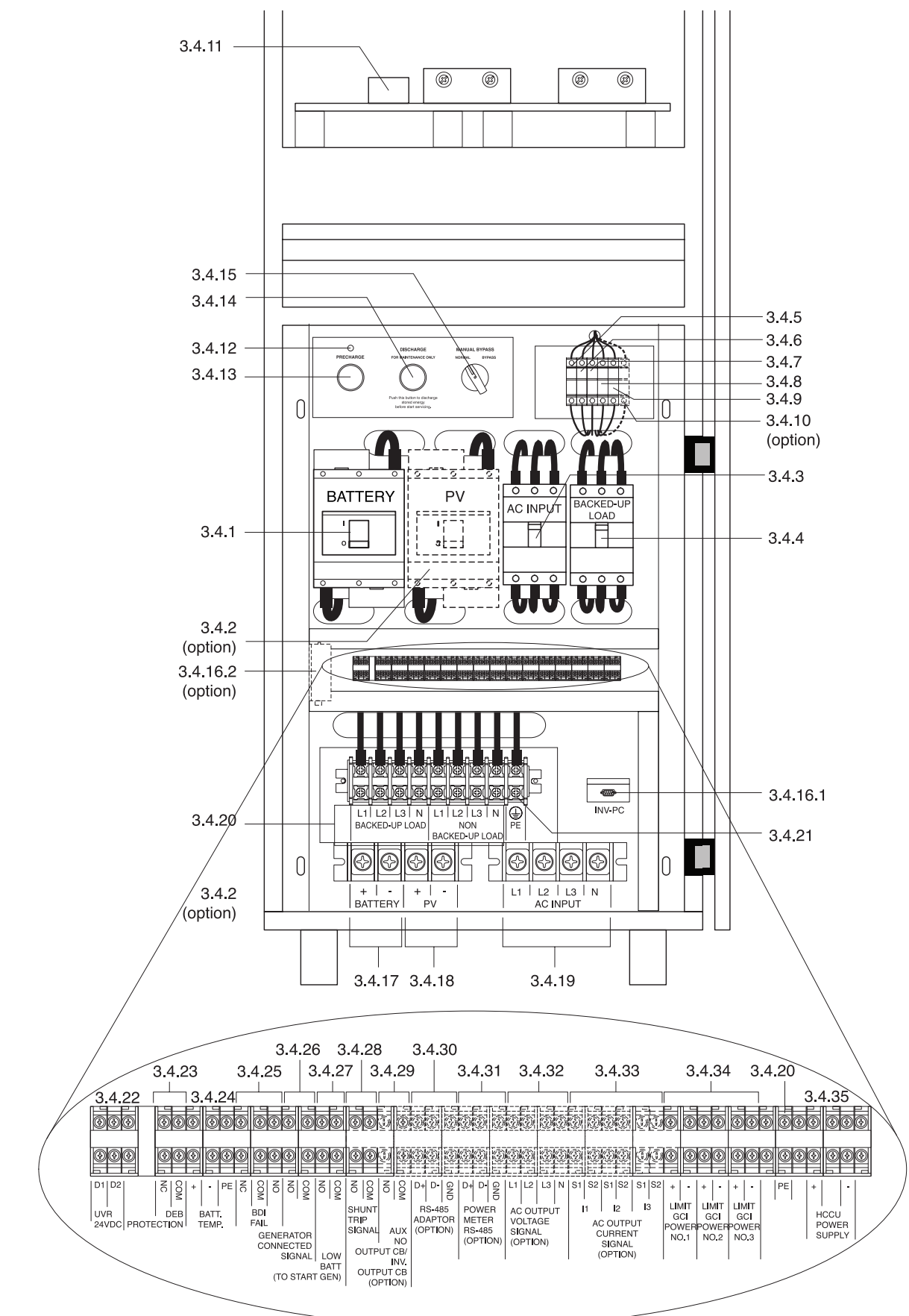

3.4 ส่วนประกอบด้านในเครื่องและด้านท้ายเครื่อง

รายละเอียดภายในของ APOLLO MTP-620 ia แบบ A

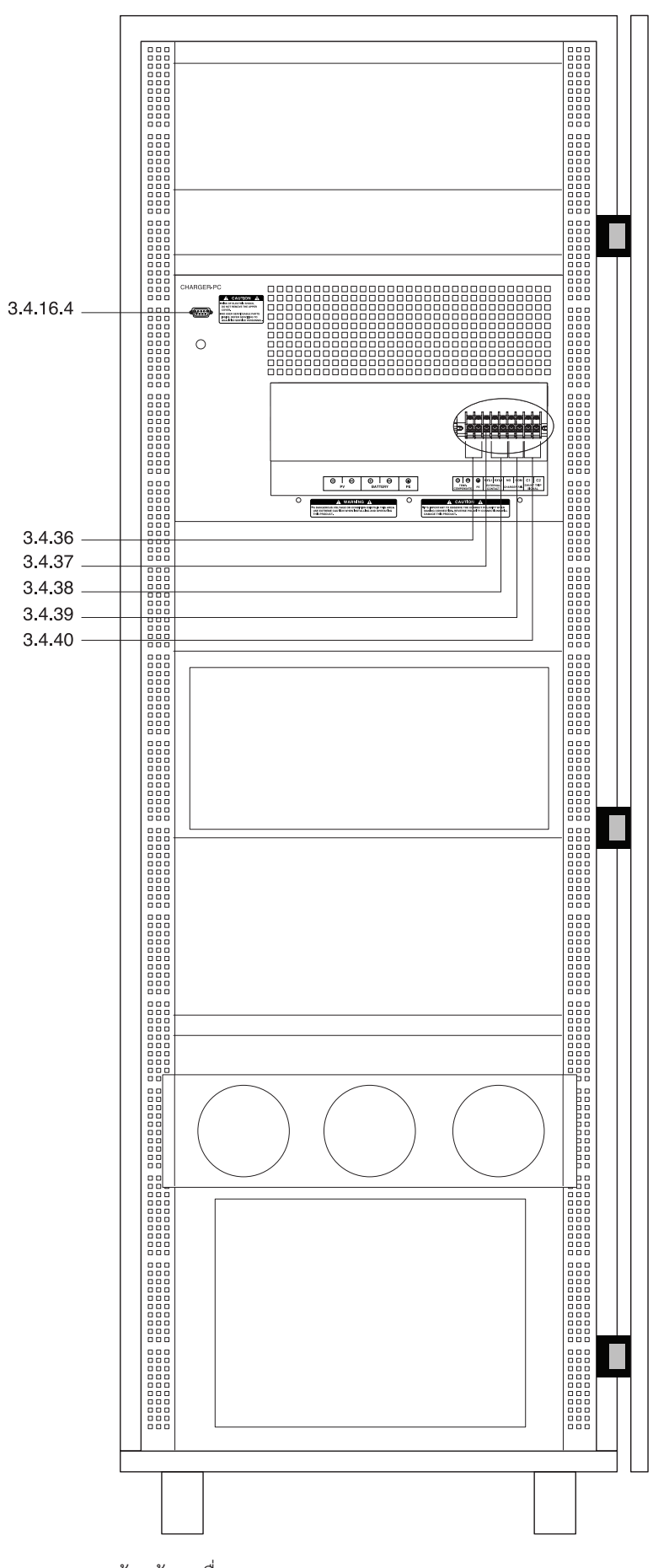

ด้านท้ายเครื่องของ APOLLO MTP-620 ia แบบ A1

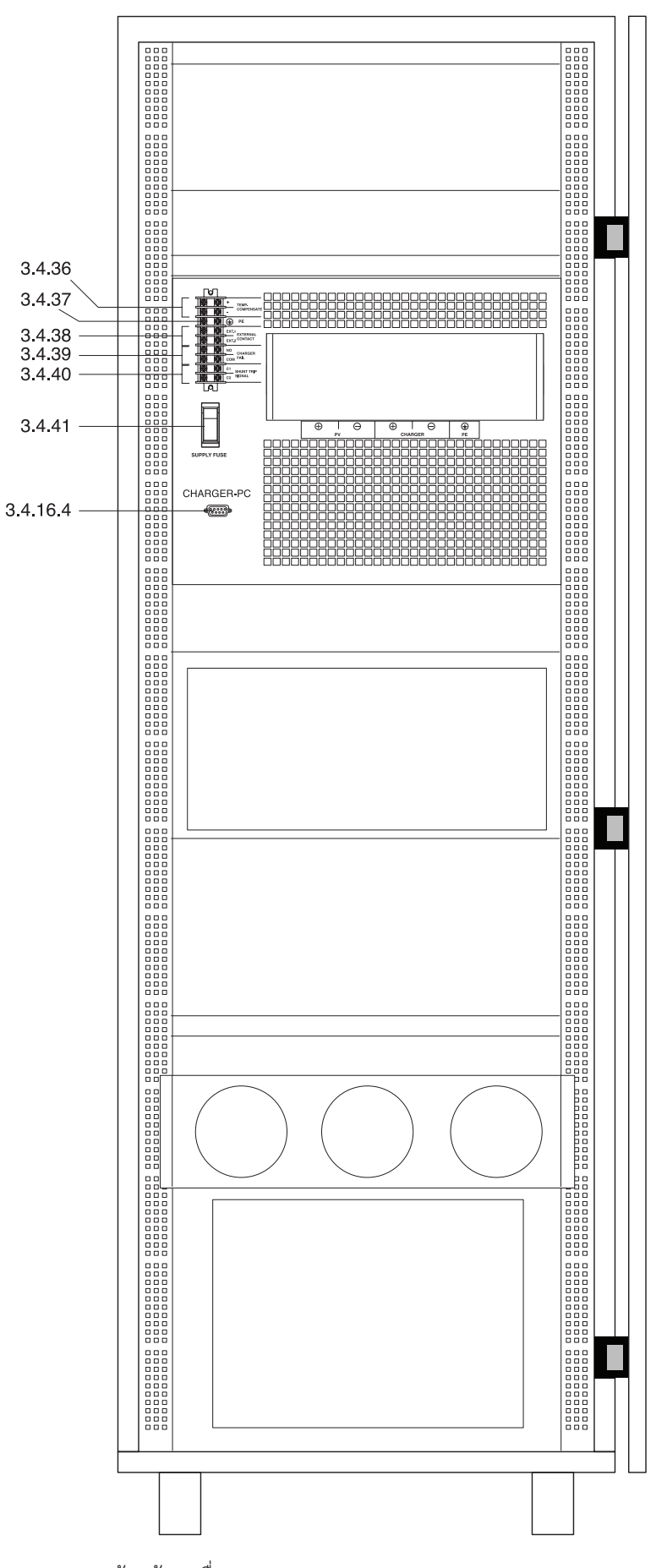

- 3.4.1 เบรกเกอร์ BATTERY: เบรกเกอร์สำหรับป้องกันกระแสไฟฟ้าเกินพิกัด หรือไฟฟ้าลัดวงจรทางด้านแบตเตอรี่
- 3.4.2 เบรกเกอร์ PV (อุปกรณ์เสริม): เบรกเกอร์สำหรับป้องกันกระแสไฟฟ้าเกินพิกัด หรือไฟฟ้าลัดวงจรด้านแผงเซลล์แสงอาทิตย์
  - <u>พมายเหตุ</u>: เบรกเกอร์ PV ที่เป็นอุปกรณ์เสริมนี้ เป็นเบรกเกอร์พร้อมฟังก์ชั่นชันท์ทริป (Shunt trip) เพื่อป้องกัน การประจุแบตเตอรี่มากเกินพิกัด ซึ่งหากมีการติดตั้งเบรกเกอร์ PV ภายในเครื่อง จะไม่มีการติดตั้ง ขั้วต่อ SHUNT TRIP SIGNAL ไว้ภายในเครื่องอีก เนื่องจากสัญญาณชันท์ทริป (Shunt trip) ของ เบรกเกอร์ PV นี้จะถูกเดินสายไปยังแผงวงจรภายในเครื่องโดยตรง
- 3.4.3 <u>เบรกเกอร์ AC INPUT</u>: เบรกเกอร์สำหรับป้องกันกระแสไฟฟ้าเกินพิกัด หรือไฟฟ้าลัดวงจรทางด้านไฟฟ้าขาเข้า (ระบบ สายส่งจากการไฟฟ้า หรือเครื่องกำเนิดไฟฟ้าดีเซล)
- 3.4.4 เบรกเกอร์ BACKED-UP LOAD: เบรกเกอร์สำหรับป้องกันกระแสไฟฟ้าเกินพิกัด หรือไฟฟ้าลัดวงจรทางด้านอุปกรณ์ไฟฟ้า
- 3.4.5 <u>ฟิวส์ SUPPLY</u>: กระบอกฟิวส์สำหรับป้องกันกระแสไฟฟ้าเกินพิกัดหรือไฟฟ้าลัดวงจรของวงจรจ่ายไฟเลี้ยงอุปกรณ์อิเล็ค-ทรอนิคส์ภายในระบบแปลงกระแสไฟฟ้า
- 3.4.6 <u>ฟิวส์ HEAT SINK COOLING FAN</u>:กระบอกฟิวส์สำหรับป้องกันกระแสไฟฟ้าเกินพิกัดหรือไฟฟ้าลัดวงจรของพัดลมระบาย ความร้อนของแผ่นระบายความร้อนภายในเครื่อง (Heat sink)
- 3.4.7 <u>ฟิวส์ AC INPUT MC</u>: กระบอกฟิวส์สำหรับป้องกันกระแสไฟฟ้าเกินพิกัดหรือไฟฟ้าลัดวงจรของคอยล์ของแมกเนติก คอนแทคเตอร์ (Magnetic contactor) ทางด้านไฟฟ้าขาเข้า (ระบบสายส่งการไฟฟ้าหรือเครื่องกำเนิดไฟฟ้าดีเซล)
- 3.4.8 <u>ฟิวส์ INV MC</u>: กระบอกฟิวส์สำหรับป้องกันกระแสไฟฟ้าเกินพิกัดหรือไฟฟ้าลัดวงจรของคอยล์ของแมกเนติกคอนแทค เตอร์ (Magnetic contactor) ทางด้านโหมดแปลงกระแสไฟฟ้า (Inverter mode) ของเครื่อง
- 3.4.9 <u>ฟิวส์ HCCU</u>: กระบอกฟิวส์สำหรับป้องกันกระแสไฟฟ้าเกินพิกัดหรือไฟฟ้าลัดวงจรของไฟเลี้ยงอุปกรณ์ควบคุมและแสดง ผล (Hybrid System Control Command Unit - HCCU)
- 3.4.10 <u>ฟิวส์ RS-485 SUPPLY (อุปกรณ์เสริม)</u>: กระบอกฟิวส์สำหรับป้องกันกระแสไฟฟ้าเกินพิกัดหรือไฟฟ้าลัดวงจรของแผงวงจร ไฟเลี้ยงอุปกรณ์ RS-485 Adaptor
- 3.4.11 <u>ฟิวส์บน Power module</u>: ฟิวส์สำหรับป้องกันเครื่องจากไฟฟ้าลัดวงจรที่ IGBT
- 3.4.12 <u>ไฟ PRECHARGE</u>: สัญญาณไฟแสดงสถานะการ Precharge โดยไฟสีเขียวแสดงว่า เครื่องทำการ Precharge สมบูรณ์แล้ว สามารถโยกเบรกเกอร์ BATTERY ไปที่ตำแหน่ง ON ได้
- 3.4.13 <u>ปุ่ม PRECHARGE (ปุ่มสีเขียว)</u>: ปุ่มสำหรับกดเพื่อทำการประจุไฟฟ้าเข้าสู่ตัวเก็บประจุ (Capacitor) ภายในเครื่องก่อนเปิด ใช้งานเครื่องเพื่อความปลอดภัย เพื่อป้องกันปัญหาการกระชากของกระแสไฟฟ้าในขณะที่โยกเบรกเกอร์ BATTERY ไป ตำแหน่ง ON
- 3.4.14 <u>ปุ่ม DISCHARGE (ปุ่มสีแดง)</u>: ปุ่มสำหรับกดเพื่อทำการคายประจุไฟฟ้าในตัวเก็บประจุ (Capacitor) ก่อนทำการซ่อมบำรุง
- 3.4.15 <u>สวิตซ์เลือก MANUAL BYPASS</u>: สวิตซ์เลือกสำหรับสับเปลี่ยนให้อุปกรณ์ไฟฟ้าที่ต่อใช้งาน รับพลังงานไฟฟ้าโดยตรงจาก เครื่อง (NORMAL) หรือจากระบบสายส่งการไฟฟ้า/เครื่องกำเนิดไฟฟ้าดีเซล (BYPASS) (ในกรณีซ่อมบำรุงเครื่อง)
- 3.4.16 <u>พอร์ตสื่อสาร (Communication port)</u>: พอร์ตสำหรับเชื่อมต่อสายสัญญาณ RS-232 หรือ RS-485 (อุปกรณ์เสริม) เพื่อ ทำการส่งข้อมูลไปยังคอมพิวเตอร์ หรืออุปกรณ์แปลงสัญญาณ ก่อนเข้าสู่คอมพิวเตอร์
  - 3.4.16.1 <u>พอร์ต INVERTER-PC</u>:พอร์ตสำหรับเชื่อมต่อสายสัญญาณ RS-232 เข้ากับคอมพิวเตอร์
  - 3.4.16.2 <u>RS-485 Adaptor (อุปกรณ์เสริม)</u>: อุปกรณ์แปลงสัญญาณการรับ-ส่งข้อมูลจาก RS-232 ให้เป็นการรับ-ส่ง ข้อมูลด้วยสัญญาณ RS-485
  - <u>พมายเหตุ</u>: พอร์ตสื่อสารนี้จะสามารถเป็นพอร์ต INVERTER-PC หรืออุปกรณ์ RS-485 Adapotr ได้เพียงอย่างใด อย่างหนึ่งเท่านั้น ขึ้นอยู่กับการออกแบบระบบ
- 3.4.17 <u>ขั้วต่อ/บัสบาร์ BATTERY</u>: ขั้วต่อหรือบัสบาร์ (Bus bar) สำหรับเชื่อมต่อกับระบบแบตเตอรี่
- 3.4.18 <u>ขั้วต่อ/บัสบาร์ PV</u>: ขั้วต่อหรือบัสบาร์ (Bus bar) สำหรับเชื่อมต่อไปยังชุดแผงเซลล์แสงอาทิตย์
- 3.4.19 <u>ขั้วต่อ/บัสบาร์ AC INPUT</u>: ขั้วต่อหรือบัสบาร์ (Bus bar) สำหรับเชื่อมต่อไปยังไฟฟ้าขาเข้า (ระบบสายส่งจากการไฟฟ้า หรือเครื่องกำเนิดไฟฟ้าดีเซล)

- 3.4.20 <u>ขั้วต่อ/บัสบาร์ AC OUTPUT</u>: ขั้วต่อหรือบัสบาร์ (Bus bar) สำหรับเชื่อมต่อไปยังอุปกรณ์ไฟฟ้าหรือตู้จ่ายไฟย่อย (Load panel) เพื่อจ่ายไฟให้กับอุปกรณ์ไฟฟ้า
  - 3.4.20.1 <u>ขั้วต่อ BACKED-UP LOAD</u>: ขั้วต่อสำหรับเชื่อมต่อไปยังอุปกรณ์ไฟฟ้าที่จำเป็นหรือมีความสำคัญ โดยจะรับ พลังงานไฟฟ้าจากแผงเซลล์แสงอาทิตย์ หรือแบตเตอรี่
  - 3.4.20.2 ขั้วต่อ NON BACKED-UP LOAD: ขั้วต่อสำหรับเชื่อมต่อไปยังอุปกรณ์ไฟฟ้าที่ไม่จำเป็น โดยจะรับพลังงาน ไฟฟ้าจากระบบสายส่งการไฟฟ้า
- 3.4.21 <u>ขั้วต่อ/บัสบาร์ PE / EARTH ( ( )</u>: ขั้วต่อหรือบัสบาร์ (Bus bar) สำหรับเชื่อมต่อไปยังสายดิน
- 3.4.22 <u>ขั้วต่อ UVR 24 VDC</u>: ขั้วต่อสำหรับส่งสัญญาณสั่งโยกเบรกเกอร์ BATTERY ไปที่ตำแหน่ง OFF เมื่อแรงดันไฟฟ้าของ แบตเตอรี่ต่ำ

🛆 <u>ข้อควรระวัง</u>: ขั้วต่อนี้มีไว้สำหรับการเดินสายไฟภายในเครื่องจากโรงงานเท่านั้น ห้ามเชื่อมต่อสายไฟโดยพลการ เด็ดขาด มิฉะนั้นเครื่องอาจเสียหายได้

- 3.4.23 <u>ขั้วต่อ DEB PROTECTION</u>: ขั้วต่อสำหรับส่งสัญญาณแบบหน้าสัมผัส (Dry contact) Normally Close (NC) ไปยังเครื่อง Dynamic Energy Balance (DEB) หรือเครื่องควบคุมการประจุแบตเตอรี่จากภายนอกของเครื่องกำเนิดไฟฟ้าพลังงานลม หรือพลังงานน้ำ (ถ้ามี) เพื่อป้องกันแรงดันไฟฟ้าสูงเกินพิกัด (Over voltage protection)
- 3.4.24 <u>ขั้วต่อ BATTERY TEMPERATURE</u>: ขั้วต่อสำหรับเชื่อมต่อกับหัววัดอุณหภูมิแบตเตอรี่ (Battery Temperature Sensor) (อุปกรณ์เสริม ไม่มีให้มาในผลิตภัณฑ์รุ่นมาตรฐาน)
- 3.4.25 <u>ขั้วต่อ BDI FAIL</u>: ขั้วต่อสำหรับส่งสัญญาณแบบหน้าสัมผัส (Dry contact) Normally Close (NC), Normally Open (NO) และ Common (COM) เพื่อส่งสัญญาณเตือนเมื่อเครื่องทำงานผิดปกติ
- 3.4.26 <u>ขั้วต่อ GENERATOR CONNECTED SIGNAL</u>: ขั้วต่อสำหรับรับสัญญาณแบบหน้าสัมผัส (Dry contact) Normally Open (NO) และ Common (COM) จากเครื่องกำเนิดไฟฟ้า เพื่อแจ้งว่าระบบไฟฟ้าขาเข้าของเครื่อง คือ เครื่องกำเนิดไฟฟ้า
- 3.4.27 <u>ขั้วต่อ LOW BATTERY (TO START GEN)</u>: ขั้วต่อสำหรับส่งสัญญาณแบบหน้าสัมผัส (Dry contact) Normally Open (NO) และ Common (COM) เพื่อแจ้งเตือนระดับแรงดันไฟฟ้าของแบตเตอรี่อยู่ในระดับต่ำ เมื่อเครื่องกำลังทำงานใน โหมดแปลงกระแสไฟฟ้า (Inverter mode) เพื่อให้ผู้ใช้ทำการเปิดเครื่องกำเนิดไฟฟ้าดีเซลโดยตรงเอง
- 3.4.28 <u>ขั้วต่อ SHUNT TRIP SIGNAL</u>: ขั้วต่อสำหรับรับสัญญาณทริปของชันท์ (Shunt trip) ของเบรกเกอร์ PV พร้อมฟังก์ชั่นชันท์ ทริป (Shunt trip) ที่ติดตั้งภายนอกตัวเครื่อง ซึ่งอยู่ในตู้ควบคุมแผงเซลล์แสงอาทิตย์ หรือตู้รวมสายไฟฟ้าของแผงเซลล์แสง อาทิตย์ (PV combiner box หรือ Junction box) เพื่อป้องกันการประจุแบตเตอรี่มากเกินพิกัด
  - <u>พมายเหตุ</u>: เมื่อเครื่องมีการติดตั้งเบรกเกอร์ PV พร้อมฟังก์ชั่นชันท์ทริป (Shunt trip) (อุปกรณ์เสริม) ไว้ภายใน เครื่อง สัญญาณชันท์ทริป (Shunt trip) ของเบรกเกอร์นี้จะถูกเดินสายไปยังขั้วต่อ SHUNT TRIP SIGNAL ที่ติดตั้งอยู่ด้านในเครื่องโดยโรงงานผู้ผลิต
- 3.4.29 <u>ขั้วต่อ AUX. NO OUTPUT CB / INV. OUTPUT CB (อุปกรณ์เสริม)</u>: ขั้วต่อสำหรับส่งสัญญาณแบบหน้าสัมผัส (Dry contact) Normally Open (NO) ของเบรกเกอร์ AC OTUPUT หรือเบรกเกอร์ INV. OUTPUT ไปยังอุปกรณ์แสดงผล ระบบ (System Monitoring Unit (SMU)) (ถ้ามี)
- 3.4.30 <u>ขั้วต่อ RS-485 ADAPTOR (อุปกรณ์เสริม)</u>: ขั้วต่อสำหรับรับส่งสัญญาณ RS-485 ไปยังอุปกรณ์ RS-485 Adaptor ภายนอก เครื่อง
- 3.4.31 <u>ขั้วต่อ POWER METER RS-485 (อุปกรณ์เสริม)</u>: ขั้วต่อสำหรับรับสัญญาณ RS-485 จากอุปกรณ์ Power Meter (ถ้ามี)
- 3.4.32 <u>ขั้วต่อ AC OUTPUT VOLTAGE SIGNAL(อุปกรณ์เสริม)</u>: ขั้วต่อสำหรับส่งสัญญาณแรงดันไฟฟ้ากระแสสลับของอุปกรณ์ ไฟฟ้าไปยัง Load Power Meter (ถ้ามี)
- 3.4.33 <u>ขั้วต่อ AC OUTPUT CURRENT SIGNAL(อุปกรณ์เสริม)</u>: ขั้วต่อสำหรับส่งสัญญาณกระแสไฟฟ้าสลับของอุปกรณ์ไฟฟ้าไป ยัง Load Power Meter (ถ้ามี)
- 3.4.34 <u>ขั้วต่อ LIMIT GCI POWER No.1-No.3</u>: ขั้วต่อจำนวน 3 ชุดสำหรับส่งสัญญาณไปยังเครื่องแปลงกระแสไฟฟ้าชนิดเชื่อม ต่อระบบสายส่ง (Grid connected inverter) (ถ้ามี) เพื่อให้หยุดการจ่ายไฟไปยังอุปกรณ์ไฟฟ้าหรือระบบสายส่งการไฟฟ้า (ขึ้นอยู่กับการออกแบบระบบ)

- 3.4.35 <u>ขั้วต่อ HCCU POWER SUPPLY</u>: ขั้วต่อสำหรับจ่ายไฟเลี้ยงไปยังอุปกรณ์ควบคุมและแสดงผล (Hybrid System Control Command Unit - HCCU)
- 3.4.36 <u>ขั้วต่อ TEMP. COMPENSATE</u>: ขั้วต่อสำหรับเชื่อมต่อไปยังหัววัดอุณหภูมิแบตเตอรี่ (ถ้ามี)
- 3.4.37 <u>ขั้วต่อ PE / EARTH ( ( )</u>: ขั้วต่อสำหรับเชื่อมต่อสาย Shield ไปยังระบบสายดิน เมื่อสายไฟของหัววัดอุณหภูมิแบตเตอรี่ ยาวกว่า 2 เมตร
- 3.4.38 <u>ขั้วต่อ EXTERNAL CONTACT</u>: ขั้วต่อสำหรับเชื่อมต่อไปยังคอนแทคเตอร์จากภายนอก มันจะถูกใช้งานในกรณีที่อุปกรณ์ ไฟฟ้ากระแสตรงไม่มีฟังก์ชั่น Low voltage disconnect หรือปิดตัวเองอัตโนมัติ
- 3.4.39 <u>ขั้วต่อ CHARGER FAIL</u>: ขั้วต่อสัญญาณแบบหน้าสัมผัส (Dry contact) NO และ COM สำหรับแสดงสถานะการประจุ ใน กรณีที่ระบบควบคุมการประจุแบบ MPPT ไม่สามารถทำงานได้สภาวะปกติได้ หน้าสัมผัสนี้จะปิด (Closed contact)
- 3.4.40 <u>ขั้วต่อ SHUNT TRIP SIGNAL</u>: ขั้วต่อสำหรับรับสัญญาณทริปของชันท์ (Shunt trip) ของเบรกเกอร์ PV พร้อมฟังก์ชั่นชันท์ ทริป (Shunt trip) ที่ติดตั้งภายนอกตัวเครื่อง ซึ่งอยู่ในตู้ควบคุมแผงเซลล์แสงอาทิตย์ หรือตู้รวมสายไฟฟ้าของแผงเซลล์แสง อาทิตย์ (PV combiner box หรือ Junction box) เพื่อป้องกันการประจุแบตเตอรี่มากเกินพิกัด
  - <u>พมายเหตุ</u>: เมื่อเครื่องมีการติดตั้งเบรกเกอร์ PV พร้อมฟังก์ชั่นชันท์ทริป (Shunt trip) (อุปกรณ์เสริม) ไว้ภายใน เครื่อง สัญญาณชันท์ทริป (Shunt trip) ของเบรกเกอร์นี้จะถูกเดินสายไปยังขั้วต่อ SHUNT TRIP SIGNAL ที่ติดตั้งอยู่ด้านในเครื่องโดยโรงงานผู้ผลิต

้ <u>M้ ข้อควรระวัง</u>: ขั้วต่อนี้ได้ถูกเชื่อมต่อสายไฟภายในเครื่องจากทางโรงงานผู้ผลิต ไปยังขั้วต่อ SHUNT TRIP SIGNAL ที่ด้านหน้าเครื่องแล้ว ให้ใช้งานขั้วต่อที่ด้านหน้าเครื่องเท่านั้น

3.4.41 <u>ฟิวส์ SUPPLY</u>: กระบอกฟิวส์สำหรับป้องกันกระแสไฟฟ้าเกินพิกัดหรือไฟฟ้าลัดวงจรของวงจรจ่ายไฟเลี้ยงอุปกรณ์อิเล็ค-ทรอนิคส์ภายในระบบควบคุมการประจุไฟฟ้า

## การติดตั้ง

<u>ช้อควรระวัง</u>: บริษัทไม่สามารถรับประกันสินค้าได้ หากพบว่าการติดตั้งเครื่องไม่เป็นไปตามรายละเอียดที่ระบุไว้ภายใน คู่มือการใช้งานนี้

#### 4.1 การเตรียมการติดตั้ง

- 4.1.1 ตรวจสอบสภาพภายนอกเครื่อง หากมีส่วนใดเสียหายหรือชำรุดขณะขนส่ง โปรดแจ้งศูนย์บริการลิโอนิคส์ใกล้บ้านท่าน หรือโทร. 0-2746-9500, Hot Line Service 0-2361-7584 หรืออีเมล์ support@leonics.com ในเวลาทำการ 08:00น.- 17:30น. วันจันทร์ - ศุกร์ หรือติดต่อ 081-564-0510 หรือ 081-837-4019
- 4.1.2 ก่อนการติดตั้งและใช้งานเครื่อง ควรทำความเข้าใจกับข้อแนะนำ, คำเตือน, ข้อควรระวังที่แสดงอยู่บนตัวเครื่อง, แผง เซลล์แสงอาทิตย์ และอุปกรณ์อื่นๆ ที่เกี่ยวข้อง รวมถึงคู่มือการใช้งานฉบับนี้ และควรติดตั้งเครื่องโดยช่างเทคนิคผู้ชำนาญ
- 4.1.3 ตรวจสอบพิกัดและขนาดของระบบแบตเตอรี่, เครื่องกำเนิดไฟฟ้า หรือระบบไฟฟ้าที่ใช้ ต้องเหมาะสมกับพิกัดที่ระบุไว้ใน ข้อมูลจำเพาะของเครื่อง
- 4.1.4 <u>การเคลื่อนย้าย</u>
  - 4.1.4.1 ใช้รถฟอร์คลิฟท์ (Fork-lift) หรือรถยก (Pallet truck) ในการเคลื่อนย้ายเครื่อง และต้องเคลื่อนย้ายเครื่องใน ลักษณะให้เครื่องตั้งขึ้นในแนวปกติเท่านั้น
  - 4.1.4.2 ควรเคลื่อนย้ายโดยมีหีบห่อภายนอกห่อหุ้มอยู่จนกระทั่งถึงจุดที่จะติดตั้งใช้งาน เพื่อป้องกันความเสียหายที่อาจ เกิดขึ้นจากการเคลื่อนย้าย
- 4.1.5 <u>พื้นที่ในการติดตั้ง</u>
  - 4.1.5.1 ไม่แนะนำให้ติดตั้งเครื่องภายในห้องหรือบริเวณที่มีการใช้งานเป็นประจำ เช่น ห้องนอน, ห้องนั่งเล่น, ห้องทำงาน เป็นต้น เนื่องจากการทำงานของเครื่องในบางสภาวะอาจก่อให้เกิดเสียงรบกวนได้
  - 4.1.5.2 การเลือกพื้นที่ในการติดตั้งเครื่อง ต้องคำนึงถึงเส้นทาการเดินสายไฟด้วย การวางแผนการเส้นทางการเดินสายไฟ จะสามารถช่วยให้การเดินสายและการติดตั้งเครื่องง่ายขึ้น

4.1.5.3 ควรติดตั้งเครื่องในระดับที่ง่ายต่อการมองเห็นจอ LCD

4.1.5.4 ควรติดตั้งเครื่องให้ห่างจากผนังและเพดานด้วยระยะห่างตามที่กำหนด เพื่อให้เครื่องมีการระบายอากาศอย่างพอ เพียง และสะดวกในการติดตั้ง การใช้งานและการบำรุงรักษา

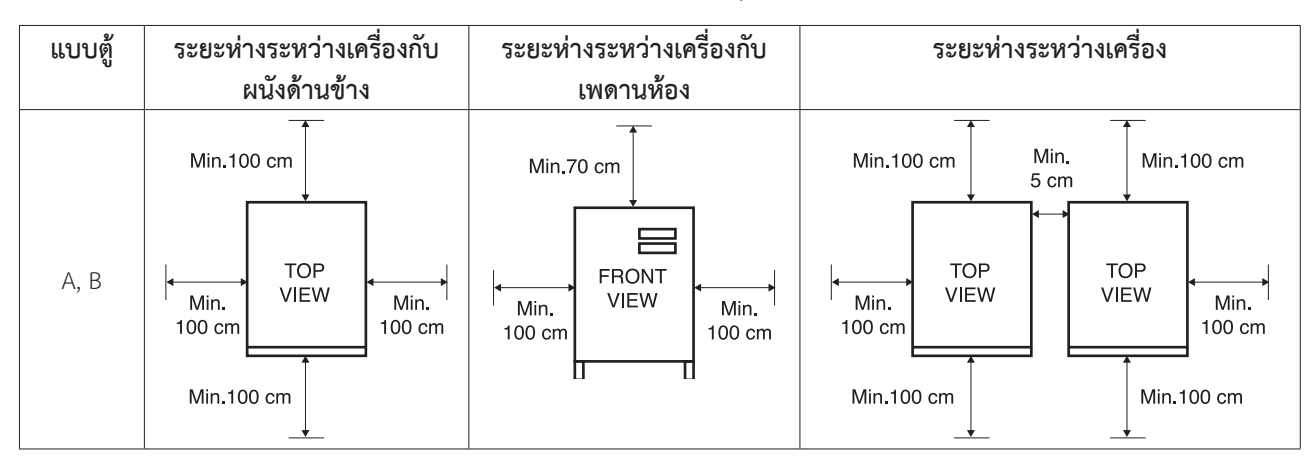

- 4.1.5.5 พื้นที่หรือห้องที่ทำการติดตั้งเครื่อง ต้องมีการระบายอากาศพอเพียง และเหมาะสมกับปริมาณลมและทิศทางลม ที่เกิดขึ้นจากพัดลมระบายอากาศภายในเครื่อง ตามตารางด้านล่าง และพื้นที่สำหรับติดตั้งเครื่อง ต้องสามารถ รองรับน้ำหนักเครื่องได้
  - <u>พมายเหตุ</u>: น้ำหนักเครื่องในตารางด้านล่างเป็นน้ำหนักเครื่องโดยประมาณของผลิตภัณฑ์รุ่นมาตรฐาน น้ำหนักที่แท้จริงอาจแตกต่างจากนี้ขึ้นอยู่กับการเปลี่ยนแปลงหรือเพิ่มเติมอุปกรณ์บางตัว ภายในเครื่อง

|        |            | ale 10.0        | ້ຳວາກກັດ                | ວົງພວມພັດວນ        | ปริมาณลม (ที่ความถื่   |  |  |
|--------|------------|-----------------|-------------------------|--------------------|------------------------|--|--|
| แบบตู้ | รุ่น       |                 |                         | 50/60 Hz) ของพัดลม | ทิศทางลม               |  |  |
|        |            | (W X H X D)(%ม) | (III.) 31 18 626 (1990) |                    | 1 ตัว                  |  |  |
|        | MTP-622 ia |                 | 541                     | 7 ตัว              | 561 / 657 ลบ.ม/ชม.     |  |  |
| A      | MTP-623 ia | 60 x 205 x 105  | 591                     | 7 ตัว              | 561 / 657 ลบ.ม/ชม.     |  |  |
|        | MTP-624 ia |                 | 641                     | 7 ตัว              | 561 / 657 ลบ.ม/ชม.     |  |  |
|        | MTP-625 ia |                 | 659                     | 8 ตัว              | 966 / 1,061 ลบ.ม/ชม.   |  |  |
|        | MTP-626 ia |                 | 1,130                   | 5 ตัว              | 4,528 / 5,158 ลบ.ม/ชม. |  |  |
| В      | MTP-627 ia | 100 005 105     | 1,135                   | 5 ตัว              | 4,528 / 5,158 ลบ.ม/ชม. |  |  |
|        | MTP-628 ia | 120 X 205 X 105 | 1,140                   | 5 ตัว              | 4,528 / 5,158 ลบ.ม/ชม. |  |  |
|        | MTP-629 ia |                 | 1,144                   | 5 ตัว              | 4,528 / 5,158 ลบ.ม/ชม. |  |  |

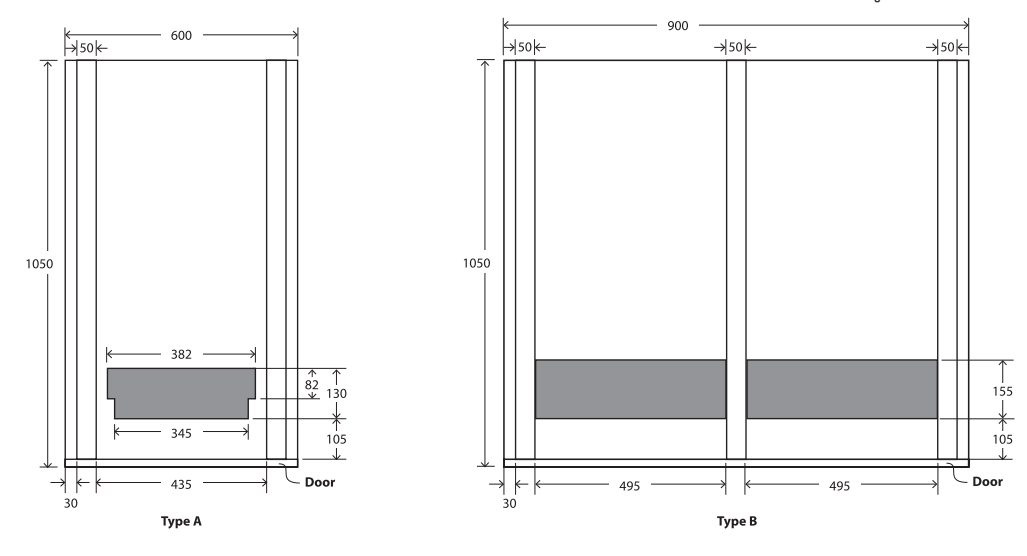

#### 4.1.5.6 ให้ติดตั้งวางบนพื้นห้องที่สามารถร้อยสายไฟเข้าทางช่องสายไฟด้านใต้เครื่องได้ ดังรูป

4.1.6 <u>ขนาดสายไฟ</u>

ขนาดสายไฟที่ใช้สำหรับเชื่อมต่อไปยังระบบสายส่งหรือแหล่งจ่ายไฟฟ้า (ตามตารางของสายไฟทองแดงหุ้มฉนวน PVC มอก.11-2553 อุณหภูมิตัวนำ 70 องศาเซลเซียส ขนาดแรงดันไฟฟ้า 750 โวลต์ อุณหภูมิโดยรอบ 40 องศาเซลเซียส เดิน ในท่อโลหะไม่เกิน 3 เส้น หรือเป็นไปตามมาตรฐาน IEC 60227 หรือ IEC 60245)

| พิกัดเครื่อง                               | 15kW | 25kW           | 30kW           | 45kW           | 60kW        | 75kW         | 90kW          | 100kW   |
|--------------------------------------------|------|----------------|----------------|----------------|-------------|--------------|---------------|---------|
| ระบบแบตเตอรี่                              |      |                |                | 240            | Vdc         |              |               |         |
| ขนาดสายไฟสำหรับแบตเตอรี่ (mm²)             | 25   | 50             | 70             | 120            | 185         | 240          | 2 x 150       | 2 x 185 |
| ขนาดสายไฟสำหรับแผงเซลล์แสงอาทิตย์ (mm²)    | 16   | 35             | 50             | 70             | 120         | 150          | 240           | 240     |
| ขนาดสายไฟสำหรับไฟฟ้าขาเข้า และ ขาออก (mm²) | 6    | 10             | 16             | 35             | 50          | 70           | 70            | 95      |
| ขนาดสายดิน (mm²)                           | 4    | 6              | 10             | 16             | 16          | 16           | 25            | 25      |
| ขนาดสายสัญญาณกระแสไฟฟ้าสลับด้านขาออก (mm²) |      |                |                | 2              | .5          |              |               |         |
| ขนาดสายสัญญาณอื่นๆ (mm²)                   |      |                | 0.5 - 1.5      |                |             |              |               |         |
| ขนาดสายสัญญาณ RS-485                       | สา   | ยคู่บิดเกลียวช | เนิดหุ้มฉนวน เ | เบบ 2 คู่ (Shi | eld twisted | 2 pairs) ขนา | เด 20 - 22 AV | VG      |

 <u>สรัชมายเหตุ</u>: - ความยาวสายไฟมากที่สุดต้องไม่เกิน 5 เมตร หากต้องการความยาวของสายไฟมากกว่า 5 เมตร ต้องเพิ่มขนาดสายไฟตามความเหมาะสมกับความยาวที่เพิ่มขึ้น

> เพื่อความปลอดภัยและความเรียบร้อย ควรเดินสายไฟภายในท่อร้อยสายไฟ (Conduit) ที่มี ขนาดเหมาะสม และสายสัญญาณควรแยกเดินสายคนละท่อจากสายไฟ Power

#### 4.1.7 <u>ขนาดเบรกเกอร์</u>

| พิกัดเครื่อง                                              | 15kW    | 25kW    | 30kW    | 45kW    | 60kW    | 75kW    | 90kW    | 100kW   |
|-----------------------------------------------------------|---------|---------|---------|---------|---------|---------|---------|---------|
| ขนาดเบรกเกอร์ PV ที่มีฟังก์ชั่นชันท์<br>ทริป (Shunt trip) | 60A 3P  | 100A 3P | 120A 3P | 200A 3P | 250A 3P | 320A 3P | 400A 3P | 400A 3P |
|                                                           | 600 Vac | 600 Vac | 600 Vac | 600 Vac | 600 Vac | 600 Vac | 600 Vac | 600 Vac |
|                                                           | 36 kA   | 36 kA   | 36 kA   | 36 kA   | 36 kA   | 36 kA   | 36 kA   | 36 kA   |

<u>หมายเหตุ</u>: ในกรณีที่ไม่มีเบรกเกอร์ PV ติดตั้งอยู่ภายในตัวเครื่อง ให้ทำการติดตั้งเบรกเกอร์ PV ที่มีฟังก์ชั่นชันท์
 ทริป (Shunt trip) ไว้ที่ตู้ควบคุมแผงเซลล์แสงอาทิตย์หรือตู้รวมสายไฟแผงเซลล์แสงอาทิตย์
 (PV combiner box หรือ Junction box)

#### 4.2 การติดตั้ง

<u>หมายเหตุ</u>: ภาพวาดแสดงการติดตั้งในหัวข้อนี้ จะแสดงขั้วต่อทั้งหมดของเครื่อง ทั้งที่เป็นขั้วต่อมาตรฐานและขั้วต่อที่เป็น อุปกรณ์เสริม ซึ่งสามารถดูตำแหน่งของขั้วต่อได้ในภาพแสดงรายละเอียดภายในเครื่องในหัวข้อ 3.3 หรือดูจาก เครื่องจริง

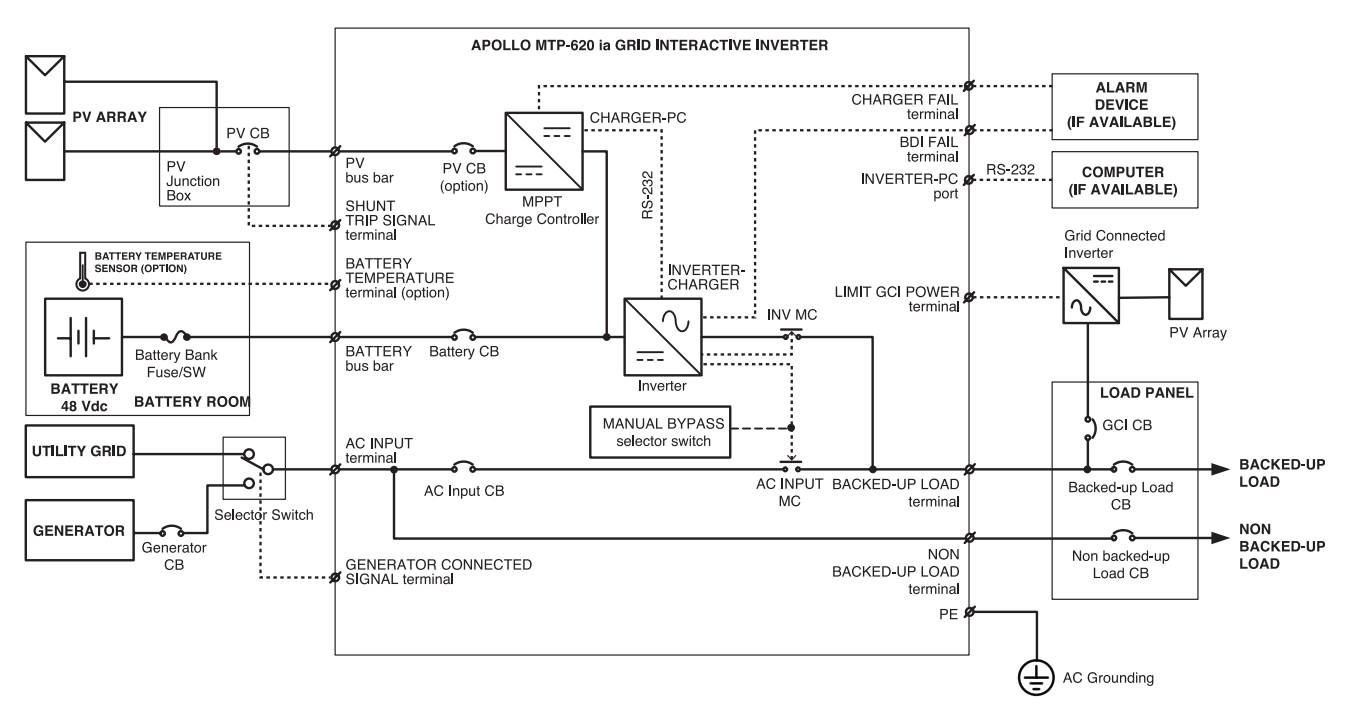

- 4.2.1 ก่อนการติดตั้งและใช้งานเครื่อง ควรทำความเข้าใจกับข้อแนะนำ, คำเตือน, ข้อควรระวังที่แสดงอยู่บนตัวเครื่อง, แผง เซลล์แสงอาทิตย์ และอุปกรณ์อื่นๆ ที่เกี่ยวข้อง รวมถึงคู่มือการใช้งานฉบับนี้ และควรติดตั้งเครื่องโดยช่างเทคนิคผู้ชำนาญ
- 4.2.2 เปิดประตูด้านหน้าเครื่อง โยกเบรกเกอร์ทุกตัวไปที่ตำแหน่ง OFF และเปิดกระบอกฟิวส์ทุกตัวของเครื่องออก
- 4.2.3 ต่อสายดินของระบบเข้าที่ขั้วต่อ PE / EARTH ( 🔔 ) ของเครื่อง

<u>หมายเหตุ</u>: การต่อสายดินต้องมีความต่อเนื่องของระบบสายดิน (Earth Continuity) โดยต้องต่อเชื่อมส่วนที่ เป็นโลหะถึงกันตลอด เนื่องจากกระแสไฟฟ้าไม่สามารถส่งผ่านวัสดุที่เป็นฉนวนได้

- 4.2.4 ต่อสายไฟจากอุปกรณ์ไฟฟ้าที่สำคัญและมีความจำเป็นต้องได้รับไฟฟ้าสำรอง โดยต่อผ่านเบรกเกอร์ภายในตู้จ่ายไฟย่อย (Load panel) ไปยังขั้ว L และ N ของขั้วต่อ BACKED-UP LOAD ของเครื่องให้ถูกต้องตามลำดับ
- 4.2.5 ต่อสายไฟจากอุปกรณ์ไฟฟ้าที่ไม่มีความสำคัญและไม่มีความจำเป็นต้องได้รับไฟฟ้าสำรอง โดยต่อผ่านเบรกเกอร์ภายในตู้ จ่ายไฟย่อย (Load panel) ไปยังขั้ว L และ N ของขั้วต่อ NON BACKED-UP LOAD ของเครื่องให้ถูกต้องตามลำดับ
- 4.2.6 หากแหล่งจ่ายไฟฟ้าขาเข้ามีเพียงแค่ระบบสายส่งการไฟฟ้าเท่านั้น ให้ต่อสายไฟจากระบบสายส่ง ไปยังขั้ว L1 (R), L2 (S),
   L3 (T) และ N ของขั้วต่อ AC INPUT ของเครื่องให้ถูกต้องตามลำดับ

ช<u>้อควรระวัง</u>: ตรวจสอบการเชื่อมต่อสายไฟในแต่ละเฟสให้ถูกต้อง ให้แน่ใจว่าสายไฟมีการเชื่อมต่อเฟส L1 (R),
 L2 (S) และ L3 (T) ตามลำดับเฟสอย่างถูกต้อง การเชื่อมต่อลำดับเฟสผิดจะทำให้เครื่องไม่ทำงาน

- 4.2.7 หากแหล่งจ่ายไฟฟ้าขาเข้ามีเพียงทั้งระบบสายส่งการไฟฟ้าและเครื่องกำเนิดไฟฟ้า ให้ปฏิบัติตามขั้นตอนดังต่อไปนี้
   4.2.7.1 ต่อสายไฟจากระบบสายส่ง ไปยังขั้ว L1 (R), L2 (S), L3 (T) และ N ที่ตำแหน่ง Grid line ของสวิตซ์เลือก (Selector switch) ให้ถูกต้องตามลำดับ
  - 4.2.7.2 ต่อสายไฟจากเครื่องกำเนิดไฟฟ้า ไปยังขั้ว L1 (R), L2 (S), L3 (T) และ N ที่ตำแหน่ง Generator ของสวิตซ์เลือก (Selector switch) ให้ถูกต้องตามลำดับ
  - 4.2.7.3 ต่อสายไฟจากสวิตซ์เลือก (Selector switch) ไปยังขั้ว L1 (R), L2 (S), L3 (T) และ N ที่ตำแหน่ง AC INPUT ของ เครื่องให้ถูกต้องตามลำดับ

ช<u>้อควรระวัง</u>: ตรวจสอบการเชื่อมต่อสายไฟในแต่ละเฟสให้ถูกต้อง ให้แน่ใจว่าสายไฟมีการเชื่อมต่อเฟส L1 (R),
 L2 (S) และ L3 (T) ตามลำดับเฟสอย่างถูกต้อง การเชื่อมต่อลำดับเฟสผิดจะทำให้เครื่องไม่ทำงาน

- 4.2.7.4 ต่อสายสัญญาณ Auxillary NO จากเบรกเกอร์ Generator หรือสายสัญญาณ Generator Ready จากอุปกรณ์ ควบคุมการทำงานของเครื่องกำเนิดไฟฟ้า (Generator controller) ไปยังขั้วต่อ GENERATOR CONNECTED SIGNAL ของเครื่อง
- 4.2.8 ต่อสายไฟจากระบบแบตเตอรี่ไปยังขั้วลบ ( ) และขั้วบวก ( + ) ของขั้วต่อ/บัสบาร์ BATTERY ให้ถูกต้องตามลำดับ

<u>ช้อควรระวัง</u>: - ระบบแบตเตอรี่ที่ใช้ต้องเหมาะสมกับขนาดแรงดันไฟฟ้ากระแสตรง (Vdc) ของเครื่อง
 ในการต่อสายไฟจากแบตเตอรี่เข้าขั้วต่อ BATTERY ของเครื่องนั้น อาจมีประกายไฟใน
 จังหวะแรกที่สายไฟสัมผัสกับขั้วต่อ

- 4.2.9 ตรวจสอบสัญญาณไฟ BATTERY CORRECT POLARITY บนแผงควบคุม ถ้าต่อสายไฟเข้าขั้วต่อแบตเตอรี่ถูกต้อง ไฟจะติด สว่าง หากไฟสัญญาณ BATTERY REVERSE POLARITY ติดสว่างพร้อมเสียงสัญญาณเตือน ให้ตรวจสอบการต่อสายไฟที่ ขั้วต่อแบตเตอรี่ให้ถูกต้อง
- 4.2.10 ต่อสายไฟจากตู้ควบคุมแผงเซลล์แสงอาทิตย์ หรือตู้รวมสายไฟฟ้าของแผงเซลล์แสงอาทิตย์ (PV combiner box หรือ Junction box) ไปยังขั้วลบ (-) และ ขั้วบวก (+) ของขั้วต่อ/บัสบาร์ PV ของเครื่อง ตามลำดับ

ช้อควรระวัง: 1. ระบบแผงเซลล์แสงอาทิตย์ที่ใช้ในระบบต้องเหมาะสมกับค่า Maximum Open Circuit
 Voltage (Voc) ของเครื่อง (ดูข้อมูลจำเพาะ)
 ห้ามต่อเชื่อมแหล่งจ่ายไฟฟ้ากระแสตรง เช่น แบตเตอรี่ หรือ แหล่งจ่ายไฟฟ้ากระแสตรงอื่นๆ

- ห์ามต่อเชื่อมแหล่งจ่ายไฟฟ้ากระแสตรง เช่น แบตเตอรี หรือ แหล่งจ่ายไฟฟ้ากระแสตรงอื่นๆ เข้าที่ขั้วต่อ/บัสบาร์ PV โดยเด็ดขาด เพราะอาจทำให้เครื่องเสียหายได้
- การต่อสายไฟระบบแผงเซลล์แสงอาทิตย์และแบตเตอรี่กลับขั้ว เครื่องจะทำส่งสัญญาณเสียง เตือนดังขึ้น ให้ตรวจสอบการเชื่อมต่อสายไฟไปยังขั้วต่างๆ ให้ถูกต้อง

 <u>หมายเหตุ</u>: พิกัดกระแสไฟฟ้าของแผงเซลล์แสงอาทิตย์ไม่ควรเกินค่ากระแสไฟฟ้าสูงสุดของแผงเซลล์แสงอาทิตย์ (Maximum PV current) ที่ระบุไว้ในข้อมูลจำเพาะของเครื่อง

- 4.2.11 ในกรณีที่ภายในเครื่องไม่มีการติดตั้งเบรกเกอร์ PV นั้น ต้องท<sup>ำ</sup>การติดตั้งเบรกเกอร์ PV พร้อมฟังก์ชั่นชันท์ทริป (Shunt trip) ไว้ที่ตู้ควบคุมแผงเซลล์แสงอาทิตย์หรือตู้รวมสายไฟแผงเซลล์แสงอาทิตย์ (PV combiner box หรือ Junction box) และให้ต่อสายสัญญาณชันท์ทริป (Shunt trip) จากตู้ควบคุมแผงเซลล์แสงอาทิตย์หรือตู้รวมสายไฟแผงเซลล์แสงอาทิตย์ (PV combiner box หรือ Junction box) ไปยังขั้ว C1 และ C2 ของขั้วต่อ SHUNT TRIP SIGNAL ของเครื่อง
- 4.2.12 เชื่อมต่อสายสัญญาณสื่อสาร (ถ้ามี) ดังนี้
  - 4.2.12.1 ตรวจสอบสายสัญญาณ RS-232 ที่ขั้วต่อ CHARGER-PC และขั้วต่อ INVERTER-CHARGER ให้แน่นหนา
  - 4.2.12.2 ในกรณีที่ต้องการตรวจสอบสถานะการทำงานของเครื่องผ่านคอมพิวเตอร์ (ถ้ามี) ให้เชื่อมต่อสายสัญญาณ เครือข่ายคอมพิวเตอร์ RS-232 เข้ากับพอร์ต INVERTER-PC ของเครื่อง
  - 4.2.12.3 หากพอร์ตสื่อสารนี้เป็นอุปกรณ์ RS-485 Adaptor (อุปกรณ์เสริม) ให้ต่อสายสัญญาณ D+, D- และ GND หรือ Shield เข้าที่ชั้ว D+, D- และ GND ของชั้วต่อ RS-485 ADAPTOR

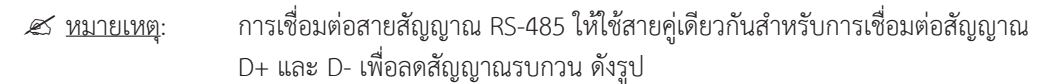

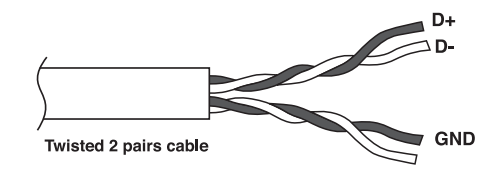

- 4.2.13 ต่อสายหัววัดอุณหภูมิแบตเตอรี่ (อุปกรณ์เสริม) เข้าที่ขั้วต่อ BATTERY TEMPERATURE ของเครื่อง จากนั้นนำหัววัด อุณหภูมิแบตเตอรี่ไปติดไว้ที่ตัวแบตเตอรี่
- 4.2.14 ต่อสายสัญญาณ BDI FAIL ไปยังชุดควบคุมหรืออุปกรณ์แจ้งเตือน (ถ้ามี) เพื่อแจ้งเตือนเมื่อเครื่องทำงานผิดปกติ

- 4.2.15 ต่อสายไฟเลี้ยงจากขั้วบวก (+) และขั้วลบ (-) จากขั้วต่อ HCCU POWER SUPPLY ของเครื่อง ไปยังอุปกรณ์ควบคุมและ แสดงผล (Hybrid Systm Control Command Unit - HCCU) หรืออุปกรณ์แสดงผลระบบ (System Monitoring Unit (SMU)) (ถ้ามี)
- 4.2.16 ต่อสายสัญญาณจากขั้ว NC และ COM ของขั้วต่อ DEB PROTECTION ไปยังเครื่อง Dynamic Energy Balance (DEBseries) (ถ้ามี)
- 4.2.17 ต่อสายสัญญาณขั้วบวก (+) และขั้วลบ (-) จากขั้วต่อ LIMIT GCI POWER แต่ละชุดของเครื่อง ไปยังขั้วต่อ LIMIT GCI POWER ของเครื่องแปลงกระแสไฟฟ้าชนิดเชื่อมต่อระบบสายส่ง (Grid connected inverter) แต่ละเครื่องตามลำดับ
- 4.2.18 ต่อสายสัญญาณจากขั้วต่อ AUX. NO OUTPUT CB / INV OUTPUT CB (อุปกรณ์เสริม) ของเครื่องไปยังขั้วต่อ Digital Input ของอุปกรณ์แสดงผลระบบ (System Monitoring Unit (SMU)) (ถ้ามี หรือขึ้นอยู่กับการออกแบบระบบ)
- 4.2.19 ต่อสายสัญญาณแรงดันไฟฟ้ากระแสสลับขาออก จากขั้วต่อ AC OUTPUT VOLTAGE SIGNAL (อุปกรณ์เสริม) ของเครื่อง ไปยังขั้วต่อสัญญาณแรงดันไฟฟ้าของ Load Power Meter (ถ้ามี)
- 4.2.20 ต่อสายสัญญาณกระแสไฟฟ้าสลับขาออก จากขั้วต่อ AC OUTPUT VOLTAGE SIGNAL (อุปกรณ์ เสริม) ของเครื่อง ไปยัง ขั้วต่อสัญญาณกระแสไฟฟ้าของ Load Power Meter (ถ้ามี)
- 4.2.21 หากมีการติดตั้ง Load Power Meter (อุปกรณ์เสริม) ไว้ที่ตัวเครื่อง ให้เชื่อมต่อสายสัญญาณจากขั้วต่อ POWER METER RS-485 (อุปกรณ์เสริม) ไปยังอุปกรณ์รับสัญญาณ RS-485 เช่น System Monitoring Unit (SMU) เป็นต้น
- 4.2.22 ต่อสายสัญญาณจากขั้วต่อ CHARGER FAIL ไปยังอุปกรณ์ควบคุมหรืออุปกรณ์แจ้งเตือน (ถ้ามี) เพื่อแจ้งเตือนเมื่อระบบ ควบคุมประจุแบตเตอรี่แบบ MPPT ผิดปกติ
- 4.2.23 ตรวจสอบการเชื่อมต่อสายไฟต่างๆ ให้ถูกต้องและแน่นหนา จากนั้นปิดแผ่นปิดขั้วต่อ และประตูด้านหน้าเครื่อง

## การใช้งาน

#### 5.1 การเปิดเครื่องครั้งแรก

- 5.1.1 ตรวจสอบรายการดังต่อไปนี้ ก่อนทำการเปิดเครื่องครั้งแรก
  - ให้แน่ใจว่าเครื่องได้มีการติดตั้งอย่างแน่นหนาและปลอดภัย
  - ตรวจสอบค่าแรงดันไฟฟ้าขณะเปิดวงจร (Open circuit DC voltage) ของระบบแผงเซลล์แสงอาทิตย์ให้ตรงกับข้อมูล การออกแบบระบบ
  - ตรวจสอบค่าแรงดันไฟฟ้าของระบบสายส่งการไฟฟ้าให้ตรงกับข้อมูลการออกแบบระบบ และตรงตามข้อมูลจำเพาะของ เครื่อง
  - ตรวจสอบค่าแรงดันไฟฟ้าของระบบแบตเตอรี่ให้ตรงกับข้อมูลการออกแบบระบบ และตรงตามข้อมูลจำเพาะของเครื่อง
  - มีการเชื่อมต่อกับระบบสายส่งจากการไฟฟ้าหรือเครื่องกำเนิดไฟฟ้าอย่างถูกต้อง
  - มีการเชื่อมต่อกับแผงเซลล์แสงอาทิตย์อย่างครบถ้วน
  - มีการเชื่อมต่อสายไฟเข้าขั้วแบตเตอรื่อย่างถูกต้อง
  - มีการติดตั้งเบรกเกอร์และฟิวส์อย่างถูกต้อง
  - ให้แน่ใจว่าได้ทำการปิดอุปกรณ์ไฟฟ้าที่ต่อใช้งานกับเครื่องทุกตัว
  - ให้แน่ใจว่าเบรกเกอร์ทุกตัวของเครื่องและระบบ อยู่ในตำแหน่ง OFF
  - ให้แน่ใจว่ากระบอกฟิวส์ทุกตัวของเครื่องถูกเปิดออก
- 5.1.2 บิดสวิตซ์ MANUAL BYPASS ของเครื่อง ไปที่ตำแหน่ง NORMAL
- 5.1.3 เปิด/โยก Battery bank fuse / SW ที่ระบบแบตเตอรี่ ไปที่ตำแหน่ง ON
- 5.1.4 ตรวจสอบไฟ BATTERY CORRECT POLARITY บนแผงควบคุมต้องติดสว่างเป็นสีเขียว เพื่อให้แน่ใจว่าการเชื่อมต่อสายไฟ ที่ขั้วต่อแบตเตอรี่ถูกต้อง
- 5.1.5 เลือกสวิตซ์เลือก (Selector swtich) ไปที่ตำแหน่ง Grid line

5.1.6 ตรวจสอบฟิวส์ในกระบอกฟิวส์ทุกตัวให้ถูกต้องพร้อมใช้งาน จากนั้นปิดกระบอกฟิวส์กลับเข้าตำแหน่งเดิม จอแสดงผล LCD แสดงข้อความ "LEONICS"

🗷 <u>หมายเหตุ</u>: โปรดสังเกตว่ามีฟิวส์ SUPPLY อยู่ที่ด้านหลังเครื่องแบบ A ด้วย

- 5.1.7 บิดสวิตซ์ INVERTER CONTROL บนแผงควบคุมไปที่ตำแหน่ง MANUAL
- 5.1.8 กดปุ่ม PRECHARGE ที่ด้านหน้าเครื่องค้างไว้ จนกว่าสัญญาณไฟ PRECHARGE ติดสว่างเป็นสีเขียว จากนั้นจึงโยก เบรกเกอร์ BATTERY ของเครื่องไปที่ตำแหน่ง ON แล้วจึงปล่อยมือ

 ช้อควรระวัง: - ห้ามโยกเบรกเกอร์ BATTERY ไปที่ตำแหน่ง ON ก่อนการกดปุ่ม PRECHARGE เพราะอาจ ทำให้เครื่องเกิดความเสียหายได้
 การกดปุ่ม PRECHARGE ค้างไว้จนกว่าระดับแรงดันไฟฟ้าแบตเตอรี่ใกล้เคียงกับขนาดแรงดัน กระแสตรงของเครื่อง เพื่อป้องกันไฟกระชาก การเกิดประกายไฟที่ขั้วแบตเตอรี่ และป้องกัน ความเสียหายในขณะเปิดเครื่อง

- 5.1.9 ตรวจสอบลำดับเฟสของระบบสายส่ง (หรือเครื่องกำเนิดไฟฟ้าดีเซล) โดยใช้เครื่องตรวจวัดลำดับเฟส เพื่อให้แน่ใจว่า เฟส L1 (R), L2 (S) และ L3 (T) อยู่ ในลำดับเฟสที่ถูกต้อง หากลำดับเฟสผิดอาจทำให้เครื่องไม่ทำงาน
- 5.1.10 โยกเบรกเกอร์ของระบบสายส่ง และเบรกเกอร์ของเครื่องกำเนิดไฟฟ้า (ถ้ามี) ที่แผงควบคุมไฟหลัก (Main Distribution Board - MDB) ไปที่ตำแหน่ง ON ตามลำดับ จากนั้นจึงโยกเบรกเกอร์ AC INPUT ของเครื่องไปที่ตำแหน่ง ON
- 5.1.11 ตรวจสอบว่าระบบสายส่งหรือเครื่องกำเนิดไฟฟ้าได้เชื่อมต่อกับเครื่องด้วยสัญญาณไฟ AC INPUT บนหน้าปัดแสดงผล ของเครื่อง และไฟ AC INPUT MC บนแผงควบคุม ติดสว่าง และไฟ STANDBY/RUN ติดกะพริบ
- 5.1.12 โยกเบรกเกอร์ BACKED-UP LOAD ของเครื่องไปที่ตำแหน่ง ON
- 5.1.13 เริ่มประจุไฟฟ้าแบบ Equalize เพื่อตั้งให้ Stage-of-charge (SOC) ของแบตเตอรี่เป็น 100% ก่อนทำการเปิดเครื่อง อย่างสมบูรณ์ ดังต่อไปนี้
  - 5.1.13.1 ให้แน่ใจว่าสวิตซ์ INVERTER CONTROL บนแผงควบคุมของระบบแปลงกระแสไฟฟ้า อยู่ที่ตำแหน่ง MANUAL
  - 5.1.13.2 กดปุ่ม CHARGING SELECTOR เพื่อเลือกโหมดการประจุแบบ Equalize จากนั้นสัญญาณไฟ EQU. CHARGE จะกะพริบเร็ว
  - 5.1.13.3 ยืนยันการเลือกโหมดการประจุแบบ Equalize โดยการกดปุ่ม CHARGING SELECTOR ค้างไว้ประมาณ
     2 วินาที หรือจนกระทั่งไฟ EQU. CHARGE กะพริบช้า
  - 5.1.13.4 กดปุ่ม ON บนหน้าปัดแสดงผลของเครื่องค้างไว้ประมาณ 2 วินาที จากนั้นรอจนกระทั่งไฟ STANDBY/RUN ติดสว่าง เพื่อเริ่มต้นการทำงานของเครื่องในโหมดประจุไฟฟ้า (Charge mode) แบตเตอรี่จะถูกประจุไฟฟ้า แบบ Equalize จนถึง Stage-of-charge (SOC) ที่ 100%
  - 5.1.13.5 เมื่อการประจุแบบ Equalize เสร็จสมบูรณ์ สัญญาณไฟ EQU. CHARGE จะดับลง และไฟ FLOAT CHARGE จะติดสว่าง
  - 5.1.13.6 กดปุ่ม OFF บนหน้าปัดแสดงผลของระบบแปลงกระแสไฟฟ้าค้างไว้จนกระทั่งไฟ STANDBY/RUN กะพริบ แล้วจึงปล่อยมือ
  - 5.1.13.7 บิดสวิตซ์ INVERTER CONTROL ไปที่ตำแหน่ง AUTO
- 5.1.14 โยกเบรกเกอร์ AC output ที่ตู้จ่ายไฟย่อย (Load panel หรือ AC main distribution panel) ไปที่ตำแหน่ง ON จากนั้น จึงเปิดอุปกรณ์ไฟฟ้าที่ต่อใช้งานกับเครื่อง อุปกรณ์ไฟฟ้าทั้งหมดจะใช้พลังงานไฟฟ้าจากระบบสายส่งหรือเครื่องกำเนิด ไฟฟ้าดีเซล (ถ้ามี)
- 5.1.15 กดปุ่ม ON บนหน้าปัดแสดงผลระบบแปลงกระแสไฟฟ้า ค้างไว้ประมาณ 2 วินาที จากนั้นไฟ STANDBY/RUN ติดสว่าง และไฟ AC INPUT MC และไฟ INVERTER MC บนแผงควบคุมของระบบแปลงกระแสไฟฟ้าติดสว่างด้วย นั่นหมายความ ว่า เครื่องกำลังทำงานในโหมดแปลงกระแสไฟฟ้าเชื่อมต่อระบบสายส่ง (Grid tie mode)
- 5.1.16 โยกเบรกเกอร์ PV ของเครื่อง (ถ้ามี) หรือเบรกเกอร์ PV ที่ตู้ควบคุมแผงเซลล์แสงอาทิตย์หรือตู้รวมสายไฟแผงเซลล์แสง อาทิตย์ (PV combiner box หรือ Junction box) ไปที่ตำแหน่ง ON
- 5.1.17 ตรวจสอบว่าระบบควบคุมการประจุไฟฟ้ากำลังทำงานในโหมดประจุไฟฟ้า (Charge Mode) โดยดูจากสัญญาณไฟ PV, CHARGER STATUS และ BATTERY STATUS บนหน้าปัดแสดงผลของระบบควบคุมการประจุไฟฟ้า

5.1.18 หากมีการติดตั้งเครื่องแปลงกระแสไฟฟ้าชนิดเชื่อมต่อระบบสายส่ง (Grid connected inverter) ภายในระบบ ให้อ้างอิง วิธีการเปิดเครื่องใช้งานจากคู่มือการใช้งานเครื่องแปลงกระแสไฟฟ้าชนิดเชื่อมต่อระบบสายส่ง

#### 5.2 การเปิด-ปิดเครื่องในครั้งต่อไป

หลังจากปฏิบัติตามขั้นตอนการเปิดใช้งานเครื่องในครั้งแรกแล้ว การปิดเครื่องหรือให้เครื่องอยู่ในสภาวะพร้อมทำงาน (Standby mode) สามารถทำได้โดยกดปุ่ม OFF บนหน้าปัดแสดงผลเครื่องแปลงกระแสไฟฟ้า ค้างไว้จนกระทั่งไฟ STANDBY/ RUN กะพริบ จากนั้นจึงปล่อยมือ และสามารถทำการเปิดเครื่องอีกครั้งได้โดยการกดปุ่ม ON บนหน้าปัดแสดงผลระบบแปลง กระแสไฟฟ้า ค้างไว้จนกระทั่งไฟ STANDBY/RUN ติดสว่าง

<u>หมายเหตุ</u>: เมื่อปิดเครื่องไปแล้วนั้น เครื่องยังคงทำการประจุแบตเตอรี่ด้วยพลังงานจากแผงเซลล์แสงอาทิตย์ หากผู้ใช้ไม่ ต้องการประจุแบตเตอรี่ หรือไม่มีความจำเป็นต้องทำการประจุแบตเตอรี่ ให้โยกเบรกเกอร์ PV (ถ้ามี) ของเครื่อง หรือเบรกเกอร์ PV ที่ตู้ควบคุมแผงเซลล์แสงอาทิตย์หรือตู้รวมสายไฟแผงเซลล์แสงอาทิตย์ (PV combiner box หรือ Junction box) ไปที่ตำแหน่ง OFF

#### 5.3 การเดินเครื่องกำเนิดไฟฟ้า (ถ้ามี) เมื่อระบบสายส่งการไฟฟ้าผิดปกติ

เมื่อเครื่องกำเนิดไฟฟ้าถูกติดตั้งใช้งานภายในระบบ เครื่องกำเนิดไฟฟ้าจะเป็นอีกแหล่งพลังงานหนึ่งในการจ่ายพลังงาน ไฟฟ้าให้กับอุปกรณ์ไฟฟ้าต่างๆ เมื่อระดับพลังงานของแบตเตอรี่ต่ำ โดยทำการเปิดเครื่องกำเนิดไฟฟ้าตามขั้นตอนต่อไปนี้

- 5.3.1 เมื่อระบบสายส่งการไฟฟ้าผิดปกติ ให้เลือกสวิตซ์เลือก (Selector swtich) จากตำแหน่ง Grid line ไปที่ตำแหน่ง Generator
- 5.3.2 เปิดเครื่องกำเนิดไฟฟ้า หลังจากเครื่องกำเนิดไฟฟ้าได้ทำการเชื่อมต่อกับเครื่องและพร้อมจ่ายพลังงานไฟฟ้าให้กับโหลด แล้ว อุปกรณ์ควบคุมเครื่องกำเนิดไฟฟ้า (Generator controller) จะส่งสัญญาณไปยังเครื่อง
- 5.3.3 หากระดับพลังงานภายในแบตเตอรี่สูง เครื่องจะทำงานในโหมดแปลงกระแสไฟฟ้า (Inverter mode) เพื่อจ่ายพลังงานให้ กับโหลด
- 5.3.4 หากระดับพลังงานภายในแบตเตอรี่ต่ำ โหลดจะถูกโอนย้ายให้ไปรับพลังงานไฟฟ้าจากเครื่องกำเนิดไฟฟ้า และเครื่องจะ ทำงานในโหมดทำงานในสภาวะไว้โหลด (Idle mode)
- 5.3.5 เมื่อระบบสายส่งการไฟฟ้ากลับสู่สภาวะปกติ ให้ทำการปิดเครื่องกำเนิดไฟฟ้า จากนั้นเลือกสวิตซ์เลือก (Selector switch) ไปที่ตำแหน่ง Grid line
- 5.3.6 เครื่องจะทำการตรวจสอบอัตโนมัติว่าระบบสายส่งกลับสู่สภาวะปกติ และเครื่องกำเนิดไฟฟ้าถูกปิดแล้ว โดยการรับ สัญญาณจากอุปกรณ์ควบคุมเครื่องกำเนิดไฟฟ้า (Generator controller) จากนั้นเครื่องจะเปลี่ยนโหมดการทำงานเป็น โหมดแปลงกระแสไฟฟ้าเชื่อมต่อระบบสายส่ง (Grid tie mode)
- 5.3.7 ตรวจสอบสัญญาณไฟ CHARGING กะพริบบนหน้าปัดแสดงผลของระบบแปลงกระแสไฟฟ้า สัญญาณไฟ STANDBY/RUN, AC INPUT MC และ INVERTER MC ติดสว่าง นั่นหมายความว่า เครื่องกำลังทำงานในโหมดแปลงกระแสไฟฟ้าเชื่อมต่อ ระบบสายส่ง (Grid tie mode)

#### 5.4 การปิดเครื่องเมื่อเครื่องทำงานผิดปกติหรือเสีย

- 5.4.1 บิดสวิตซ์ INVERTER CONTROL ของเครื่องไปที่ตำแหน่ง MANUAL
- 5.4.2 กดปุ่ม OFF บนหน้าปัดแสดงผลเครื่องแปลงกระแสไฟฟ้า ค้างไว้ประมาณ 2 วินาที เครื่องจะเข้าสู่สภาวะพร้อมทำงาน (Standby mode)
- 5.4.3 โยกเบรกเกอร์ PV (ถ้ามี) หรือเบรกเกอร์ PV ที่ตู้ควบคุมแผงเซลล์แสงอาทิตย์หรือตู้รวมสายไฟแผงเซลล์แสงอาทิตย์ (PV combiner box หรือ Junction box) ไปที่ตำแหน่ง OFF
- 5.4.4 บิดสวิตซ์ MANUAL BYPASS ของเครื่อง ไปที่ตำแหน่ง BYPASS อุปกรณ์ไฟฟ้าทั้งหมดจะรับพลังงานไฟฟ้าจากระบบ สายส่งการไฟฟ้าหรือเครื่องกำเนิดไฟฟ้า
- 5.4.5 โยกเบรกเกอร์ BATTERY ของเครื่อง ไปที่ตำแหน่ง OFF
- 5.4.6 ติดต่อเจ้าหน้าที่เพื่อทำการซ่อมแซมเครื่อง

<u>คำเตือน</u>: - ภายในเครื่องมีระดับแรงดันไฟฟ้าที่เป็นอันตราย เพื่อความปลอดภัยในการซ่อมบำรุง ให้กดปุ่ม DISCHARGE ค้างไว้อย่างน้อย 15 นาทีหลังจากที่ได้ทำการปิดเครื่องแล้ว

#### 5.5 การเลือกโหมดการประจุแบตเตอรี่

ในการเลือกโหมดการประจุแบตเตอรี่นั้น สวิตซ์ INVERTER CONTROL บนแผงควบคุมของระบบแปลงกระแสไฟฟ้าต้อง ถูกเลือกอยู่ในตำแหน่ง MANUAL จากนั้นกดปุ่ม CHARGE SELECTOR บนแผงควบคุมของระบบแปลงกระแสไฟฟ้าเพื่อเลือก โหมดการประจุแบตเตอรี่ได้ตามต้องการ เมื่อเลือกโหมดการประจุแบตเตอรี่ได้แล้ว สัญญาณไฟโหมดนั้นๆ จะกะพริบเร็ว จากนั้น ให้กดปุ่ม CHARGE SELECTOR ค้างไว้ประมาณ 2 วินาที เพื่อยืนยันโหมดการประจุแบตเตอรี่ที่ได้เลือกไว้ (สัญญาณไฟโหมดการ ประจุที่ถูกเลือกไว้จะกะพริบช้า)

#### 5.6 แผนผังการทำงาน

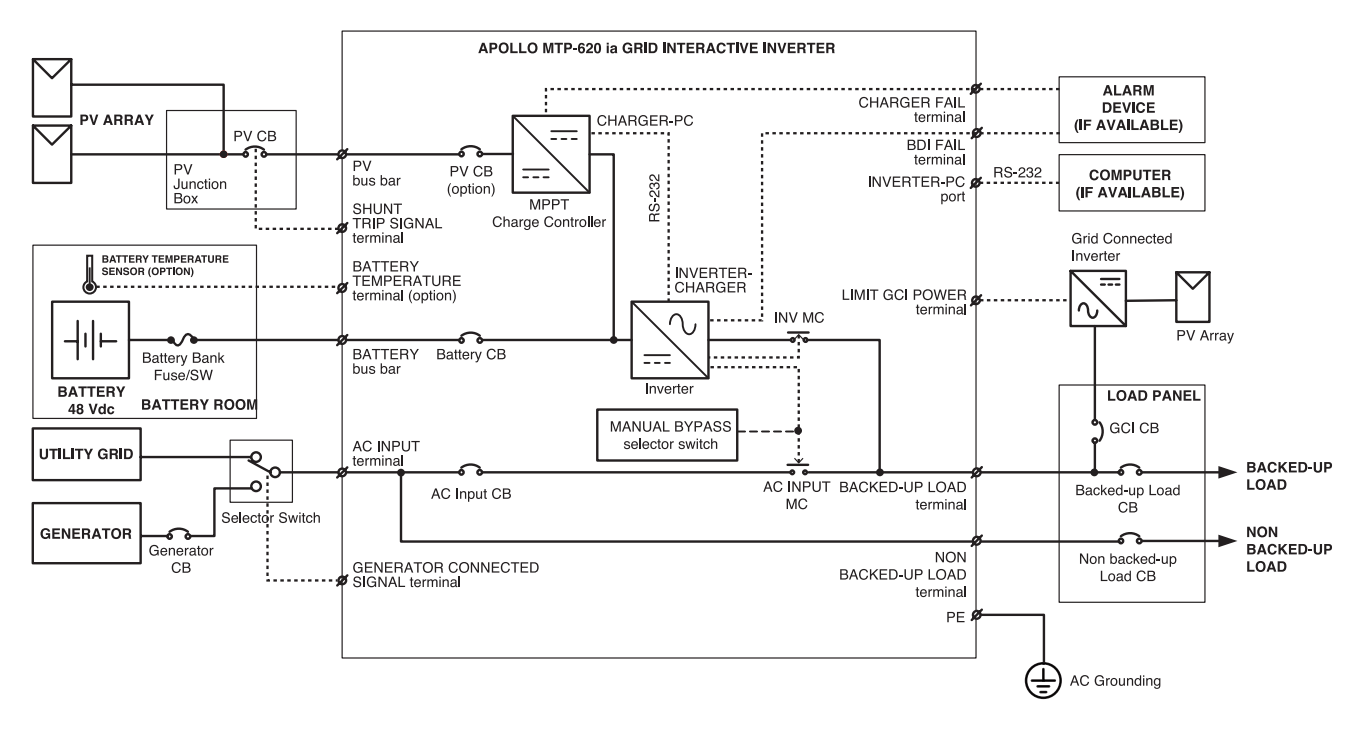

#### 6.1 การแสดงผลของระบบแปลงกระแสไฟฟ้า (Inverter Display)

6.1.1 ปุ่ม <sup>INV.</sup>

| กดครั้งที่ 1  | INV-VOLTAGE(V)<br>220 0 220 0 220 0   | แสดงค่าแรงดันไฟฟ้าของเฟส L1 (R), L2 (S) และ L3 (T) เมื่อเครื่องทำงานใน<br>โหมดแปลงกระแสไฟฟ้า (Inverter mode)                    |
|---------------|---------------------------------------|----------------------------------------------------------------------------------------------------|
| กดครั้งที่ 2  | INV-CURRENT (A)<br>13.6 11.4 12.5     | แสดงค่ากระแสไฟฟ้าของเฟส L1 (R), L2 (S) และ L3 (T) เมื่อเครื่องทำงานใน<br>โหมดแปลงกระแสไฟฟ้า (Inverter mode)                     |
| กดครั้งที่ 3  | INV-LOAD(%)<br>60 50 55               | แสดงค่าเปอร์เซ็นต์การใช้งานอุปกรณ์ไฟฟ้าในเฟส L1 (R), L2 (S) และ L3 (T)<br>เมื่อเครื่องทำงานในโหมดแปลงกระแสไฟฟ้า (Inverter mode) |
| กดครั้งที่ 4  | INV-POWER(kW)<br>3.0 2.5 2.8          | แสดงค่ากำลังไฟฟ้าของเฟส L1 (R), L2 (S) และ L3 (T) เมื่อเครื่องทำงานในโหมด<br>แปลงกระแสไฟฟ้า (Inverter mode)                     |
| กดครั้งที่ 5  | INV-REACT.P(kVAR)<br>0.00 0.00 0.00   | แสดงค่ากำลังไฟฟ้าสูญเสีย (Reactive power) ของเครื่อง เมื่อเครื่องทำงานใน<br>โหมดแปลงกระแสไฟฟ้า (Inverter mode)                  |
| กดครั้งที่ 6  | INV-PWR.T 7.80 kW<br>INV-FREQ 50.0 Hz | แสดงค่ากำลังไฟฟ้ารวมและความถี่ไฟฟ้าของเครื่อง                                                                                   |
|               | TdyKWHout 0.000 U                     | แสดงค่าพลังงานไฟฟ้ากระแสสลับขาออกภายในวันนี้                                                                                    |
| กดครงท 7      | TdyKWHin 0.000 U                      | แสดงค่าพลังงานไฟฟ้ากระแสสลับขาเข้าภายในวันนี้                                                                                   |
| กดครั้งที่ 8  | Accumulate AC OUTPUT<br>0 kWh         | แสดงค่าพลังงานไฟฟ้าขาออกรวมทั้งหมดที่ได้จากเครื่อง                                                                              |
| กดครั้งที่ 9  | Accumulate AC INPUT<br>0 kWh          | แสดงค่าพลังงานไฟฟ้าขาเข้ารวมทั้งหมดที่เข้าสู่เครื่อง                                                                            |
| กดครั้งที่ 10 | INV-VOLTAGE(V)<br>220 0 220 0 220 0   | หน้าจอจะวนกลับไปแสดงข้อมูลแรกอีกครั้ง                                                                                           |

6.1.2 ปุ่ม 🛆

| กดครั้งที่ 1 | AC in-VOLTAGE (V)<br>220.0 220.0 220.0 | แสดงค่าแรงดันไฟฟ้ากระแสสลับขาเข้าในเฟส L1 (R), L2 (S) และ L3 (T).                        |
|--------------|----------------------------------------|------------------------------------------------------------------------------------------|
| กดครั้งที่ 2 | AC in-CURRENT (A)<br>12.0 12.0 12.0    | แสดงค่ากระแสไฟฟ้ากระแสสลับขาเข้าในเฟส L1 (R), L2 (S) และ L3 (T).                         |
| กดครั้งที่ 3 | AC in-POWER (kW)<br>2.7 2.7 2.7        | แสดงค่ากำลังไฟฟ้ากระแสสลับขาเข้าในเฟส L1 (R), L2 (S) และ L3 (T).                         |
| กดครั้งที่ 4 | AC in-REACT.P(kVAR)<br>0.00 0.00 0.00  | แสดงค่ากำลังไฟฟ้าสูญเสียขาเข้าในเฟส L1 (R), L2 (S) and L3 (T).                           |
|              |                                        | แสดงค่าความถี่ไฟฟ้าขาเข้าจากแหล่งจ่ายไฟ AC                                               |
| กดครั้งที่ 5 | phdiff I-G -1.8326R                    | แสดงความแตกต่างของเฟสระหว่างเครื่องและระบบสายส่งจากการไฟฟ้า (หรือ<br>เครื่องกำเนิดไฟฟ้า) |
| กดครั้งที่ 6 | -EN AUTO RETRY                         | แสดงโหมดเปิดการทำงานในโหมด Auto retry                                                    |

| กดครั้งที่ 7  | AC in-VOLTAGE (V)<br>220.0 220.0 220.0                 | หน้าจอจะวนกลับไปแสดงข้อมูลแรกอีกครั้ง                                                                                            |
|---------------|--------------------------------------------------------|----------------------------------------------------------------------------------------------------|
| 6.1.3 ปุ่ม    |                                                        |                                                                                                    |
| กดครั้งที่ 1  | BATT-V         260.3 V           BATT-I         -5.1 A | แสดงค่าแรงดันไฟฟ้าและกระแสไฟฟ้าของแบตเตอรี่                                                                                      |
| กดครั้งที่ 2  | INV-Idc -5.0 Å<br>INV-Pdc -12.9 kW                     | แสดงค่ากระแสประจุภายในและกำลังไฟฟ้ากระแสตรง                                                                                      |
| กดครั้งที่ 3  | EXT-Idc 0.0 Å<br>BSOC 90%                              | แสดงค่ากระแสไฟฟ้าที่ประจุแบตเตอรี่จากชุดควบคุมการประจุแบตเตอรี่จาก<br>ภายนอก และแสดงสถานะการประจุแบตเตอรี่ (SOC) เป็นเปอร์เซ็นต์ |
| กดครั้งที่ 4  | CHG:OFF Vsp: 26.60 V<br>STG:BULK Tm: 0 m               | แสดงแรงดันไฟฟ้าของแบตเตอรี่ที่กำหนดไว้ (Set point), สถานะการประจุ<br>แบตเตอรี่ และเวลา                                           |
| กดครั้งที่ 5  | HeatSink TEMP 32°C<br>Battery TEMP 30°C                | แสดงค่าอุณหภูมิของแผ่นระบายความร้อน (Heat sink) และแสดงอุณหภูมิของ<br>แบตเตอรี่ (อุปกรณ์เสริม)                                   |
|               | TdyDCEin 0.000 U                                       | แสดงค่าพลังงานไฟฟ้ากระแสตรงขาเข้าภายในวันนี้ สำหรับประจุแบตเตอรี่                                                                |
| 0 101612121   | TdyDCEout 0.002 U                                      | แสดงค่าพลังงานไฟฟ้ากระแสตรงขาออกภายในวันนี้ สำหรับคายประจุแบตเตอรี่                                                              |
| กดครั้งที่ 7  | Accumulate DC INPUT<br>100.0 kWh                       | แสดงค่าพลังงานไฟฟ้ากระแสตรงขาเข้ารวมทั้งหมด                                                                                      |
| กดครั้งที่ 8  | Accumulate DC OUTPUT<br>100.0 kWh                      | แสดงค่าพลังงานไฟฟ้ากระแสตรงขาออกรวมทั้งหมด                                                                                       |
| กดครั้งที่ 9  | Last EQLZ: no RECORD<br>EQLZ in next 30 day            | แสดงวันที่มีการประจุแบตเตอรี่แบบ Equalize ครั้งล่าสุด และแสดงวันที่ประจุ<br>แบตเตอรี่แบบ Equalize ในครั้งต่อไป                   |
| กดครั้งที่ 10 | BATT-V         260.3 V           BATT-I         -5.1 A | หน้าจอจะวนกลับไปแสดงข้อมูลแรกอีกครั้ง                                                                                            |

6.1.4 ปุ่ม <sup>รтатиз</sup>

| 229          | Master MODE is OFF                          | สินค้ารุ่นนี้ไม่มีการทำงานในฟังก์ชั่นนี้                         |
|--------------|---------------------------------------------|------------------------------------------------------------------|
| กตครงท 1     | Supervisor : DISABLE                        | แสดงการสื่อสารในโหมด Supervisory control (RS-232/Disable)        |
| กดครั้งที่ 2 | STAT1 1080 5000 00F5<br>SumST 0000 A000     | แสดงสถานะรหัสการทำงานของเครื่อง                                  |
| กดครั้งที่ 3 | 2014 JUN 30 MON<br>12:08:00                 | แสดงวันที่และเวลาในขณะนั้น                                       |
| กดครั้งที่ 4 | -LOG OPER: 0000 0000<br>-LOG FLT: 0000 0011 | แสดงเหตุการณ์ที่เกิดขึ้นในขณะนั้น                                |
|              | 0123456 I1234                               | แสดงสถานะของ I/O ของเครื่อง                                      |
| 1101973371 5 | 011111 1111                                 | (O123456 = Output 1, 2, 3, 4, 5, 6 และ I1234 = INPUT 1, 2, 3, 4) |
| กดครั้งที่ 6 | LEONICS MTP-INVERTER<br>MTP-ia V 01.03.18   | แสดงเวอร์ชั่นเฟิร์มแวร์ของเครื่อง                                |

- <u>หมายเหตุ</u>:- เมื่อกดปุ่มนี้ต่อไปเรื่อยๆ หน้าจอ LCD จะแสดงข้อมูลเหตุการณ์อื่นๆ เมื่อเรียกดูข้อมูลจนถึงข้อมูลสุดท้าย แล้ว หน้าจอจะย้อนกลับไปแสดงเหตุการณ์แรกอีกครั้ง
  - เครื่องแปลงกระแสไฟฟ้าใช้การวัดค่ากระแสไฟฟ้าด้วย DC CT สำหรับวัดค่ากระแสไฟฟ้าทั้งในโหมดแปลง กระแสไฟฟ้า (Inverter mode) และโหมดประจุไฟฟ้า (Charge mode) การแสดงค่ากระแสไฟฟ้าที่วัดได้ อาจแสดงได้ ทั้งค่าบวกและค่าลบ หากแสดงค่าเป็นบวก หมายถึง เครื่องกำลังทำงานในโหมดแปลงกระแส ไฟฟ้า (Inverter mode) และในทางกลับกันหากแสดงค่าเป็นลบ หมายถึง เครื่องกำลังทำงานในโหมด ประจุไฟฟ้า (Charger mode)

#### 6.2 การแสดงผลของระบบควบคุมการประจุไฟฟ้า (Charge Controller Display)

|       |      | METER |
|-------|------|-------|
| 6.2.1 | ปุ่ม | func. |

| กดครั้งที่ 1  | BATT V. 270.0 V<br>PV V. 350.0 V | แสดงค่าแรงดันไฟฟ้าของแบตเตอรี่และแผงเซลล์แสงอาทิตย์                                                                   |
|---------------|----------------------------------|----------------------------------------------------------------------------------------------------|
| กดครั้งที่ 2  | PV I. 20.0 A<br>PV PWR 7.0 kW    | แสดงค่ากระแสไฟฟ้าและกำลังไฟฟ้าของแผงเซลล์แสงอาทิตย์                                                                   |
| กดครั้งที่ 3  | CHG-I. 25.0 A<br>CHG.PWR 6.7 kW  | แสดงค่ากระแสไฟฟ้าและกำลังไฟฟ้าที่ทำการประจุแบตเตอรี่                                                                  |
| กดครั้งที่ 4  | CHG. SETPOINT<br>274.0 V         | แสดงค่าแรงดันไฟฟ้าที่กำหนดไว้ในการเริ่มประจุแบตเตอรี่                                                                 |
| กดครั้งที่ 5  | BATTERY TEMP.<br>Not Installed   | แสดงอุณหภูมิของแบตเตอรี่ (จะแสดงค่าก็ต่อเมื่อระบบมีการติดตั้งหัววัด<br>อุณหภูมิแบตเตอรี่ (Battery Temperature Sensor) |
| กดครั้งที่ 6  | BATT V. 270.0 V<br>PV V. 350.0 V | Return to first screen.                                                                                               |
| 6.2.2. ปุ่ม [ |                                  |                                                                                                    |
| กดครั้งที่ 1  | PV kWh TODAY<br>15.32 kWh        | แสดงค่าพลังงานไฟฟ้าที่ผลิตได้จากแผงเซลล์แสงอาทิตย์ หน่วยเป็น kWh                                                      |
| กดครั้งที่ 2  | CHG kWh TODAY<br>15.32 kWh       | แสดงค่าพลังงานไฟฟ้าที่ประจุแบตเตอรี่ได้ภายในวันนี้ หน่วยเป็น kWh                                                      |
| กดครั้งที่ 3  | CHG.AMP-HR TODAY<br>63 Ah        | แสดงค่าความจุไฟฟ้าที่ประจุแบตเตอรี่ได้ภายในวันนี้ หน่วยเป็น Ah                                                        |
| กดครั้งที่ 4  | ACC. PV kWh<br>44.8 kWh          | แสดงค่าพลังงานไฟฟ้ารวมที่ผลิตได้จากแผงเซลล์แสงอาทิตย์ หน่วยเป็น kWh                                                   |
| กดครั้งที่ 5  | ACC. CHG. kWh<br>43.2 kWh        | แสดงค่าพลังงานไฟฟ้ารวมที่ประจุแบตเตอรี่ได้ทั้งหมด หน่วยเป็น kWh                                                       |
| กดครั้งที่ 6  | ACC. AMP-HOUR<br>255 Ah          | แสดงค่าความจุไฟฟ้ารวมที่ประจุแบตเตอรี่ได้ทั้งหมด หน่วยเป็น Ah                                                         |
| กดครั้งที่ 7  | PV kWh TODAY                     | หน้าจอวนกลับไปแสดงหน้าจอแรกอีกครั้ง                                                                                   |

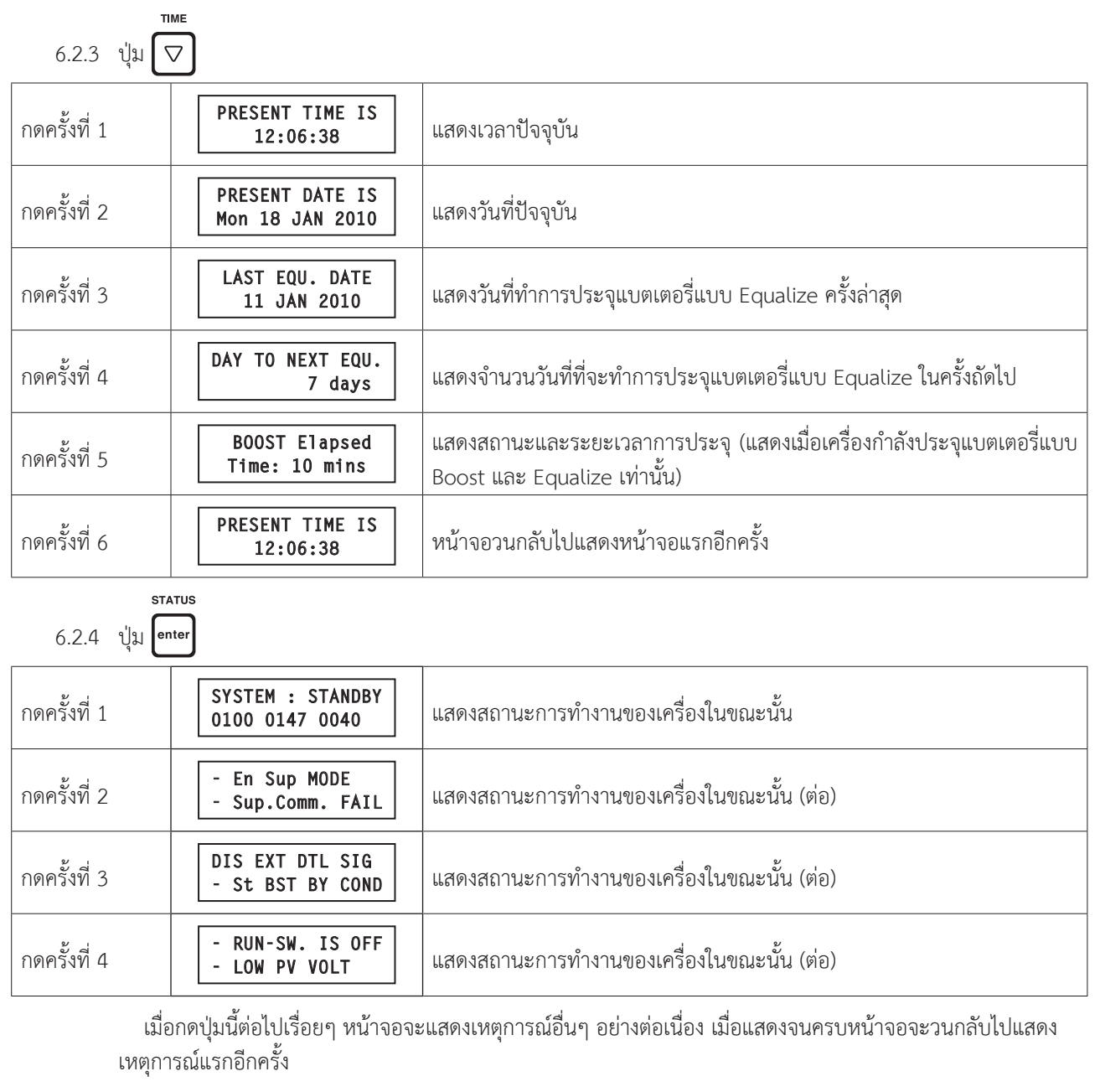

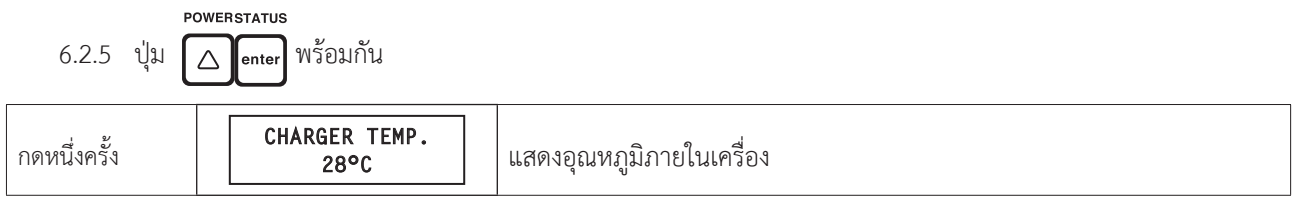

## การตั้งค่าการทำงานของระบบแปลงกระแสไฟฟ้า

ผู้ใช้สามารถตรวจสอบการตั้งค่าการทำงานต่างๆ ได้โดยการกดปุ่ม
 ผู้ใช้สามารถตรวจสอบการตั้งค่าการทำงานต่างๆ ได้โดยการกดปุ่ม
 เพื่อข้ามขั้นตอนการป้อนรหัสผ่านไป
 <u>พมายเหตุ</u>: - การตั้งค่าการทำงานของเครื่อง ทำได้โดยกดปุ่ม
 <u>พร้อมกันค้างไว้ประมาณ 3 วินาที จากนั้นกดปุ่ม</u>
 เมื่อผู้ใช้กดปุ่ม
 เมื่อผู้ใช้กดปุ่ม
 เมื่อผู้ใช้กดปุ่ม
 เพื่อเข้าสู่เมนูย่อยแล้ว ให้กดปุ่ม
 เพื่อเข้าสู่เมนูการป้อนรหัสเป็นลำดับแรก
 เมื่อผู้ใช้กดปุ่ม
 เพื่อเข้าสู่เมนูย่อยแล้ว ให้กดปุ่ม
 เพื่อเข้าสู่เมนูหลัก
 เปลี่ยนแปลงค่าตัวเลข และกดปุ่ม
 เพื่อยืนยันค่านั้น กดปุ่ม
 เพื่อกลับสู่หน้าเมนูหลัก
 หากต้องการออกจากเมนูการตั้งค่า ให้กดปุ่ม
 เพื่อเข้าระบาง
 เพื่อกลับสู่หน้าจอหลัก
 การปรับเปลี่ยนค่าและข้อมูลภายในเครื่อง ต้องกระทำโดยผู้เชี่ยวชาญหรือได้รับอนุญาตจากทางบริษัทฯ
 เท่านั้น ไม่ควรกระทำด้วยตนเอง เนื่องากการปรับเปลี่ยนค่าหรือข้อมูลภายในเครื่อง ต่างานผิดปกติ หรือได้รับความแสียหายได้

#### 7.1 การป้อนรหัสผ่าน (Password entry)

กดปุ่ม 🛕 หรือ 🔽 เพื่อป้อนตัวเลขรหัส จากนั้นกดปุ่ม 🔤 เพื่อใส่ตัวเลขรหัสถัดไปและเพื่อยืนยันการป้อนรหัส ผ่าน เมื่อใส่ตัวเลขรหัสครบแล้ว (รหัสผ่าน คือ 2468)

ช<u>้อควรระวัง</u>: การปรับเปลี่ยนค่าและข้อมูลภายในเครื่อง ต้องกระทำโดยผู้เชี่ยวชาญหรือได้รับอนุญาตจากทางบริษัทฯ
 เท่านั้น ไม่ควรกระทำด้วยตนเอง เนื่องจากการปรับเปลี่ยนค่าหรือข้อมูลภายในเครื่อง อาจส่งผลให้เครื่อง
 ทำงานผิดปกติ หรือได้รับความเสียหายได้

| 7.1.1 | กดปุ่ม 🛕 🖾 🖾 🗖 กดปุ่ม                                       | ENTER PASS CODE         | แสดงเมนูการป้อนรหัสผ่าน                                                                    |
|-------|-------------------------------------------------------------|-------------------------|--------------------------------------------------------------------------------------------|
| 7.1.2 | กดปุ่ม esc. ครั้งที่ 1                                      | ENTER PASS CODE<br>2*** | ป้อนรหัสผ่านตัวที่หนึ่ง จากนั้นกดปุ่ม <sup>ธรรรบธ</sup> ิ เพื่อยืนยันการ<br>ป้อนรหัสตัวแรก |
| 7.1.3 | กดปุ่ม esc. ครั้งที่ 2                                      | ENTER PASS CODE<br>*4** | ป้อนรหัสผ่านตัวที่สอง จากนั้นกดปุ่ม <sup>ธาสบร</sup> ิ เพื่อยืนยันการ<br>ป้อนรหัสตัวแรก    |
| 7.1.4 | กดปุ่ม (INV.)<br>esc. ครั้งที่ 3                            | ENTER PASS CODE<br>**6* | ป้อนรหัสผ่านตัวที่สาม จากนั้นกดปุ่ม <sup>ธาสบบร</sup> ิ เพื่อยืนยันการ<br>ป้อนรหัสตัวแรก   |
| 7.1.5 | กดปุ่ม esc. ครั้งที่ 4                                      | ENTER PASS CODE<br>***8 | ป้อนรหัสผ่านตัวที่สี่ จากนั้นกดปุ่ม enter เพื่อยืนยันการป้อน<br>รหัสตัวแรก                 |
| 7.1.6 | กดปุ่ม <sup>ธาลาบร</sup><br>กดปุ่ม <sup>ธาลาย</sup> 1 ครั้ง | CORRECT PASSWORD        | ยืนยันการป้อนรหัสผ่าน                                                                      |

📧 <u>หมายเหตุ</u>: หากป้อนรหัสผ่านถูกต้อง สามารถเข้าสู่เมนูถัดไปได้ด้วยการกดปุ่ม 🔼 🗖 🛤 พร้อมกันหนึ่งครั้ง

#### 7.2 การตั้งค่าควบคุมและค่าที่กำหนด (Control and inverter set points setting)

<u>ช้อควรระวัง</u>: การปรับเปลี่ยนค่าและข้อมูลภายในเครื่อง ต้องกระทำโดยผู้เชี่ยวชาญหรือได้รับอนุญาตจากทางบริษัทท เท่านั้น ไม่ควรกระทำด้วยตนเอง เนื่องจากการปรับเปลี่ยนค่าหรือข้อมูลภายในเครื่อง อาจส่งผลให้เครื่อง ทำงานผิดปกติ หรือได้รับความเสียหายได้

<u>หมายเหตุ</u>: เนื่องจากผลิตภัณฑ์นี้มีหลายรุ่น ค่าตัวเลขหรือการตั้งค่าต่างๆ จะแตกต่างกันในแต่ละรุ่น ดังนั้นค่าตัวเลขต่างๆ ที่ แสดงบนจอ LCD ภายในคู่มือนี้ จึงเป็นเพียงค่าตัวเลขสมมุติ หรือค่าตัวอย่างเท่านั้น ไม่ใช่ค่าที่เครื่องแสดงจริง

| 7.2.1 | กดปุ่ม 🛆 1 ครั้ง                    | Set Controls<br>and INV Setpoints            | เข้าสู่เมนูการตั้งค่าควบคุมและค่าของเครื่องที่กำหนด                                                                                                    |
|-------|-------------------------------------|----------------------------------------------|----------------------------------------------------------------------------------------------------|
| 7.2.2 | กดปุ่ม <sup>รรลรบร</sup> ่า 1 ครั้ง | Inverter Voltage SET<br>- 220.0 V            | แสดงการตั้งค่าแรงดันไฟฟ้าที่กำหนด (Set point)                                                                                                    |
| 7.2.3 | กดปุ่ม 🛆 ครั้งที่ 1                 | POWER SETPOINT kW<br>0.0 0.0 0.0             | แสดงการตั้งค่ากำลังไฟฟ้าที่กำหนด (Set point)                                                                                                    |
| 7.2.4 | กดปุ่ม 🛆 ครั้งที่ 2                 | REACTP SETPOINT KVAR<br>0.0 0.0 0.0          | แสดงการตั้งค่ากำลังไฟฟ้าที่สูญเสียที่กำหนด (Set point)                                                                                                    |
| 7.2.5 | กดปุ่ม 🛆 ครั้งที่ 3                 | Inv Zero Power Freq<br>- 50.00 Hz            | แสดงการตั้งค่าความถี่ของเครื่องที่สภาวะไม่มีโหลด                                                                                                    |
| 7.2.6 | กดปุ่ม 🛆 ครั้งที่ 4                 | GTPdly1- 10.0:1.5 S<br>PwrStep - 5.0 kW      | แสดงการตั้งค่าหน่วงเวลาในการเริ่มหรือหยุดทำงานของ<br>เครื่องแปลงกระแสไฟฟ้าชนิดเชื่อมต่อระบบสายส่ง (Grid<br>connected inverter) (เมื่อมีการติดตั้งครื่องแปลงกระแส<br>ไฟฟ้าชนิดเชื่อมต่อระบบสายส่งไว้ในระบบ)<br>แสดงการตั้งค่ากำลังไฟฟ้าในการเริ่มทำงานของเครื่องแปลง<br>กระแสไฟฟ้าชนิดเชื่อมต่อระบบสายส่ง (Grid connected<br>inverter) |
| 7.2.7 | กดปุ่ม 🛆 ครั้งที่ 5                 | Vdc SHIFT-FQ = 260.0<br>dF/dV (Hz/V) = 0.200 | แสดงการตั้งค่าการปรับความถี่ไฟฟ้าเมื่อแรงดันไฟฟ้าของ<br>แบตเตอรี่สูงกว่าค่าที่กำหนด<br>แสดงการตั้งค่าการเปลี่ยนแปลงความถี่ไฟฟ้าต่อแรงดันไฟฟ้า<br>ของแบตเตอรี่                                                                                                    |
| 7.2.8 | กดปุ่ม 🛆 ครั้งที่ 6                 | Freq SHIFT ctrI Hz/s<br>Up- 0.100 Dwn- 0.010 | แสดงการตั้งค่าความเร็วในการเปลี่ยนแปลงความถี่ไฟฟ้า<br>แสดงการตั้งค่าอัตราเร็วในการปรับความถี่ไฟฟ้าขาขึ้นและ<br>ขาลง                                                                                                    |

#### 7.3 การตั้งค่าการสื่อสารและเสียงสัญญาณเตือน (Communication and alarm setting)

📧 <u>หมายเหตุ</u>: เนื่องจากผลิตภัณฑ์นี้มีหลายรุ่น ค่าตัวเลขหรือการตั้งค่าต่างๆ จะแตกต่างกันในแต่ละรุ่น ดังนั้นค่าตัวเลขต่างๆ ที่ แสดงบนจอ LCD ภายในคู่มือนี้ จึงเป็นเพียงค่าตัวเลขสมมุติ หรือค่าตัวอย่างเท่านั้น ไม่ใช่ค่าที่เครื่องแสดงจริง

| 7.3.2  | กดปุ่ม <sup>(รтลтบร</sup><br>กดปุ่ม <sup>(status</sup> ) 1 ครั้ง | ISC-CommLossTM <b>-</b> 0.1 s<br>Sup-CommLossTM <del>-</del> 60 s | แสดงการตั้งค่าเตือนเมื่อการสื่อสารระหว่างเครื่องกับ ISC ผิด<br>ปกติเกินกว่าระยะเวลาที่กำหนด (ในกรณีที่มีการติดตั้ง ISC)<br>แสดงการตั้งค่าเตือนเมื่อการสื่อสารระหว่างเครื่องกับอุปกรณ์                                                    |
|--------|------------------------------------------------------------------|-------------------------------------------------------------------|----------------------------------------------------------------------------------------------------|
| 7.3.3  | กดปุ่ม 🛆 ครั้งที่ 1                                              | Audible ALARM - ON                                                | ควบคุมและแสดงผล (HCCU) เกินกว่าระยะเวลาที่กำหนด<br>แสดงการตั้งค่าเปิดหรือปิดเสียงสัญญาณเตือน                                                                                                    |
| 7.3.4  | กดปุ่ม 🛆 ครั้งที่ 2                                              | H/W FAULT – ON<br>SCB-COMM LOSS – ON                              | แสดงการตั้งค่าเปิดหรือปิดเสียงสัญญาณเตือนเมื่อฮาร์ดแวร์<br>ผิดปกติ<br>แสดงการตั้งค่าเปิดหรือปิดเสียงสัญญาณเตือน เมื่อการ<br>สื่อสารระหว่างเครื่องกับเครื่องควบคุมการประจุไฟฟ้าภายใน<br>เครื่องผิดปกติ                                    |
| 7.3.5  | กดปุ่ม 🛆 ครั้งที่ 3                                              | Batt Over Tempr — ON<br>End of Discharg — ON                      | แสดงการตั้งค่าเปิดหรือปิดเสียงสัญญาณเตือน เมื่อแบตเตอรี่<br>มีอุณหภูมิสูงเกินพิกัด<br>แสดงการตั้งค่าเปิดหรือปิดการเตือนเมื่อสิ้นสุดการคาย<br>ประจุไฟฟ้าของแบตเตอรี่ (หยุดการจ่ายพลังงานไฟฟ้าจาก<br>แบตเตอรี่ เมื่อพลังงานในแบตเตอรี่ต่ำ) |
| 7.3.6  | กดปุ่ม 🛆 ครั้งที่ 4                                              | INV Over Tempr - ON<br>INV MC FAULT - ON                          | แสดงการตั้งค่าเปิดหรือปิดการเตือนเมื่อเครื่องมีอุณหภูมิสูง<br>เกินพิกัด<br>แสดงการตั้งค่าเปิดหรือปิดเสียงสัญญาณเตือน เมื่อแมกเนติก<br>คอนแทคเตอร์ INVERTER MC ผิดปกติ                                                                    |
| 7.3.7  | กดปุ่ม 🛆 ครั้งที่ 5                                              | GMC FB FAULT — ON<br>Manual Bypas ON— ON                          | แสดงการตั้งค่าเปิดหรือปิดเสียงสัญญาณเตือน เมื่อแมกเนติก<br>คอนแทคเตอร์ AC INPUT MC ผิดปกติ<br>แสดงการตั้งค่าเปิดหรือปิดเสียงสัญญาณเตือน เมื่อโยกเบรก                                                                                     |
| 7.3.8  | กดปุ่ม 🛆 ครั้งที่ 6                                              | FAULT ALARM - ON<br>HIGH DC ALARM - ON                            | เกอร์ BYPASS ไปที่ตำแหน่ง ON<br>แสดงการตั้งค่าเปิดหรือปิดเสียงสัญญาณเตือน เมื่อแบตเตอรี่<br>ผิดปกติ<br>แสดงการตั้งค่าเปิดหรือปิดเสียงสัญญาณเตือน เมื่อพลังงาน<br>ภายในแบตเตอรี่มีระดับสง                                                 |
| 7.3.9  | กดปุ่ม 🛆 ครั้งที่ 7                                              | Low Battery ALM— ON<br>Gen FAIL ALM — OFF                         | แสดงการตั้งค่าเปิดหรือปิดเสียงสัญญาณเตือน เมื่อพลังงาน<br>ภายในแบตเตอรี่มีระดับต่ำ<br>แสดงการตั้งค่าเปิดหรือปิดเสียงสัญญาณเตือน เมื่อแหล่งจ่าย<br>ไฟ AC หรือเครื่องกำเนิดไฟฟ้าทำงานผิดปกติ                                               |
| 7.3.10 | กดปุ่ม 🛆 ครั้งที่ 8                                              | INV Ovrload ALM- ON<br>AC LOW/HIGH ALM- ON                        | แสดงการตั้งค่าเปิดหรือปิดเสียงสัญญาณเตือน เมื่อเครื่อง<br>ทำงานเกินพิกัดกำลังของเครื่อง<br>แสดงการตั้งค่าเปิดหรือปิดเสียงสัญญาณเตือน เมื่อแรงดัน<br>ไฟ้ากระแสสลับอยู่ในระดับสูง และ ต่ำ                                                  |

|        | AC                  | INV HighTempAL - ON | แสดงการตั้งค่าเปิดหรือปิดเสียงสัญญาณเตือน<br>ของเครื่องสูง | เมื่ออุณหภูมิ |
|--------|---------------------|---------------------|------------------------------------------------------------|---------------|
| 7.3.11 | กดปุ่ม 🖾 ครั้งที่ 9 | SET clock/FLT - OFF | แสดงการตั้งค่าเปิดหรือปิดเสียงสัญญาณเตือน<br>ปัญหา         | เมื่อนาฬิกามี |

### 7.4 การตั้งเวลาและวันที่ (Time and date setting)

📧 <u>หมายเหตุ</u>: เนื่องจากผลิตภัณฑ์นี้มีหลายรุ่น ค่าตัวเลขหรือการตั้งค่าต่างๆ จะแตกต่างกันในแต่ละรุ่น ดังนั้นค่าตัวเลขต่างๆ ที่ แสดงบนจอ LCD ภายในคู่มือนี้ จึงเป็นเพียงค่าตัวเลขสมมุติ หรือค่าตัวอย่างเท่านั้น ไม่ใช่ค่าที่เครื่องแสดงจริง

| 7.4.1 | กดปุ่ม 🛆 3 ครั้ง                    | TIME/DATE<br>and DISPLAY SET        | เข้าสู่เมนูการตั้งเวลาและวันที่ |
|-------|-------------------------------------|-------------------------------------|---------------------------------|
| 7.4.2 | กดปุ่ม <sup>รางานร</sup> ครั้งที่ 1 | 2014 JUN 30 MON<br>12:08:00         | แสดงเวลาและวันที่ ณ ปัจจุบัน    |
| 7.4.3 | กดปุ่ม <sup>ราสาบร</sup> ครั้งที่ 2 | 2014 JUN 30 MON<br>12:08:00         | แสดงการตั้งปีค.ศ.               |
| 7.4.4 | กดปุ่ม <sup>รางาบร</sup> ครั้งที่ 3 | 2014 <u>JUN</u> 30 MON<br>12:08:00  | แสดงการตั้งเดือน                |
| 7.4.5 | กดปุ่ม <sup>รรลรบร</sup> ครั้งที่ 4 | 2014 JUN <u>30</u> MON<br>12:08:00  | แสดงการตั้งวันที่               |
| 7.4.6 | กดปุ่ม <sup>รรลรบร</sup> ครั้งที่ 5 | 2014 JUN 30 M <u>ON</u><br>12:08:00 | แสดงการตั้งวัน                  |
| 7.4.7 | กดปุ่ม <sup>รางาน</sup> ครั้งที่ 6  | 2014 JUN 30 MON<br><u>12</u> :08:00 | แสดงการตั้งตัวเลขชั่วโมง        |
| 7.4.8 | กดปุ่ม <sup>รรสรบร</sup> ครั้งที่ 7 | 2014 JUN 30 MON<br>12:08:00         | แสดงการตั้งตัวเลขนาที           |
| 7.4.9 | กดปุ่ม <sup>ราสาบร</sup> ครั้งที่ 8 | 2014 JUN 30 MON<br>12:08:00         | แสดงการตั้งตัวเลขวินาที         |

#### 7.5 การลบค่าข้อมูลพลังงานที่บันทึกไว้ (Clear energy records and log)

🛆 <u>ข้อควรระวัง</u>: การปรับเปลี่ยนค่าและข้อมูลภายในเครื่อง ต้องกระทำโดยผู้เชี่ยวชาญหรือได้รับอนุญาตจากทางบริษัทฯ เท่านั้น ไม่ควรกระทำด้วยตนเอง เนื่องจากการปรับเปลี่ยนค่าหรือข้อมูลภายในเครื่อง อาจส่งผลให้เครื่อง ทำงานผิดปกติ หรือได้รับความเสียหายได้

🖉 <u>หมายเหตุ</u>: เนื่องจากผลิตภัณฑ์นี้มีหลายรุ่น ค่าตัวเลขหรือการตั้งค่าต่างๆ จะแตกต่างกันในแต่ละรุ่น ดังนั้นค่าตัวเลขต่างๆ ที่ แสดงบนจอ LCD ภายในคู่มือนี้ จึงเป็นเพียงค่าตัวเลขสมมุติ หรือค่าตัวอย่างเท่านั้น ไม่ใช่ค่าที่เครื่องแสดงจริง

| 7.5.1 | กดปุ่ม 🛆 4 ครั้ง                                              | Clear Records<br>and LOGs              | เข้าสู่เมนูการลบบันทึกและค่าข้อมูลพลังงาน |
|-------|---------------------------------------------------------------|----------------------------------------|-------------------------------------------|
| 7.5.2 | กดปุ่ม <sup>(ราสาบร</sup><br>nดปุ่ม <sup>(snter</sup> 1 ครั้ง | Clear All Daily LOGs<br>DATA <no></no> | ลบค่าที่บันทึกรายวันทั้งหมด               |

| 7.5.3 | กดปุ่ม 🛆 ครั้งที่ 1 | Clear All EnergyLOGs<br>DATA <no></no> | ลบค่าพลังงานทั้งหมดที่บันทึกไว้       |
|-------|---------------------|----------------------------------------|---------------------------------------|
| 7.5.4 | กดปุ่ม 🛆 ครั้งที่ 2 | Reset&Clr List EnRGY<br>DATA <no></no> | รีเซ็ตและลบรายการบันทึกข้อมูลพลังงาน  |
| 7.5.5 | กดปุ่ม 🛆 ครั้งที่ 3 | Clear All Daily LOGs<br>DATA <no></no> | หน้าจอจะวนกลับไปแสดงข้อมูลแรกอีกครั้ง |

## 7.6 การตั้งค่าระบบ (System mode config setting)

ช<u>้อควรระวัง</u>: การปรับเปลี่ยนค่าและข้อมูลภายในเครื่อง ต้องกระทำโดยผู้เชี่ยวชาญหรือได้รับอนุญาตจากทางบริษัทฯ
 เท่านั้น ไม่ควรกระทำด้วยตนเอง เนื่องจากการปรับเปลี่ยนค่าหรือข้อมูลภายในเครื่อง อาจส่งผลให้เครื่อง
 ทำงานผิดปกติ หรือได้รับความเสียหายได้

<u>หมายเหตุ</u>: เนื่องจากผลิตภัณฑ์นี้มีหลายรุ่น ค่าตัวเลขหรือการตั้งค่าต่างๆ จะแตกต่างกันในแต่ละรุ่น ดังนั้นค่าตัวเลขต่างๆ ที่
 แสดงบนจอ LCD ภายในคู่มือนี้ จึงเป็นเพียงค่าตัวเลขสมมุติ หรือค่าตัวอย่างเท่านั้น ไม่ใช่ค่าที่เครื่องแสดงจริง

| 7.6.1 | กดปุ่ม 🛆 5 ครั้ง                    | System Mode Config<br>SETTING                | เข้าสู่เมนูการตั้งค่าระบบ                                                                                                    |
|-------|-------------------------------------|----------------------------------------------|----------------------------------------------------------------------------------------------------|
| 7.6.2 | กดปุ่ม <sup>รรสรบร</sup><br>1 ครั้ง | MODE INV - MINIGRID<br>GRID-detc - ON        | แสดงการตั้งค่าการทำงานของเครื่อง (Mini-grid/Grid tie)<br>แสดงการตั้งค่าการตรวจพบระบบสายส่ง เมื่อตั้งค่าเป็น ON<br>และเป็น OFF เมื่อใช้กับเครื่องกำเนิดไฟฟ้า                                                                      |
| 7.6.3 | กดปุ่ม 🛆 ครั้งที่ 1                 | Supervisor Control<br>- DISABLE              | แสดงการตั้งการสื่อสารในโหมด Supervisory control (RS-<br>232/Disable)                                                                                                    |
| 7.6.4 | กดปุ่ม 🛆 ครั้งที่ 2                 | Master MODE - OFF<br>GRID-FORM - YES         | แสดงการตั้งค่าการทำงานแบบ Master-Slave (สินค้ารุ่นนี้<br>ไม่มีการทำงานในฟังก์ชั่นนี้)<br>แสดงการตั้งค่าการทำงานของเครื่องแบบ Grid forming                                                                                        |
| 7.6.5 | กดปุ่ม 🛆 ครั้งที่ 3                 | ISC-CommLossStop—OFF<br>BattTemp-Sensor —NON | แสดงการตั้งค่าให้เครื่องหยุดทำงาน เมื่อเครื่องไม่สามารถ<br>สื่อสารกับ ISC ได้ (เมื่อมีการติดตั้ง Inverter System Con-<br>troller (ISC) ในระบบ)<br>แสดงการติดตั้งหัววัดอุณหภูมิแบตเตอรี่ (Battery tempera-<br>ture sensor) ในระบบ |
| 7.6.6 | กดปุ่ม 🛆 ครั้งที่ 4                 | AVARG POWER CTL- OFF<br>VBat/SOC Signal- OFF | แสดงการตั้งการเฉลี่ยกำลังไฟฟ้าขาออกของทั้งสามเฟสให้<br>เท่ากัน (สินค้ารุ่นนี้ไม่มีการทำงานในฟังก์ชั่นนี้)<br>แสดงการตั้งค่าการทำงานของสัญญาณแรงดันไฟฟ้าของ<br>แบตเตอรี่ (VBat)/สถานะการประจุแบตเตอรี่ (SOC)                      |
| 7.6.7 | กดปุ่ม 🛆 ครั้งที่ 5                 | Ext-Idc Enable - ON<br>Fuse Detector - OFF   | แสดงการตั้งค่าการทำงานร่วมกับชุดควบคุมการประจุ<br>แบตเตอรี่จากภายนอก<br>แสดงการตั้งค่าการตรวจสอบการทำงานของฟิวส์                                                                                                    |
| 7.6.8 | กดปุ่ม 🛆 ครั้งที่ 6                 | AC In ALARM - ON<br>En Auto Restart- ON      | แสดงการตั้งค่าแจ้งเตือนเมื่อไฟฟ้าขาเข้าเครื่องผิดปกติ<br>แสดงการตั้งค่าให้เครื่องเริ่มต้นทำงานใหม่อัตโนมัติ เมื่อแรง<br>ดันไฟฟ้าแบตเตอรี่ต่ำ หรือมีการใช้งานเกินพิกัดกำลัง                                                       |

| 7.6.9  | กดปุ่ม 🛆 ครั้งที่ 7 | Nr Batt Restart— ON<br>En Batt CB AUX — OFF | แสดงการตั้งค่าให้เครื่องเริ่มต้นทำงานใหม่อัตโนมัติ เมื่อแรง<br>ดันไฟฟ้าแบตเตอรี่กลับสู่สภาวะปกติ<br>แสดงการตั้งค่าตรวจสอบการทำงานของเบรกเกอร์ BAT-<br>TERY เพื่อควบคุมการทำงานของเครื่อง |
|--------|---------------------|---------------------------------------------|----------------------------------------------------------------------------------------------------|
| 7.6.10 | กดปุ่ม 🛆 ครั้งที่ 8 | Anti-Islanding — ON<br>AC Auto ReSTART— ON  | แสดงการตั้งค่าป้องกันอันตรายจากกระแสไฟฟ้าย้อนกลับ<br>เข้าระบบสายส่ง (Islanding protection)<br>แสดงการตั้งค่าให้เครื่องเริ่มต้นทำงานใหม่อัตโนมัติ เมื่อไฟฟ้า<br>AC กลับสู่สภาวะปกติ       |
| 7.6.11 | กดปุ่ม 🛆 ครั้งที่ 9 | EN-AC-REVERS PW— ON<br>Inductr at GEN — NON | แสดงการตั้งค่าการจ่ายกำลังไฟฟ้าย้อนกลับ<br>แสดงการตั้งค่าตัวเหนี่ยวนำไฟฟ้า (Inductor) ที่เครื่องกำเนิด<br>ไฟฟ้า (กรณีที่มีการติดตั้งตัวเหนี่ยวนำไฟฟ้า)                                   |

#### 7.7 การกำหนดค่าข้อมูลอ้างอิง (Reference data and limits setting)

ช<u>้อควรระวัง</u>: การปรับเปลี่ยนค่าและข้อมูลภายในเครื่อง ต้องกระทำโดยผู้เชี่ยวชาญหรือได้รับอนุญาตจากทางบริษัทฯ
 เท่านั้น ไม่ควรกระทำด้วยตนเอง เนื่องจากการปรับเปลี่ยนค่าหรือข้อมูลภายในเครื่อง อาจส่งผลให้เครื่อง
 ทำงานผิดปกติ หรือได้รับความเสียหายได้

🖉 <u>หมายเหตุ</u>: เนื่องจากผลิตภัณฑ์นี้มีหลายรุ่น ค่าตัวเลขหรือการตั้งค่าต่างๆ จะแตกต่างกันในแต่ละรุ่น ดังนั้นค่าตัวเลขต่างๆ ที่ แสดงบนจอ LCD ภายในคู่มือนี้ จึงเป็นเพียงค่าตัวเลขสมมุติ หรือค่าตัวอย่างเท่านั้น ไม่ใช่ค่าที่เครื่องแสดงจริง

| 7.7.1 | กดปุ่ม 🛆 6 ครั้ง                    | Set Reference<br>DATA and LIMITS            | เข้าสู่เมนูการกำหนดค่าข้อมูลอ้างอิง                                                                                          |
|-------|-------------------------------------|---------------------------------------------|----------------------------------------------------------------------------------------------------|
| 7.7.2 | กดปุ่ม <sup>รรลรบร</sup><br>1 ครั้ง | INV FREQ 50 Hz<br>MxINV.DC.I 356.0 A        | แสดงการกำหนดค่าความถี่ไฟฟ้าของเครื่อง<br>แสดงการกำหนดค่ากระแสไฟฟ้าสูงสุดของเครื่อง                                           |
| 7.7.3 | กดปุ่ม 🛆 ครั้งที่ 1                 | Inv-Capty - 100.0 kW<br>MaxPhaseI - 152.0 A | แสดงพิกัดกำลังของเครื่อง<br>แสดงการกำหนดค่ากระแสไฟฟ้าขาออกสูงสุดของแต่ละเฟส                                                  |
| 7.7.4 | กดปุ่ม 🛆 ครั้งที่ 2                 | INVT NORM - 220.0 V<br>Phas Shft - 0.0860R  | แสดงการกำหนดค่าแรงดันไฟฟ้าขาออกของเครื่อง<br>แสดงการกำหนดค่า Phase shift ของเครื่อง ในหน่วยเรเดียน<br>(Radian)               |
| 7.7.5 | กดปุ่ม 🛆 ครั้งที่ 3                 | InvOP High- 275.0 V<br>InvOP Low - 175.0 V  | แสดงการกำหนดค่าแรงดันไฟฟ้าขาออกในระดับสูงสุดของ<br>เครื่อง<br>แสดงการกำหนดค่าแรงดันไฟฟ้าขาออกในระดับต่ำสุดของ<br>เครื่อง     |
| 7.7.6 | กดปุ่ม 🛆 ครั้งที่ 4                 | VO_KP = 0027<br>VO_KI = 153E                | แสดงการกำหนดค่า P gain ของการควบคุมแรงดันไฟฟ้าของ<br>เครื่อง<br>แสดงการกำหนดค่า I gain ของการควบคุมแรงดันไฟฟ้าของ<br>เครื่อง |
| 7.7.7 | กดปุ่ม 🛆 ครั้งที่ 5                 | P_KP - 0014<br>P_KI - 1000                  | แสดงการกำหนดค่า P gain ของการควบคุมกำลังไฟฟ้าของ<br>เครื่อง<br>แสดงการกำหนดค่า I gain ของการควบคุมกำลังไฟฟ้าของ<br>เครื่อง   |

|        | AC                                 | 0 40 - 0012                                  | แสดงการกำหนดค่า P gain ของการควบคุมกำลังไฟฟ้าสูญ<br>เสีย (Reactive power) ของเครื่อง |
|--------|------------------------------------|----------------------------------------------|--------------------------------------------------------------------------------------|
| 7.7.8  | กดปุ่ม 🛆 ครั้งที่ 6                | Q_KP = 0012<br>Q_KI = 1133                   | แสดงการกำหนดค่า I gain ของการควบคุมกำลังไฟฟ้าสูญ<br>เสีย (Reactive power) ของเครื่อง |
|        |                                    |                                              | แสดงการกำหนดค่า P gain ของการควบคุมแรงดันไฟฟ้า                                       |
| 770    | AC 2/ d                            | VB_KP = 0319                                 | กระแสตรง                                                                             |
| 1.1.9  | กดปุ่ม 🛆 ครั้งที่ 7                | VB_KI = 00FE                                 | แสดงการกำหนดค่า I gain ของการควบคุมแรงดันไฟฟ้า                                       |
|        |                                    |                                              | กระแสตรง                                                                             |
|        |                                    |                                              | แสดงการกำหนดค่า P gain ของการควบคุมกระแสไฟฟ้า                                        |
| 7.7.10 | กดปุ่ม 🛆 ครั้งที่ 8                | $IB_KP = 0001$<br>IB_KI = 002C               | (95)<br>()                                                                           |
|        |                                    |                                              | แสดงการกำหนดค่า I gain ของการควบคุมกระแสไฟฟ้าตรง                                     |
|        |                                    |                                              | แสดงการกำหนดค่ามุมกำลัง (Power angle) สูงสุด (Mx)                                    |
| 7711   |                                    | Mx 0.3400,Mn-0.3200R                         | และตำสุด (Mn) ในหน่วยเรเดียน (Radian)                                                |
| 1.1.11 | กตบุม 📥 ครงท 9                     | MxdThata = 0.0003R                           | แสดงการกำหนดค่ามุมกำลัง (Power angle) ต่อรอบควบคุม                                   |
|        |                                    |                                              | ในหน่วยเรเดียน (Radian)                                                              |
|        |                                    |                                              | แสดงการกำหนดค่าแรงดันขนานสูงสุด (Mx) และตำสุด (Mn)                                   |
| 7.7.12 | ุกดาไน <mark>AC</mark> ดรั้งที่ 10 | Mx 9.900 Mn -9.900 V                         | (สินค้ารุ่นนี้ไม่มีการท้างานในฟังก์ชันนี้)                                           |
|        |                                    | VCmp MXdV = 0.046 V                          | แสดงการกำหนดค่าแรงด้นขนานสูงสุด (Mx) ต่อรอบควบคุม                                    |
|        |                                    |                                              | (สนคารุนนไมมการทางานในพงกชนน)                                                        |
|        | กดงไป AC ดรั้งที่ 11               | k_p11 = 1000 :10e-5*<br>tg:250 MXdW: 0.2000  | แสดงการกาหนดคาอตราการเปลยนแปลงของเฟส (Phase                                          |
| 7.7.13 |                                    |                                              | LOCK LOOP :PLL)                                                                      |
|        |                                    |                                              | แสดงการกำหนดค่าความถีคงที่ของการเปลี่ยนแปลงของเฟส                                    |
|        |                                    |                                              | (PLL) และอัตราการเปลี่ยนแปลงความถี่สูงสุด                                            |
|        | กดปุ่ม 🛆 ครั้งที่ 12               | TransformRatio 13163<br>Impedanc 117.81 mOHM | แสดงการกำหนดค่าคงที่แสดงอัตราขดลวดของหม้อแปลง                                        |
| 7.7.14 |                                    |                                              | แสดงการกำหนดค่าความต้านทาน (Impedance) ของโช้คที่                                    |
|        |                                    |                                              | ใช้ Coupling ไฟ AC                                                                   |
|        |                                    |                                              | แสดงการกำหนดค่ามุมของเฟส 2 ที่ถูกต้องในหน่วยเรเดียน                                  |
| 7.7.15 |                                    | PH2Correct 0.0000R                           | (Radian)                                                                             |
| 1.1.13 | กดบุม 🛆 ครงท 13                    | PH3Correct 0.0000R                           | แสดงการกำหนดค่ามุมของเฟส 2 ที่ถูกต้องในหน่วยเรเดียน                                  |
|        |                                    |                                              | (Radian)                                                                             |
| 7716   |                                    | HighTemp ALARM- 80°C                         | แสดงการก้าหนดค่าอุณหภูมิสูงสุดที่เครื่องจะแจ้งเตือน                                  |
| 1.1.10 | กดบุม 📥 ครงท 14                    | OverTemp FAULT- 90°C                         | แสดงการกำหนดค่าอุณหภูมิสูงเกินพิกัดที่เครื่องจะแจ้งเตือน                             |
|        |                                    |                                              | แสดงการกำหนดระยะเวลาในการเริ่มทำงานของแมกเนติก                                       |
| 7.7.17 | AC y a                             | IMC-ON TIME - 2.38 S                         | คอนแทคเตอร์ INVERTER MC ในหน่วยวินาที                                                |
|        | กดปุ่ม 🔼 ครั้งที่ 15               | IMC-OFF TIME- 2.21 S                         | แสดงการกำหนดระยะเวลาในการหยุดทำงานของแมกเนติก                                        |
|        |                                    |                                              | คอนแทคเตอร์ INVERTER MC ในหน่วยวินาที                                                |
| 7.7.18 |                                    |                                              | แสดงการตั้งค่าโหลดในการหยุดการทำงานของเครื่อง Slave                                  |
|        | กดปุ่ม 🛆 ครั้งที่ 16               | LD stop slave - 20%                          | (สินค้ารุ่นนี้ไม่มีการทำงานในฟังก์ชันนี)                                             |
|        |                                    | ACin Flt Dly - 3125                          | แสดงการตั้งค่าหน่วงเวลาในการตรวจสอบสภาวะไฟฟ้าขา                                      |
|        |                                    |                                              | เข้าที่ผิดปกติ                                                                       |

#### 7.8 การตั้งค่าแหล่งจ่ายไฟฟ้า AC หรือเครื่องกำเนิดไฟฟ้า (AC input or Generator reference setting)

ช<u>้อควรระวัง</u>: การปรับเปลี่ยนค่าและข้อมูลภายในเครื่อง ต้องกระทำโดยผู้เชี่ยวชาญหรือได้รับอนุญาตจากทางบริษัทฯ
 เท่านั้น ไม่ควรกระทำด้วยตนเอง เนื่องจากการปรับเปลี่ยนค่าหรือข้อมูลภายในเครื่อง อาจส่งผลให้เครื่อง
 ทำงานผิดปกติ หรือได้รับความเสียหายได้

🖉 <u>หมายเหตุ</u>: เนื่องจากผลิตภัณฑ์นี้มีหลายรุ่น ค่าตัวเลขหรือการตั้งค่าต่างๆ จะแตกต่างกันในแต่ละรุ่น ดังนั้นค่าตัวเลขต่างๆ ที่ แสดงบนจอ LCD ภายในคู่มือนี้ จึงเป็นเพียงค่าตัวเลขสมมุติ หรือค่าตัวอย่างเท่านั้น ไม่ใช่ค่าที่เครื่องแสดงจริง

| 7.8.1                     | กดปุ่ม 🛆 7 ครั้ง                                     | AC&GEN IP references<br>SETTING              | เข้าสู่เมนูการตั้งค่าแหล่งจ่ายไฟฟ้า AC หรือเครื่องกำเนิด<br>ไฟฟ้า                                                                                                    |
|---------------------------|------------------------------------------------------|----------------------------------------------|----------------------------------------------------------------------------------------------------|
| 7.8.2                     | กดปุ่ม <sup>รтลтบร</sup><br><sup>enter</sup> 1 ครั้ง | Gen-Capty1- 100.0 kW<br>Gen-Capty2- 100.0 kW | แสดงการตั้งค่าพิกัดกำลังไฟฟ้าของเครื่องกำเนิดไฟฟ้าเครื่อง<br>ที่ 1 (เมื่อมีการติดตั้งเครื่องกำเนิดไฟฟ้าในระบบ)<br>แสดงการตั้งค่าพิกัดกำลังไฟฟ้าของเครื่องกำเนิดไฟฟ้าเครื่อง<br>ชี่ 2 (เนื่อบีการติดตั้งเครื่องกำเนิดไฟฟ้าในระบบ) |
| 7.8.3                     | กดปุ่ม 🛆 ครั้งที่ 1                                  | Vac in High- 255.0 V<br>Vac in Low - 187.0 V | แสดงการกำหนดค่าแรงดันไฟฟ้ากระแสสลับขาเข้าในระดับ<br>สูงและในระดับต่ำ                                                                                                    |
| 7.8.4                     | กดปุ่ม 🛆 ครั้งที่ 2                                  | Vac in Max - 275.0 V<br>Vac in Min - 180.0 V | แสดงการกำหนดค่าแรงดันไฟฟ้ากระแสสลับขาเข้าสูงสุด<br>และต่ำสุด                                                                                                    |
| 7.8.5                     | กดปุ่ม 🛆 ครั้งที่ 3                                  | Limit Freq +3.25 Hz<br>Limit Freq -3.25 Hz   | แสดงการกำหนดค่าความถี่ไฟฟ้าขาเข้าสูงสุดและต่ำสุด                                                                                                    |
| 7.0.6                     | กดปุ่ม 🛆 ครั้งที่ 4                                  | Vac in Htime 100 CYC<br>Vac in Ltime 100 CYC | แสดงการกำหนดเวลาในการหยุดการทำงานเครื่อง (เป็น<br>Cycle) เมื่อแรงดันไฟฟ้าขาเข้ามีค่าสูงกว่าค่าแรงดันไฟฟ้าใน<br>ระดับสูงที่กำหนดไว้                                                                                               |
| 7.8.6                     |                                                      |                                              | แสดงการกำหนดเวลาในการหยุดการทำงานเครื่อง (เป็น<br>Cycle) เมื่อแรงดันไฟฟ้าขาเข้ามีค่าต่ำกว่าค่าแรงดันไฟฟ้าใน<br>ระดับต่ำที่กำหนดไว้                                                                                               |
| 7 0 7                     | AC 2 4                                               | Vac in HHtim 3 CYC<br>Vac in LLtim 3 CYC     | แสดงการกำหนดเวลาในการหยุดการทำงานเครื่อง (เป็น<br>Cycle) เมื่อแรงดันไฟฟ้าขาเข้ามีค่าสูงกว่าค่าแรงดันไฟฟ้า<br>สูงสุดที่กำหนดไว้                                                                                                   |
| 1.8.7 กดปุ่ม 🛆 ครั้งที่ 5 | กดบุม 🛆 ครั้งที่ 5                                   |                                              | แสดงการกำหนดเวลาในการหยุดการทำงานเครื่อง (เป็น<br>Cycle) เมื่อแรงดันไฟฟ้าขาเข้ามีค่าต่ำกว่าค่าแรงดันไฟฟ้าต่ำ<br>สุดที่กำหนดไว้                                                                                                   |
| 7 8 9                     | กดปุ่ม 🛆 ครั้งที่ 6                                  | HighLOAD Delay 30 S<br>GEN WAIT TIM 400 S    | แสดงการตั้งค่าหน่วงเวลาในการเริ่มทำงานเครื่องกำเนิด<br>ไฟฟ้า เมื่อโหลดมีปริมาณมากกว่าค่าที่ได้ตั้งไว้ (หากมีการติด<br>ตั้งเครื่องกำเนิดไฟฟ้าในระบบ)                                                                              |
| 7.8.8                     |                                                      |                                              | แสดงการกำหนดระยะเวลาในการสั่งเดินเครื่อง หรือหยุด<br>การทำงานของเครื่องกำเนิดไฟฟ้า (เมื่อมีการติดตั้งเครื่อง<br>กำเนิดไฟฟ้าในระบบ)                                                                                               |

| 7.8.9  | กดปุ่ม 🛆 ครั้งที่ 7  | Vac in dlay 10 S<br>Gen RUN TIM 600 min      | แสดงการกำหนดค่าหน่วงเวลาของระบบไฟฟ้าขาเข้า ก่อน<br>เข้าสู่โหมดแปลงกระแสไฟฟ้า                                                                                                    |
|--------|----------------------|----------------------------------------------|----------------------------------------------------------------------------------------------------|
|        |                      |                                              | แสดงการกำหนดระยะเวลาการทำงานสูงสุดของเครื่อง<br>กำเนิดไฟฟ้า (เมื่อมีการติดตั้งเครื่องกำเนิดไฟฟ้าในระบบ)                                                                                                    |
| 7.0.10 | AC                   | GEN Cool Down 650 S<br>GEN RETRYtimes 60     | แสดงการกำหนดระยะเวลาในการ Cool down เครื่อง<br>กำเนิดไฟฟ้า (เมื่อมีการติดตั้งเครื่องกำเนิดไฟฟ้าในระบบ)                                                                                                    |
| 7.0.10 | กดปุ่ม 🖾 ครั้งที่ 8  |                                              | แสดงการกำหนดจำนวนครั้งในการเริ่มการทำงานเครื่อง<br>กำเนิดไฟฟ้า (เมื่อมีการติดตั้งเครื่องกำเนิดไฟฟ้าในระบบ)                                                                                                    |
| 7.8.11 | กดปุ่ม 🛆 ครั้งที่ 9  | En-GenCap Ct1 - NO<br>EN-AutoGen Ct1 - NO    | แสดงการตั้งค่าการทำงานควบคุมกระแสประจุไฟฟ้าด้วย<br>พิกัดกำลังของเครื่องกำเนิดไฟฟ้า (เมื่อมีการติดตั้งเครื่อง<br>กำเนิดไฟฟ้าในระบบ)                                                                                                    |
|        | 9                    |                                              | แสดงการตั้งค่าการควบคุมการเปิด/ปิดเครื่องกำเนิดไฟฟ้า<br>โดยอัตโนมัติ (เมื่อมีการติดตั้งเครื่องกำเนิดไฟฟ้าในระบบ)                                                                                                    |
|        |                      | AutoGen Ctl By - VBt<br>StopGen By- SOC/VBat | แสดงการกำหนดการควบคุมการเปิด/ปิดเครื่องกำเนิดไฟฟ้า<br>โดยอัตโนมัติ ให้เป็นไปตามค่า SOC หรือ แรงดันไฟฟ้าของ<br>แบตเตอรี่ (VBt) ที่กำหนดไว้                                                                                                    |
| 7.8.12 | กดปุ่ม 🛆 ครั้งที่ 10 |                                              | แสดงการกำหนดค่าการหยุดการทำงานของเครื่องกำเนิด<br>ไฟฟ้า ด้วยค่าสถานะการประจุแบตเตอรี่/แรงดันไฟฟ้าของ<br>แบตเตอรี่ (SOC/VBat), สิ้นสุดการประจุแบตเตอรี่แบบ<br>Boost (EndBoost) หรือ เวลาสูงสุดในการประจุแบตเตอรี่<br>แบบ Float (MxFloTim) (เมื่อมีการติดตั้งเครื่องกำเนิดไฟฟ้า<br>ในระบบ) |
| 7012   | กดปุ่ม 🛆 ครั้งที่ 11 | Gen End Xfer 10%<br>LD Start GEN 80%         | แสดงการกำหนดค่าเปอร์เซ็นต์ของการโอนย้ายพลังงาน<br>เพื่อหยุดการทำงานของเครื่องกำเนิดไฟฟ้า (เมื่อมีการติดตั้ง<br>เครื่องกำเนิดไฟฟ้าในระบบ)                                                                                                    |
| 1.0.15 |                      |                                              | แสดงการกำหนดค่าเปอร์เซ็นต์ของอุปกรณ์ไฟฟ้า เพื่อเริ่ม<br>เดินเครื่องกำเนิดไฟฟ้า (เมื่อมีการติดตั้งเครื่องกำเนิดไฟฟ้าใน<br>ระบบ)                                                                                                    |
| 7014   | กดปุ่ม 🛆 ครั้งที่ 12 | HIGH AC HYST- 4.2 V<br>LOW AC HYST - 3.2 V   | แสดงการกำหนดค่าพิสัยความแปรผันของแรงดันไฟฟ้า<br>กระแสสลับทางด้านสูง (High AC hysteresis voltage)                                                                                                    |
| 7.8.14 |                      |                                              | แสดงการกำหนดค่าพิสัยความแปรผันของแรงดันไฟฟ้า<br>กระแสสลับทางด้านต่ำ (Low AC hysteresis voltage)                                                                                                    |
| 7.8.15 | AC 2 4               | GMC-ON TIME - 10.0 S<br>GMC-OFF TIME- 10.0 S | แสดงการกำหนดระยะเวลาในการเปิด AC INPUT MC ใน<br>หน่วยวินาที                                                                                                    |
|        | กดปุ่ม 🔼 ครั้งที่ 13 |                                              | แสดงการกำหนดระยะเวลาในการปิด AC INPUT MC ใน<br>หน่วยวินาที                                                                                                    |
|        |                      | En-AC-REVERS - OFF                           | แสดงการตั้งค่าฟังก์ชั่นกำลังไฟฟ้าย้อนกลับ                                                                                                    |
| 7.8.16 | กดปุ่ม 🛆 ครั้งที่ 14 | Inductr at GEN - YES                         | แสดงการตั้งค่า Inductor อยู่ที่เครื่องกำเนิดไฟฟ้า (สำหรับ<br>การตั้งค่าฮาร์ดแวร์เท่านั้น)                                                                                                    |

| 7.0.47 | กดปุ่ม 🛆 ครั้งที่ 15 | MIN K_Distrub = 40.0<br>FQ FAIL SENSE = 8c | แสดงการตั้งค่าพารามิเตอร์สำหรับการป้องกันการจ่ายไฟใน<br>ขณะที่แหล่งจ่ายไฟฟ้าขาเข้าดับ      |
|--------|----------------------|--------------------------------------------|--------------------------------------------------------------------------------------------|
| 1.0.11 |                      |                                            | แสดงการตั้งค่าการหน่วงเวลาในการตรวจสอบแหล่งจ่าย<br>ไฟฟ้าขาเข้าและความถี่ไฟฟ้าขาเข้าผิดปกติ |
| 7.8.18 | กดปุ่ม 🛆 ครั้งที่ 16 | USE EQULZ PLIM - ON                        | แสดงการตั้งเปิด-ปิดการจำกัดกำลังไฟฟ้าในโหมด Equalize                                       |
|        |                      | EQULZ PLIM= 1638.3KW                       | แสดงการกำหนดค่าการจำกัดกำลังไฟฟ้าในโหมด Equalize                                           |

## 7.9 การกำหนดค่าพารามิเตอร์ของระบบแบตเตอรี่ (Battery parameter setting)

ช<u>้อควรระวัง</u>: การปรับเปลี่ยนค่าและข้อมูลภายในเครื่อง ต้องกระทำโดยผู้เชี่ยวชาญหรือได้รับอนุญาตจากทางบริษัทฯ
 เท่านั้น ไม่ควรกระทำด้วยตนเอง เนื่องจากการปรับเปลี่ยนค่าหรือข้อมูลภายในเครื่อง อาจส่งผลให้เครื่อง
 ทำงานผิดปกติ หรือได้รับความเสียหายได้

<u>หมายเหตุ</u>: เนื่องจากผลิตภัณฑ์นี้มีหลายรุ่น ค่าตัวเลขหรือการตั้งค่าต่างๆ จะแตกต่างกันในแต่ละรุ่น ดังนั้นค่าตัวเลขต่างๆ ที่ แสดงบนจอ LCD ภายในคู่มือนี้ จึงเป็นเพียงค่าตัวเลขสมมุติ หรือค่าตัวอย่างเท่านั้น ไม่ใช่ค่าที่เครื่องแสดงจริง

| 7.9.1 | กดปุ่ม 🛆 8 ครั้ง                                                | Set Battery<br>and DC Parameters                     | เข้าสู่เมนูการกำหนดค่าพารามิเตอร์ของระบบแบตเตอรี่                                                                                                    |
|-------|-----------------------------------------------------------------|------------------------------------------------------|----------------------------------------------------------------------------------------------------|
| 7.9.2 | กดปุ่ม <sup>ราสาบร</sup> ิ<br>กดปุ่ม <sup>ราสาบร</sup> ิ1 ครั้ง | Batt Norm - 240.0 V<br>Batt Capty- 300.0 Ah          | แสดงการกำหนดค่าแรงดันไฟฟ้าของระบบแบตเตอรี่<br>แสดงการกำหนดค่าความจุไฟฟ้าของระบบแบตเตอรี่                                                                        |
| 7.9.3 | กดปุ่ม 🛆 ครั้งที่ 1                                             | Float Charg- 270.0 V<br>Batt highV - 355.0 V         | แสดงการกำหนดค่าแรงดันไฟฟ้าในการประจุแบตเตอรี่ใน<br>ระดับ Float<br>แสดงการกำหนดค่าแรงดันไฟฟ้าในระดับสูง                                                          |
| 7.9.4 | กดปุ่ม 🛆 ครั้งที่ 2                                             | Boost Charg- 290.0 V<br>Boost Time - 90 min          | แสดงการกำหนดค่าแรงดันในการประจุแบตเตอรี่ในระดับ<br>Float<br>แสดงการกำหนดระยะเวลาในการประจุแบตเตอรี่ในระดับ<br>Boost                                             |
| 7.9.5 | กดปุ่ม 🛆 ครั้งที่ 3                                             | Equlz Charg- 290.0 V<br>Equlz Time - 300 min         | แสดงการตั้งค่าแรงดันไฟฟ้าในการประจุแบตเตอรี่แบบ<br>Equalize<br>แสดงการกำหนดระยะเวลาเป็นนาทีในการประจุแบตเตอรี่<br>แบบ Equalize                                  |
| 7.9.6 | กดปุ่ม 🛆 ครั้งที่ 4                                             | AUTO EQUALZ: OFF<br>EQUALZ every <del>-</del> 30 day | ้<br>แสดงการตั้งค่าการประจุแบตเตอรี่แบบ Equalize แบบ<br>อัตโนมัติ<br>แสดงการกำหนดช่วงเวลาในการประจุแบตเตอรี่แบบ<br>Equalize ในครั้งต่อไป                        |
| 7.9.7 | กดปุ่ม 🛆 ครั้งที่ 5                                             | Low VB ALM - 214.0 V<br>Low VB Down- 209.0 V         | แสดงการกำหนดค่าแรงดันไฟฟ้าของแบตเตอรี่ในระดับต่ำที่<br>ให้มีการแจ้งเตือน<br>แสดงการกำหนดค่าแรงดันไฟฟ้าของแบตเตอรี่ในระดับต่ำที่<br>ให้เครื่องปิดตัวเองอัตโนมัติ |

| 7.9.8  | กดปุ่ม 🛆 ครั้งที่ 6  | Batt Low SOC - 0%<br>Shutdown SOC - 0%       | แสดงการกำหนดค่าสถานะการประจุแบตเตอรี่ (State of<br>Charge: SOC) เพื่อให้เครื่องแจ้งเตือนเมื่อพลังงานแบตเตอรี่<br>ต่ำ                                                             |
|--------|----------------------|----------------------------------------------|----------------------------------------------------------------------------------------------------|
|        |                      |                                              | แสดงการกำหนดค่าสถานะการประจุแบตเตอรี่ (State of<br>Charge: SOC) เพื่อให้เครื่องหยุดการทำงาน                                                                                      |
| 700    | AC 22 ci _           | Recover VB - 258.0 V                         | แสดงการกำหนดค่าแรงดันไฟฟ้าของแบตเตอรี่ที่กลับมาใหม่<br>เพื่อทำการเริ่มการทำงานของเครื่องใหม่อีกครั้ง                                                                             |
| 1.9.9  | กดบุม 🛆 ครงท 7       | Hystsis VB - 3.2 V                           | แสดงการกำหนดค่าพิสัยความแปรปรวน (Hysteresis) ของ<br>แรงดันไฟฟ้าของแบตเตอรี่                                                                                                    |
| 7.9.10 | กดปุ่ม 🛆 ครั้งที่ 8  | Strt Gen SOC - 40%<br>Stop Gen SOC - 90%     | แสดงการกำหนดค่าสถานะการประจุแบตเตอรี่ (State of<br>Charge: SOC) เพื่อให้เริ่มเดินเครื่องและหยุดการทำงานของ<br>เครื่องกำเนิดไฟฟ้า (เมื่อมีการติดตั้งเครื่องกำเนิดไฟฟ้าใน<br>ระบบ) |
| 7011   | AC 2 2 3             | VBat ON Gen - 220.0V<br>VBat OFF Gen- 260.0V | แสดงการกำหนดค่าแรงดันไฟฟ้าของแบตเตอรี่ สำหรับการ<br>เริ่มเดินเครื่องกำเนิดไฟฟ้า (เมื่อมีการติดตั้งเครื่องกำเนิด<br>ไฟฟ้าในระบบ)                                                  |
| 1.7.11 | กดปุ่ม 🛆 ครั้งที่ 9  |                                              | แสดงการกำหนดค่าแรงดันไฟฟ้าของแบตเตอรี่ สำหรับการ<br>หยุดการทำงานของเครื่องกำเนิดไฟฟ้า (เมื่อมีการติดตั้ง<br>เครื่องกำเนิดไฟฟ้าในระบบ)                                            |
| 7.9.12 | กดปุ่ม 🛆 ครั้งที่ 10 | Strt Lim Vdc- 270.0V<br>Stop Lim Vdc- 255.0V | แสดงการกำหนดค่าแรงดันไฟฟ้าของแบตเตอรี่ เมื่อสั่งเปิด<br>หรือปิดการจำกัดกำลังไฟฟ้า (Power Limit)                                                                                  |
| 7012   | AC y                 | Max Chg I 30.0 A                             | แสดงการกำหนดค่ากระแสไฟฟ้าสูงสุดในการประจุแบตเตอรี่<br>(ที่ 0.1C)                                                                                                    |
| 1.9.15 | กดปุ่ม 🖾 ครั้งที่ 11 | SupFailChgI 30.0 A                           | แสดงการกำหนดค่ากระแสไฟฟ้าในการประจุแบตเตอรี่สูงสุด<br>เมื่อระบบควบคุมส่วนกลาง (HCCU) ผิดปกติ                                                                                     |
| 7.9.14 | กดปุ่ม 🛆 ครั้งที่ 12 | T-CompensVB 360 mV<br>Max Bat Temp 65°C      | แสดงค่าสัมประสิทธิ์ของอุณหภูมิที่มีผลต่อแรงดันไฟฟ้าของ<br>แบตเตอรี่                                                                                                    |
|        |                      |                                              | แสดงการกำหนดคาอุณหภูมัสูงสุดของแบตเตอร์<br>แสดงการกำหนดระยะเวลาสูงสุดในการประจุแบตเตอรี่ใน                                                                                       |
| 7.9.15 | กดปุ่ม 🛆 ครั้งที่ 13 | Mx-Float Time 144 m<br>ChgEfficiency 95%     | ระดับ Float                                                                                                    |
|        |                      |                                              | แสดงการกาหนดคาประสทธ์ภาพในการประจุแบตเตอรี<br>แสดงการกำหนดค่ากระบบสายไม่มีการประจุแบตเตอรี                                                                                       |
|        |                      |                                              | และเรา เมา เกมหา เกมะแสรพพารณการบระจุแบพเตอรท<br>ไหลย้อนกลับสูงสุด                                                                                                    |
| 7.9.16 | กดปุ่ม 🛆 ครั้งที่ 14 | MxRev Chg I 365.0 A<br>IBat GTP-ON - 8.8 A   | แสดงการกำหนดค่ากระแสไฟฟ้าของแบตเตอรี่ เพื่อเปิด<br>เครื่องแปลงกระแสไฟฟ้าชนิดเชื่อมต่อระบบสายส่ง (Grid<br>connected inverter) เครื่องอื่นๆ                                        |

## การตั้งค่าการทำงานของระบบควบคุมการประจุไฟฟ้า

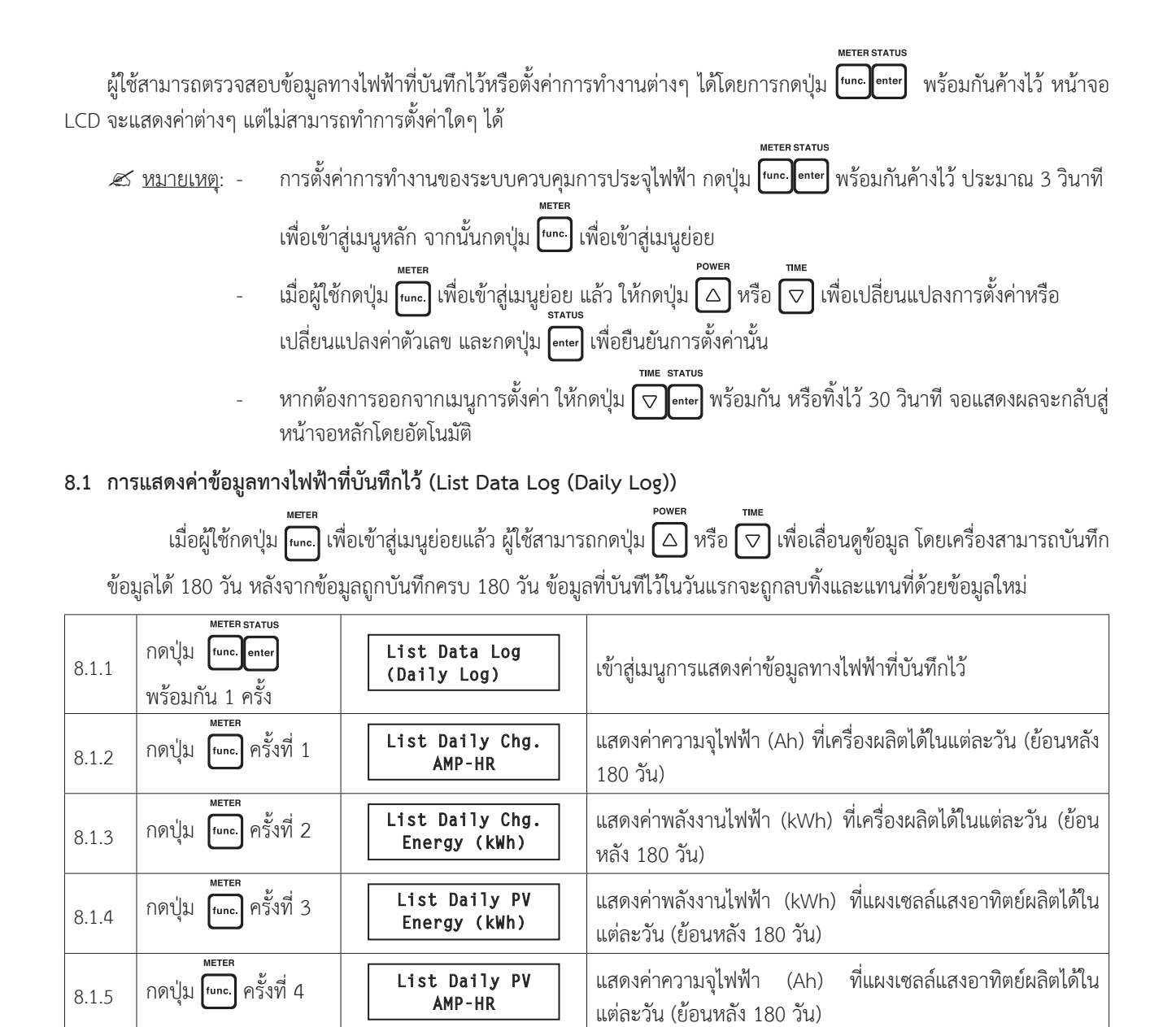

#### 8.2 การป้อนรหัสผ่าน (Password entry)

ผู้ใช้ต้องทำการป้อนรหัสผ่านเพื่อเข้าสู่เมนูการตั้งค่าการทำงาน รหัสผ่าน คือ 1947 โดยกดปุ่ม 🛆 หรือ ⊽ เพื่อเพิ่ม หรือลดค่าตัวเลขที่ต้องการป้อน

| \Lambda ข้อควรระวัง: | การปรับเปลี่ยนค่าและข้อมูลภายในเครื่อง ต้องกระทำโดยผู้เชี่ยวชาญหรือได้รับอนุญาตจากทางบริษัทฯ<br>เท่านั้น ไม่ควรกระทำด้วยตนเอง เนื่องจากการปรับเปลี่ยนค่าหรือข้อมูลภายในเครื่อง อาจส่งผลให้เครื่อง<br>ทำงานผิดปกติ หรือได้รับความเสียหายได้ |
|----------------------|----------------------------------------------------------------------------------------------------|
|                      |                                                                                                    |

| 8.2.1 | กดปุ่ม <sup>func.</sup> lenter | Enter Pass-Word | เข้าสู่เมนูการป้อนรหัสผ่าน และแสดงการใส่รหัสผ่านตัวแรก คือ |
|-------|--------------------------------|-----------------|------------------------------------------------------------|
|       | พร้อมกัน 2 ครั้ง               | <u>1</u> ***    | 1                                                          |

| 8.2.2 | <sup>METER</sup><br>กดปุ่ม <sup>func.</sup> ครั้งที่ 1 | Enter Pass-Word<br>1 <u>9</u> ** | แสดงการป้อนรหัสผ่านตัวที่สอง คือ เลข 9                                               |
|-------|--------------------------------------------------------|----------------------------------|--------------------------------------------------------------------------------------|
| 8.2.3 | METER<br>กดปุ่ม func. ครั้งที่ 2                       | Enter Pass-Word<br>19 <u>4</u> * | แสดงการป้อนรหัสผ่านตัวที่สาม คือ เลข 4                                               |
| 8.2.4 | METER<br>กดปุ่ม func. ครั้งที่ 3                       | Enter Pass-Word<br>194 <u>7</u>  | แสดงการป้อนรหัสผ่านตัวที่สี่ คือ เลข 7                                               |
| 8.2.5 | METER<br>กดปุ่ม func. 1 ครั้ง                          | ACCEPTED                         | แสดงการป้อนรหัสผ่านถูกต้อง สามารถเข้าสู่หัวข้อถัดไป เพื่อ<br>เปลี่ยนแปลงค่าต่างๆ ได้ |

 <u>หมายเหตุ</u>: หากหน้าจอถูกทิ้งไว้นาน 30 วินาที หน้าจอจะกลับไปสู่หน้าจอปกติโดยอัตโนมัติ หากผู้ใช้ต้องการเข้าสู่หน้าจอ การตั้งค่าต่างๆ ต้องทำการป้อนรหัสผ่านใหม่อีกครั้ง

#### 8.3 การกำหนดรูปแบบ Control Switch และการประจุแบบ Equalize (Control switch and equalize charge setting)

🛎 <u>หมายเหตุ</u>: เนื่องจากผลิตภัณฑ์นี้มีหลายรุ่น ค่าตัวเลขหรือการตั้งค่าต่างๆ จะแตกต่างกันในแต่ละรุ่น ดังนั้นค่าตัวเลขต่างๆ ที่ แสดงบนจอ LCD ภายในคู่มือนี้ จึงเป็นเพียงค่าตัวเลขสมมุติ หรือค่าตัวอย่างเท่านั้น ไม่ใช่ค่าที่เครื่องแสดงจริง

| 8.3.1 | METER STATUS<br>กดปุ่ม func. Center<br>พร้อมกัน 3 ครั้ง | Set Control SW.<br>and Days to EQU. | เข้าสู่เมนูการกำหนดรูปแบบ Control Switch และการประจุ<br>แบบ Equalize                                                                                                    |
|-------|---------------------------------------------------------|-------------------------------------|----------------------------------------------------------------------------------------------------|
| 8.3.2 | กดปุ่ม func. ครั้งที่ 1                                 | Alarm Sound<br>ON                   | แสดงการตั้งค่าเปิดหรือปิดเสียงสัญญาณเตือน                                                                                                    |
| 8.3.3 | <sup>метев</sup><br>กดปุ่ม <sup>func.</sup> ครั้งที่ 2  | En Sup Contrl<br>ENABLED            | แสดงการตั้งค่าการทำงานในโหมด Supervisor control<br><u> หมายเหตุ</u> : การตั้งค่าให้ใช้งานได้ (Enable) ทำให้สามารถ<br>ควบคุมค่ากระแสไฟฟ้าในการประจุแบตเตอรี่ได้ด้วย Hybrid<br>System Control Command Unit (HCCU) |
| 8.3.4 | กดปุ่ม func. ครั้งที่ 3                                 | EQU. Switch<br>ON                   | แสดงการตั้งค่าการเปลี่ยนโหมดการทำงานโดยผู้ใช้ เป็นโหมด<br>การประจุแบบ Equalize                                                                                                    |
| 8.3.5 | กดปุ่ม func. ครั้งที่ 4                                 | Boost Switch<br>ON                  | แสดงการตั้งค่าการเปลี่ยนโหมดการทำงานโดยผู้ใช้ เป็นโหมด<br>การประจุแบบ Boost                                                                                                    |
| 8.3.6 | กดปุ่ม func. ครั้งที่ 5                                 | MPPT Mode<br>ON                     | แสดงการตั้งค่าเปิดหรือปิดการทำงานแบบ Maximum Power<br>Point Tracking (MPPT)                                                                                                    |
| 8.3.7 | กดปุ่ม func. ครั้งที่ 6                                 | PV Set-Point<br>300.0               | แสดงการตั้งค่าแรงดันไฟฟ้าที่กำหนดของแผงเซลล์แสงอาทิตย์<br>(PV set point)                                                                                                    |
| 8.3.8 | กดปุ่ม func. ครั้งที่ 7                                 | Charger-Run<br>ON                   | แสดงการตั้งค่าเปิดหรือปิดการทำงานระบบควบคุมการ<br>ประจุไฟฟ้า (ตั้งค่าเป็น OFF เมื่อต้องการให้ระบบหยุดทำงาน)                                                                                                    |

## 8.4 การตั้งค่าระบบและสัญญาณเตือน (System and alarm setting)

📧 <u>หมายเหตุ</u>: เนื่องจากผลิตภัณฑ์นี้มีหลายรุ่น ค่าตัวเลขหรือการตั้งค่าต่างๆ จะแตกต่างกันในแต่ละรุ่น ดังนั้นค่าตัวเลขต่างๆ ที่ แสดงบนจอ LCD ภายในคู่มือนี้ จึงเป็นเพียงค่าตัวเลขสมมุติ หรือค่าตัวอย่างเท่านั้น ไม่ใช่ค่าที่เครื่องแสดงจริง

| 8.4.1  | METER STATUS<br>กดปุ่ม func.lenter<br>พร้อมกัน 4 ครั้ง | Setting System<br>and Alarm Option | เข้าสู่เมนูการตั้งค่าระบบและสัญญาณเตือน                                                                                                  |
|--------|--------------------------------------------------------|------------------------------------|----------------------------------------------------------------------------------------------------|
| 8.4.2  | กดปุ่ม func. ครั้งที่ 1                                | Time Display in<br>24 Hour Mode    | แสดงการตั้งค่าแสดงระบบเวลาแบบ 24 ชั่วโมง หรือ am., pm.                                                                                   |
| 8.4.3  | <sup>метер</sup><br>กดปุ่ม <sup>func.</sup> ครั้งที่ 2 | Default Display:<br>Not Selected   | แสดงการกำหนดรูปแบบการแสดงผลในหน้าจอหลัก                                                                                                  |
| 8.4.4  | กดปุ่ม func. ครั้งที่ 3                                | Set Baud Rate to<br>4800 BPS       | แสดงอัตราเร็วในการส่งสัญญาณ (ค่านี้ไม่ควรทำการปรับเปลี่ยน)                                                                               |
| 8.4.5  | <sup>METER</sup><br>กดปุ่ม func. ครั้งที่ 4            | Fault Batt Alm<br>ON               | แสดงการเปิดหรือปิดการแจ้งเตือนเมื่อระบบแบตเตอรี่ผิดปกติ<br>หรือมีปัญหา                                                                   |
| 8.4.6  | METER<br>กดปุ่ม func. ครั้งที่ 5                       | PV Polarity<br>OFF                 | แสดงการเปิดหรือปิดการแจ้งเตือนเมื่อต่อแผงเซลล์แสงอาทิตย์<br>กลับขั้ว (หมายเหตุ: ปัจจุบันยังไม่สามารถใช้งานได้)                           |
| 8.4.7  | <sup>METER</sup><br>กดปุ่ม func. ครั้งที่ 6            | Batt Temp Sensr.<br>OFF            | แสดงการตั้งค่าการทำงานร่วมกับหัววัดอุณหภูมิแบตเตอรี่<br>(ตั้งค่าเป็น ON เมื่อมีการติดตั้งหัววัดอุณหภูมิแบตเตอรี่)                        |
| 8.4.8  | <sup>METER</sup><br>กดปุ่ม fune. ครั้งที่ 7            | Chrgr Overtemp.<br>ON              | แสดงการเปิดหรือปิดการแจ้งเตือนเมื่อระบบควบคุมการ<br>ประจุไฟฟ้ามีอุณหภูมิสูงเกินพิกัด                                                     |
| 8.4.9  | <sup>METER</sup><br>กดปุ่ม func. ครั้งที่ 8            | Batt Overtemp.<br>OFF              | แสดงการเปิดหรือปิดการแจ้งเตือนเมื่อระบบแบตเตอรี่มีอุณหภูมิ<br>สูงเกินพิกัด (ตั้งค่าเป็น ON เมื่อมีการติดตั้งหัววัดอุณหภูมิ<br>แบตเตอรี่) |
| 8.4.10 | <sup>METER</sup><br>กดปุ่ม func. ครั้งที่ 9            | High Batt Volt.<br>ON              | แสดงการเปิดหรือปิดการแจ้งเตือนเมื่อแรงดันไฟฟ้าของ<br>แบตเตอรี่อยู่ในระดับสูง                                                             |
| 8.4.11 | กดปุ่ม <b>fune.</b> ครั้งที่ 10                        | Low PV Volt.<br>OFF                | แสดงการเปิดหรือปิดการแจ้งเตือนเมื่อแรงดันไฟฟ้าของแผง<br>เซลล์แสงอาทิตย์อยู่ในระดับต่ำ                                                    |
| 8.4.12 | <sup>METER</sup><br>กดปุ่ม <b>f</b> une. ครั้งที่ 11   | High PV Volt.<br>ON                | แสดงการเปิดหรือปิดการแจ้งเตือนเมื่อแรงดันไฟฟ้าของแผง<br>เซลล์แสงอาทิตย์อยู่ในระดับสูง                                                    |
| 8.4.13 | <sup>METER</sup><br>กดปุ่ม func. ครั้งที่ 12           | Chrgr Overcurr.<br>ON              | แสดงการเปิดหรือปิดการแจ้งเตือนเมื่อกระแสไฟฟ้าของระบบ<br>ควบคุมการประจุไฟฟ้าอยู่ในระดับสูงเกินพิกัด                                       |
| 8.4.14 | กดปุ่ม <b>fune.</b> ครั้งที่ 13                        | Low Batt Volt.<br>ON               | แสดงการเปิดหรือปิดการแจ้งเตือนเมื่อแรงดันไฟฟ้าของระบบ<br>แบตเตอรี่อยู่ในระดับต่ำ                                                         |
| 8.4.15 | กดปุ่ม fune. ครั้งที่ 14                               | Low Batt Discon<br>ON              | แสดงการเปิดหรือปิดการแจ้งเตือนเมื่อเครื่องหยุดจ่ายไฟให้กับ<br>อุปกรณ์ไฟฟ้า เนื่องจากแรงดันไฟ้าของแบตเตอรื่อยู่ในระดับต่ำ                 |
| 8.4.16 | <sup>метен</sup><br>กดปุ่ม <b>f</b> unc. ครั้งที่ 15   | Clock Fault<br>OFF                 | แสดงการเปิดหรือปิดการแจ้งเตือนเมื่อนาฬิกามีปัญหา                                                                                         |

| 8.4.17 | กดปุ่ม <b>func.</b> ครั้งที่ 16 | Time Fault<br>OFF | แสดงการเปิดหรือปิดการแจ้งเตือนเมื่อเวลาผิดปกติ |
|--------|---------------------------------|-------------------|------------------------------------------------|
|--------|---------------------------------|-------------------|------------------------------------------------|

#### 8.5 การกำหนดค่าพารามิเตอร์ของแบตเตอรี่ (Battery parameter setting)

ช<u>้อควรระวัง</u>: การปรับเปลี่ยนค่าและข้อมูลภายในเครื่อง ต้องกระทำโดยผู้เชี่ยวชาญหรือได้รับอนุญาตจากทางบริษัทฯ
 เท่านั้น ไม่ควรกระทำด้วยตนเอง เนื่องจากการปรับเปลี่ยนค่าหรือข้อมูลภายในเครื่อง อาจส่งผลให้เครื่อง
 ทำงานผิดปกติ หรือได้รับความเสียหายได้

<u>หมายเหตุ</u>: เนื่องจากผลิตภัณฑ์นี้มีหลายรุ่น ค่าตัวเลขหรือการตั้งค่าต่างๆ จะแตกต่างกันในแต่ละรุ่น ดังนั้นค่าตัวเลขต่างๆ ที่ แสดงบนจอ LCD ภายในคู่มือนี้ จึงเป็นเพียงค่าตัวเลขสมมุติ หรือค่าตัวอย่างเท่านั้น ไม่ใช่ค่าที่เครื่องแสดงจริง

| 8.5.1 | meter status<br>กดปุ่ม func. enter<br>พร้อมกัน 5 ครั้ง | Setting Battery<br>Parameters | เข้าสู่เมนูการกำหนดค่าพารามิเตอร์ของแบตเตอรี่                                                                                                    |
|-------|--------------------------------------------------------|-------------------------------|----------------------------------------------------------------------------------------------------|
| 8.5.2 | กดปุ่ม func. ครั้งที่ 1                                | Automatic EQU.<br>OFF         | แสดงการตั้งค่าการประจุแบบ Equalize โดยอัตโนมัติ                                                                                                    |
| 8.5.3 | กดปุ่ม func. ครั้งที่ 2                                | Batt Temp. Comp<br>DISABLED   | แสดงการตั้งค่าการชดเชยอุณหภูมิแบตเตอรี่<br>(ตั้งค่าเป็น "ENABLED" เมื่อมีการติดตั้งหัววัดอุณหภูมิแบตเตอรี่)                                                                                                    |
| 8.5.4 | กดปุ่ม fune. ครั้งที่ 3                                | Sup-F Temp.Comp<br>DISABLED   | <ul> <li>แสดงการตั้งการแสดงการชดเชยอุณหภูมิแบตเตอรี่ เมื่อการ</li> <li>สื่อสารระหว่างโหมดการควบคุมจากภายนอกผิดปกติ (Supervisor control)</li> <li>ตั้งค่าเป็น "ENABLED" เพื่อแสดงการชดเชยอุณหภูมิของ</li> <li>แบตเตอรี่ของระบบควบคุมการประจุ</li> <li>ตั้งค่าเป็น "DISABLED" เพื่อแสดงการชดเชยอุณหภูมิของ</li> <li>แบตเตอรี่ครั้งล่าสุด</li> </ul>                                                                                   |
| 8.5.5 | กดปุ่ม func. ครั้งที่ 4                                | Sup-MD BT. Sel.<br>Local BT.  | <ul> <li>แสดงการเลือกแสดงผลอุณหภูมิของแบตเตอรี่ในโหมดการ</li> <li>ควบคุมจากภายนอก (Supervisor control)</li> <li>ตั้งค่าเป็น "Local BT." เพื่อแสดงอุณหภูมิของแบตเตอรี่ที่<br/>ถูกวัดค่าด้วยหัววัดอุณหภูมิแบตเตอรี่ของระบบควบคุมการ<br/>ประจุ ไฟฟ้า</li> <li>ตั้งค่าเป็น "Remote BT." เพื่อแสดงอุณหภูมิของแบตเตอรี่<br/>ของเครื่องควบคุมการประจุแบตเตอรี่เครื่องอื่นๆ ผ่านโหมด<br/>การควบคุมจากภายนอก (Supervisor control)</li> </ul> |
| 8.5.6 | กดปุ่ม func. ครั้งที่ 5                                | Float Volt<br>274.0           | แสดงการตั้งค่าแรงดันไฟฟ้าในการประจุแบบ Float                                                                                                    |
| 8.5.7 | กดปุ่ม func. ครั้งที่ 6                                | Boost Volt<br>294.0           | แสดงการตั้งค่าแรงดันไฟฟ้าในการประจุแบบ Boost                                                                                                    |
| 8.5.8 | กดปุ่ม func. ครั้งที่ 7                                | EQU. Volt<br>294.0            | แสดงการตั้งค่าแรงดันไฟฟ้าในการประจุแบบ Equalize                                                                                                    |
| 8.5.9 | กดปุ่ม func. ครั้งที่ 8                                | Low Alarm VB<br>216.0         | แสดงการตั้งค่าแรงดันไฟฟ้าต่ำสุดของแบตเตอรี่ที่เครื่องจะ<br>ทำการแจ้งเตือน (Low battery voltage alarm)                                                                                                    |

| 8.5.10 | <sup>METER</sup><br>กดปุ่ม fune. ครั้งที่ 9  | Low VB Discon.<br>200.0 | แสดงการกำหนดค่าแรงดันไฟฟ้าของระบบแบตเตอรี่ต่ำสุดที่<br>เครื่องจะหยุดการจ่ายไฟฟ้าให้กับอุปกรณ์ไฟฟ้า (Low battery<br>voltage disconnect) |
|--------|----------------------------------------------|-------------------------|----------------------------------------------------------------------------------------------------|
| 8.5.11 | METER<br>กดปุ่ม fune. ครั้งที่ 10            | Reconnect VB<br>260.0   | แสดงการกำหนดค่าแรงดันไฟฟ้าของแบตเตอรี่ สำหรับการเริ่ม<br>จ่ายไฟให้กับอุปกรณ์ไฟฟ้าใหม่อีกครั้ง (Battery voltage recon-<br>nect)         |
| 8.5.12 | METER<br>กดปุ่ม func. ครั้งที่ 11            | Set-Boost VB<br>234.0   | แสดงการกำหนดค่าแรงดันไฟฟ้าต่ำสุด ในการเริ่มประจุแบบ<br>Boost                                                                           |
| 8.5.13 | METER<br>กดปุ่ม func. ครั้งที่ 12            | EQU. Intervl (d)<br>30  | แสดงการกำหนดช่วงเวลาในการประจุแบบ Equalize ในครั้งต่อ<br>ไป (วัน)                                                                      |
| 8.5.14 | METER<br>กดปุ่ม func. ครั้งที่ 13            | EQU. Time(min)<br>180   | แสดงการกำหนดระยะเวลาในการประจุแบบ Equalize (นาที)                                                                                      |
| 8.5.15 | METER<br>กดปุ่ม func. ครั้งที่ 14            | BOOST Time(min)<br>300  | แสดงการกำหนดระยะเวลาในการประจุแบบ Boost (นาที)                                                                                         |
| 8.5.16 | <sub>METER</sub><br>กดปุ่ม func. ครั้งที่ 15 | CHG.EFF(/256)<br>83     | แสดงการกำหนดค่าประสิทธิภาพของการประจุแบตเตอรี่                                                                                         |

#### 8.6 การกำหนดค่าข้อมูลอ้างอิง (Reference data and limits setting)

🛕 <u>ข้อควรระวัง</u>: การปรับเปลี่ยนค่าและข้อมูลภายในเครื่อง ต้องกระทำโดยผู้เชี่ยวชาญหรือได้รับอนุญาตจากทางบริษัทฯ เท่านั้น ไม่ควรกระทำด้วยตนเอง เนื่องจากการปรับเปลี่ยนค่าหรือข้อมูลภายในเครื่อง อาจส่งผลให้เครื่อง ทำงานผิดปกติ หรือได้รับความเสียหายได้

<u>หมายเหตุ</u>: เนื่องจากผลิตภัณฑ์นี้มีหลายรุ่น ค่าตัวเลขหรือการตั้งค่าต่างๆ จะแตกต่างกันในแต่ละรุ่น ดังนั้นค่าตัวเลขต่างๆ ที่ แสดงบนจอ LCD ภายในคู่มือนี้ จึงเป็นเพียงค่าตัวเลขสมมุติ หรือค่าตัวอย่างเท่านั้น ไม่ใช่ค่าที่เครื่องแสดงจริง

| 8.6.1 | METER STATUS<br>กดปุ่ม fune. [enter]<br>พร้อมกัน 6 ครั้ง | Set Reference<br>Data and Limits  | เข้าสู่เมนูการกำหนดค่าข้อมูลอ้างอิง                                                           |
|-------|----------------------------------------------------------|-----------------------------------|-----------------------------------------------------------------------------------------------|
| 8.6.2 | กดปุ่ม func. ครั้งที่ 1                                  | RS 485 ADDR<br>1                  | แสดงการระบุตำแหน่งพอร์ตสื่อสารแบบพิเศษ                                                        |
| 8.6.3 | กดปุ่ม func. ครั้งที่ 2                                  | With PV-FUSE<br>NO                | แสดงการตั้งค่าฟิวส์ PV ภายในระบบควบคุมการประจุไฟฟ้า                                           |
| 8.6.4 | กดปุ่ม func. ครั้งที่ 3                                  | With BATT-FUSE<br>NO              | แสดงการตั้งค่าฟิวส์แบตเตอรี่ภายในระบบควบคุมการประจุไฟฟ้า                                      |
| 8.6.5 | กดปุ่ม func. ครั้งที่ 4                                  | FAN-CONTROL SEL<br>ON-OFF FAN-CTL | แสดงการตั้งค่าควบคุมพัดลมระบายอากาศ<br>(ON-OFF หรือ Duty Cycle)                               |
| 8.6.6 | กดปุ่ม func. ครั้งที่ 5                                  | FAN-ON TEMP.<br>50                | แสดงการตั้งค่าอุณหภูมิภายในเครื่อง (°C) เพื่อเปิดพัดลมให้ทำ<br>การระบายความร้อน               |
| 8.6.7 | กดปุ่ม func. ครั้งที่ 6                                  | FAN-ON I(%)<br>60                 | แสดงการตั้งค่ากระแสไฟฟ้าที่ใช้ในการประจุแบตเตอรี่ (%) เพื่อ<br>เปิดพัดลมให้ทำการระบายความร้อน |

| 8.6.8  | METER                                        | FAN-OFF TEMP.            | แสดงการตั้งค่าอุณหภูมิภายในเครื่อง (°C) เพื่อปิดพัดลมให้ทำ                                                                                                    |
|--------|----------------------------------------------|--------------------------|----------------------------------------------------------------------------------------------------|
|        | กดปุ่ม func. ครั้งที่ 7                      | 45                       | การระบายความร้อน                                                                                                    |
| 8.6.9  | METER                                        | FAN-OFF EN.I(%)          | แสดงการตั้งค่ากระแสไฟฟ้าที่ใช้ในการประจุแบตเตอรี่ (%) เพื่อ                                                                                                    |
|        | กดปุ่ม func. ครั้งที่ 8                      | 40                       | ปิดพัดลมให้ทำการระบายความร้อน                                                                                                    |
| 8.6.10 | METER                                        | Batt Temp. Senr          | แสดงอุณหภูมิของแบตเตอรี่ เมื่อมีการติดตั้งหัววัดอุณหภูมิ                                                                                                    |
|        | กดปุ่ม func. ครั้งที่ 9                      | Not Installed            | แบตเตอรี่ (อุปกรณ์เสริม) ในระบบ                                                                                                    |
| 8.6.11 | METER<br>กดปุ่ม fune. ครั้งที่ 10            | Nominal VB(V):<br>240.0  | แสดงการกำหนดค่าแรงดันไฟฟ้าของแบตเตอรี่                                                                                                    |
| 8.6.12 | METER<br>กดปุ่ม func. ครั้งที่ 11            | Fault VB(V):<br>230      | แสดงการกำหนดค่าแรงดันไฟฟ้าของแบตเตอรี่ที่ผิดปกติ                                                                                                    |
| 8.6.13 | METER                                        | TEMP.CO.(mv/°C):         | แสดงการกำหนดค่าอุณหภูมิชดเชย (เมื่อมีการติดตั้งหัววัด                                                                                                    |
|        | กดปุ่ม func. ครั้งที่ 12                     | 360                      | อุณหภูมิแบตเตอรี่)                                                                                                    |
| 8.6.14 | METER                                        | VB Hysteresis(V):        | แสดงการกำหนดค่าพิสัยความแปรปรวน (Hysteresis) ของ                                                                                                    |
|        | กดปุ่ม func. ครั้งที่ 13                     | 0.5                      | แรงดันไฟฟ้าของแบตเตอรี่                                                                                                    |
| 8.6.15 | METER                                        | Hi-Batt Volt             | แสดงการกำหนดค่าแรงดันไฟฟ้าของแบตเตอรี่ในระดับสูง                                                                                                    |
|        | กดปุ่ม func. ครั้งที่ 14                     | 350.0                    | (High battery voltage)                                                                                                    |
| 8.6.16 | ทดปุ่ม func. ครั้งที่ 15                     | Hi-VB Delta-V<br>2       | แสดงการกำหนดค่าแรงดันไฟฟ้าแบบเดลต้า (Delta) ของ<br>แบตเตอรี่ในระดับสูง                                                                                                    |
| 8.6.17 | กดปุ่ม func. ครั้งที่ 16                     | Low PV (V)<br>295.0      | แสดงการกำหนดค่าแรงดันไฟฟ้าของแผงเซลล์แสงอาทิตย์ใน<br>ระดับต่ำ (Low PV voltage)                                                                                                    |
| 8.6.18 | กดปุ่ม func. ครั้งที่ 17                     | Open CKT PV(V):<br>400.0 | แสดงการกำหนดค่าแรงดันไฟฟ้าขณะเปิดวงจรของแผงเซลล์แสง<br>อาทิตย์ (PV open circuit voltage)                                                                                                    |
| 8.6.19 | <sup>METER</sup><br>กดปุ่ม func. ครั้งที่ 18 | Max.IPV (A)<br>105.0     | แสดงการกำหนดค่ากระแสไฟฟ้าสูงสุดของแผงเซลล์แสงอาทิตย์                                                                                                    |
| 8.6.20 | METER                                        | Max.CHG∎CAP              | แสดงการกำหนดค่ากระแสไฟฟ้าที่ใช้ในการประจุแบตเตอรี่สูงสุด                                                                                                    |
|        | กดปุ่ม func. ครั้งที่ 19                     | 105.0                    | ของความจุไฟฟ้าของแบตเตอรี่                                                                                                    |
| 8.6.21 | <sup>METER</sup>                             | Max.DELT PV(V)           | แสดงการกำหนดค่าแรงดันไฟฟ้าแบบเดลต้า (Delta) ของแผง                                                                                                    |
|        | กดปุ่ม func. ครั้งที่ 20                     | 0.5                      | เซลล์แสงอาทิตย์                                                                                                    |
| 8.6.22 | METER                                        | Max.CHGI (A):            | แสดงการกำหนดค่ากระแสไฟฟ้าสูงสุดในการประจุแบตเตอรี่                                                                                                    |
|        | กดปุ่ม func. ครั้งที่ 21                     | 380.0                    | (ขึ้นอยู่ข้อมูลจำเพาะของแต่ละรุ่น)                                                                                                    |
| 8.6.23 | กดปุ่ม func. ครั้งที่ 22                     | Sup-Fail CHGI<br>30.0    | แสดงการกำหนดค่ากระแสไฟฟ้าในการประจุแบตเตอรี่เมื่อโหมด<br>การควบคุมจากภายนอกผิดปกติ (Supervisor control mode)<br><u>X หมายเหตุ</u> : โหมด Supervisor control คือการจำกัดค่า<br>กระแสไฟฟ้าในการประจุแบตเตอรี่ ซึ่งถูกควบคุมจาก Hybrid<br>System Control Command Unit (HCCU) |
| 8.6.24 | กดปุ่ม <b>โ</b> นกะ. ครั้งที่ 23             | CHG.Overtemp(°C)<br>90   | แสดงการกำหนดค่าอุณหภูมิของระบบควบคุมการประจุที่สูงเกิน<br>พิกัด (เซลเซียส)                                                                                                    |

| 8.6.25 | กดปุ่ม (func.) ครั้งที่ 24                          | CHG.Hi-Temp(°C)<br>85              | แสดงการกำหนดค่าอุณหภูมิของระบบควบคุมการประจุในระดับ<br>สูง (เซลเซียส)                                                                                                    |
|--------|-----------------------------------------------------|------------------------------------|----------------------------------------------------------------------------------------------------|
| 8.6.26 | กดปุ่ม func. ครั้งที่ 25                            | Hi-Batt Temp(°C)<br>45             | แสดงการกำหนดค่าอุณหภูมิขอแบตเตอรี่ในระดับสูง (เซลเซียส)                                                                                                    |
| 8.6.27 | กดปุ่ม func. ครั้งที่ 26                            | Select Hi-VB Ref<br>VB-SPT as Ref. | แสดงการเลือกค่าแรงดันไฟฟ้าที่กำหนดไว้ (VB-SPT: Battery<br>voltage set point) หรือค่าแรงดันไฟฟ้า Equalize (EQU-VB<br>: Equalize voltage) ให้เป็นค่าอ้างอิงสำหรับการกำหนดค่าแรง<br>ดันไฟฟ้าสูงสุดในการประจุแบตเตอรี่ |
| 8.6.28 | กดปุ่ม func. ครั้งที่ 27                            | EN. CHG-LTM SIG<br>DISABLED        | แสดงการตั้งการจำกัดค่ากระแสไฟฟ้าในการประจุแบตเตอรี่                                                                                                    |
| 8.6.29 | <sup>METER</sup><br>กดปุ่ม func. ครั้งที่ 28        | AUTO-BST SETTG<br>-By DISCHG. VB   | แสดงการตั้งการประจุแบตเตอรี่แบบ Boost โดยอัตโนมัติ                                                                                                    |
| 8.6.30 | กดปุ่ม func. ครั้งที่ 29                            | Enter Lo-P PWR<br>2.0              | แสดงการกำหนดค่ากำลังไฟฟ้าต่ำสุด (kW) เพื่อเริ่มการทำงานใน<br>โหมดสภาวะกำลังไฟฟ้าต่ำ (Low power condition mode)                                                                                                    |
| 8.6.31 | <sup>метев</sup><br>กดปุ่ม <b>โ</b> นกะ ครั้งที่ 30 | Exit Lo-P PWR<br>4.0               | แสดงการกำหนดค่ากำลังไฟฟ้าสูงสุด (kW) เพื่อออกจากการ<br>ทำงานในโหมดสภาวะกำลังไฟฟ้าต่ำ (Low power condition<br>mode)                                                                                                 |
| 8.6.32 | กดปุ่ม func. ครั้งที่ 31                            | Lo-P PV-SetPnt<br>295.0            | แสดงการกำหนดค่าแรงดันไฟฟ้าของแผงเซลล์แสงอาทิตย์ที่<br>กำหนดไว้ (PV voltage set point) เมื่อเข้าสู่การทำงานในโหมด<br>สภาวะกำลังไฟฟ้าต่ำ (Low power condition mode)                                                  |
| 8.6.33 | กดปุ่ม func. ครั้งที่ 32                            | En Low-PWR MODE<br>ENABLED         | แสดงการตั้งการทำงานในโหมดสภาวะกำลังไฟฟ้าต่ำ (Low<br>power condition mode)                                                                                                    |
| 8.6.34 | กดปุ่ม func. ครั้งที่ 33                            | MPPT SELECTION<br>Sel P&O          | แสดงการกำหนดวิธีการควบคุม MPPT (วิธี P&O / วิธี INC-<br>COND                                                                                                    |
| 8.6.35 | <sup>METER</sup><br>กดปุ่ม func. ครั้งที่ 34        | MPPT_CYCLE TIME<br>3               | แสดงการตั้งค่ารอบในการทำกำลังไฟฟ้าสูงสุด (MPPT cycle)                                                                                                    |
| 8.6.36 | Meter<br>กดปุ่ม func. ครั้งที่ 35                   | V-STEP SIZE (V)<br>1               | แสดงการตั้งค่าแรงดันไฟฟ้าในการทำกำลังไฟฟ้าสูงสุด                                                                                                    |
| 8.6.37 | กดปุ่ม func. ครั้งที่ 36                            | Epsilon For dV<br>32               | แสดงการกำหนดค่าควบคุม Gain ใน Epsilon dV                                                                                                    |
| 8.6.38 | กดปุ่ม func. ครั้งที่ 37                            | Epsilon For dl<br>32               | แสดงการกำหนดค่าควบคุม Gain ใน Epsilon dl                                                                                                    |
| 8.6.39 | กดปุ่ม func. ครั้งที่ 38                            | Eps.for d1/dV<br>32                | แสดงการกำหนดค่าควบคุม Gain ใน Epsilon dl/dV                                                                                                    |
| 8.6.40 | <sub>метев</sub><br>กดปุ่ม func. ครั้งที่ 39        | Loss Comm Tm (s)<br>60             | แสดงการกำหนดระยะเวลาที่การสื่อสารผิดปกติ                                                                                                    |

#### 8.7 การสอบเทียบการวัด (Measurement calibrations)

การสอบเทียบการวัด ใช้สำหรับสอบเทียบการวัดค่าของระบบควบคุมการประจุไฟฟ้า ด้วยมิเตอร์ไฟฟ้าหรือเครื่องมือวัดที่ ได้รับการสอบเทียบแล้ว ซึ่งการสอบเทียบการวัดนี้ได้กระทำมาจากทางโรงงานผู้ผลิตแล้ว

 <u>หมายเหตุ</u>: เนื่องจากผลิตภัณฑ์นี้มีหลายรุ่น ค่าตัวเลขหรือการตั้งค่าต่างๆ จะแตกต่างกันในแต่ละรุ่น ดังนั้นค่าตัวเลขต่างๆ ที่ แสดงบนจอ LCD ภายในคู่มือนี้ จึงเป็นเพียงค่าตัวเลขสมมุติ หรือค่าตัวอย่างเท่านั้น ไม่ใช่ค่าที่เครื่องแสดงจริง

| 8.7.1 | meter status<br>กดปุ่ม func.enter<br>พร้อมกัน 7 ครั้ง | Measurements<br>Calibrations       | เข้าสู่เมนูการสอบเทียบการวัด                                                     |
|-------|-------------------------------------------------------|------------------------------------|----------------------------------------------------------------------------------|
| 8.7.2 | METER<br>กดปุ่ม func. ครั้งที่ 1                      | PV-I Meas. (A):<br>Value Too Low   | แสดงการวัดค่ากระแสไฟฟ้าที่ผลิตได้จากแผงเซลล์แสงอาทิตย์                           |
| 8.7.3 | METER<br>กดปุ่ม func. ครั้งที่ 2                      | CHG-I Meas. (À):<br>Value Too Low  | แสดงการวัดค่ากระแสไฟฟ้าที่ผลิตได้จากเครื่อง                                      |
| 8.7.4 | กดปุ่ม func. ครั้งที่ 3                               | PV-V Meas. (V):<br>Value Too Low   | แสดงการวัดค่าแรงดันไฟฟ้าที่ผลิตได้จากแผงเซลล์แสงอาทิตย์                          |
| 8.7.5 | กดปุ่ม func. ครั้งที่ 4                               | VB-V Meas. (V):<br>502.0           | แสดงการวัดค่าแรงดันไฟฟ้าของแบตเตอรี่                                             |
| 8.7.6 | กดปุ่ม func. ครั้งที่ 5                               | PV-Power (kW):<br>Value Too Low    | แสดงการวัดค่ากำลังไฟฟ้าที่ผลิตได้จากแผงเซลล์แสงอาทิตย์                           |
| 8.7.7 | กดปุ่ม func. ครั้งที่ 6                               | CHG-Power (kW):<br>Value Too Low   | แสดงการวัดค่ากำลังไฟฟ้าที่ผลิตได้จากเครื่อง                                      |
| 8.7.8 | กดปุ่ม func. ครั้งที่ 7                               | Batt Temp (°C):<br>No Temp. Senr.! | แสดงการวัดค่าอุณหภูมิของแบตเตอรี่ (เมื่อมีการติดตั้งหัววัด<br>อุณหภูมิแบตเตอรี่) |

#### 8.8 การลบข้อมูลที่บันทึกไว้ (Clearing stored data)

| 8.8.1 | METER STATUS<br>กดปุ่ม fune: enter<br>พร้อมกัน 8 ครั้ง | Clear ACC.Max,<br>Min, and Logs    | เข้าสู่เมนูการลบข้อมูลที่บันทึกไว้                                                                             |
|-------|--------------------------------------------------------|------------------------------------|----------------------------------------------------------------------------------------------------|
| 8.8.2 | กดปุ่ม func. ครั้งที่ 1                                | Clear Accumul-<br>ators (kWh, AH)? | แสดงการลบค่าข้อมูลพลังงานสะสมทั้งหมด (kWh) และความจุ<br>ไฟฟ้าสะสมทั้งหมด (Ah)                                  |
| 8.8.3 | METER<br>กดปุ่ม func. ครั้งที่ 2                       | Clear Daily<br>Logs (kWh, AH)?     | แสดงการลบค่าข้อมูลพลังงานไฟฟ้า (kWh) และความจุไฟฟ้า<br>(Ah) ในแต่ละวัน (180 วัน)                               |
| 8.8.4 | กดปุ่ม func. ครั้งที่ 3                                | Reset Max-VB<br>Min-VB,Max-PWR?    | แสดงการลบค่าข้อมูลแรงดันไฟฟ้าสูงสุด และต่ำสุดของระบบ<br>แบตเตอรี่ และกำลังไฟฟ้าสูงสุดของระบบแผงเซลล์แสงอาทิตย์ |

#### 8.9 การอ่านค่าแรงดันไฟฟ้าสูงสุด, ต่ำสุดของระบบแบตเตอรี่ และกำลังไฟฟ้าสูงสุดของระบบแผงเซลล์แสงอาทิตย์

🖉 <u>หมายเหตุ</u>: เนื่องจากผลิตภัณฑ์นี้มีหลายรุ่น ค่าตัวเลขหรือการตั้งค่าต่างๆ จะแตกต่างกันในแต่ละรุ่น ดังนั้นค่าตัวเลขต่างๆ ที่ แสดงบนจอ LCD ภายในคู่มือนี้ จึงเป็นเพียงค่าตัวเลขสมมุติ หรือค่าตัวอย่างเท่านั้น ไม่ใช่ค่าที่เครื่องแสดงจริง

| 8.9.1 | <sup>METER STATUS</sup><br>กดปุ่ม <b>func. [enter</b><br>พร้อมกัน 9 ครั้ง | Read Max.,Min.VB<br>and Max.PWR   | เข้าสู่เมนูการอ่านค่าแรงดันไฟฟ้าสูงสุด, ต่ำสุดของระบบ<br>แบตเตอรี่ และกำลังไฟฟ้าสูงสุดของแผงเซลล์แสงอาทิตย์ |
|-------|---------------------------------------------------------------------------|-----------------------------------|----------------------------------------------------------------------------------------------------|
| 8.9.2 | กดปุ่ม func. ครั้งที่ 1                                                   | Max VB: 60.0 V<br>Occurred On ⊽   | แสดงค่าแรงดันไฟฟ้าสูงสุดของระบบแบตเตอรี่ และวันเวลาที่<br>เกิดเหตุการณ์                                     |
| 8.9.3 | กดปุ่ม func. ครั้งที่ 2                                                   | Min VB: 48.0 V<br>Occurred On ⊽   | แสดงค่าแรงดันไฟฟ้าต่ำสุดของระบบแบตเตอรี่ และวันเวลาที่<br>เกิดเหตุการณ์                                     |
| 8.9.4 | กดปุ่ม func. ครั้งที่ 3                                                   | MaxPWR: 65.54 kW<br>Occurred On ⊽ | แสดงค่ากำลังไฟฟ้าสูงสุดของระบบแผงเซลล์แสงอาทิตย์ และวัน<br>เวลาที่เกิดเหตุการณ์                             |

#### 8.10 การเปลี่ยนรหัสผ่าน

เมื่อผู้ใช้กดปุ่ม [าเกะ] เพื่อเข้าสู่เมนูการเปลี่ยนรหัสผ่านแล้ว ให้กดปุ่ม ํ △ หรือ ▽ เพื่อเปลี่ยนแปลงค่าตัวเลขตามที่ status
ต้องการ และกดปุ่ม 「าเกะ] เพื่อเปลี่ยนตัวเลขหลักถัดไป จากนั้นกดปุ่ม [onter] เพื่อยืนยันค่านั้น

| 8.10.1 | METER STATUS<br>กดปุ่ม fume.lenter<br>พร้อมกัน 10 ครั้ง | Change Pass-Word<br><u>1</u> 000  | เข้าสู่เมนูการเปลี่ยนรหัสผ่าน และแสดงการใส่ตัวเลขในหลักที่<br>หนึ่ง |
|--------|---------------------------------------------------------|-----------------------------------|---------------------------------------------------------------------|
| 8.10.2 | กดปุ่ม <b>func.</b> ครั้งที่ 1                          | Change Pass-Word<br>1 <u>2</u> 00 | แสดงการใส่ตัวเลขในหลักที่สอง                                        |
| 8.10.3 | กดปุ่ม <b>โ</b> นกะ. ครั้งที่ 2                         | Change Pass-Word<br>12 <u>3</u> 0 | แสดงการใส่ตัวเลขในหลักที่สาม                                        |
| 8.10.4 | กดปุ่ม <b>โ</b> นกะ ครั้งที่ 3                          | Change Pass-Word<br>123 <u>4</u>  | แสดงการใส่ตัวเลขในหลักที่สี่                                        |
| 8.10.5 | รรสบบร<br>กดปุ่ม enter 1 ครั้ง                          |                                   | ยืนยันรหัสใหม่ที่ตั้งไว้                                            |

#### 8.11 การตั้งเวลาและวันที่

🖉 <u>หมายเหตุ</u>: เนื่องจากผลิตภัณฑ์นี้มีหลายรุ่น ค่าตัวเลขหรือการตั้งค่าต่างๆ จะแตกต่างกันในแต่ละรุ่น ดังนั้นค่าตัวเลขต่างๆ ที่ แสดงบนจอ LCD ภายในคู่มือนี้ จึงเป็นเพียงค่าตัวเลขสมมุติ หรือค่าตัวอย่างเท่านั้น ไม่ใช่ค่าที่เครื่องแสดงจริง

| 8.11.1 | метея тіме<br>กดปุ่ม [แกс.] ▽<br>พร้อมกัน 1 ครั้ง | Setting TIME<br>17:59: <u>25</u>  | เข้าสู่เมนูการตั้งเวลา   |
|--------|---------------------------------------------------|-----------------------------------|--------------------------|
| 8.11.2 | กดปุ่ม func. ครั้งที่ 1                           | Setting TIME<br>17: <u>59</u> :25 | แสดงการตั้งตัวเลขนาที    |
| 8.11.3 | กดปุ่ม func. ครั้งที่ 2                           | Setting TIME<br><u>17</u> :59:25  | แสดงการตั้งตัวเลขชั่วโมง |

| 8.11.4 | ราสาบร<br>กดปุ่ม enter 1 ครั้ง                |                                           | ยืนยันการตั้งเวลา                          |
|--------|-----------------------------------------------|-------------------------------------------|--------------------------------------------|
| 8.11.5 | พธารล TIMe<br>กดปุ่ม โนก♥<br>พร้อมกัน 2 ครั้ง | Setting D/D/M/Y<br><u>Mon</u> 18 Jan 2010 | เข้าสู่เมนูการตั้งวันที่ และแสดงการตั้งวัน |
| 8.11.6 | กดปุ่ม func. ครั้งที่ 1                       | Setting D/D/M/Y<br>Mon <u>25</u> Jan 2010 | แสดงการตั้งตัวเลขวันที่                    |
| 8.11.7 | กดปุ่ม func. ครั้งที่ 2                       | Setting D/D/M/Y<br>Mon 25 <u>Jan</u> 2010 | แสดงการตั้งค่าเดือน                        |
| 8.11.8 | กดปุ่ม func. ครั้งที่ 3                       | Setting D/D/M/Y<br>Mon 25 Jan <u>2010</u> | แสดงการตั้งตัวเลขปี ค.ศ.                   |
| 8.11.9 | รรสาบร<br>กดปุ่ม enter 1 ครั้ง                |                                           | ยืนยันการตั้งค่าวันที่                     |

## การตรวจสอบสถานะการทำงานและเหตุการณ์ที่เกิดขึ้นกับเครื่อง

## 9.1 สถานะการทำงานและเหตุการณ์ที่เกิดขึ้นกับระบบแปลงกระแสไฟฟ้า (Inverter status and event)

เมื่อต้องการตรวจสอบสถานะการทำงานและเหตุการณ์ที่เกิดขึ้นกับเครื่อง สามารถตรวจสอบดูได้ โดยการกดปุ่ม (การ บน หน้าปัดแสดงผลของระบบแปลงกระแสไฟฟ้าไปเรื่อยๆ จนครบ(ดูหัวข้อ 6.1.4) สถานะการทำงานและเหตุการณ์ที่เกิดขึ้น มีดังต่อ ไปนี้

| 9.1.1 | -DAC H/W ERROR       | มีข้อผิดพลาดในฮาร์ดแวร์ของดิจิตอลไปอนาล็อก                        |
|-------|----------------------|-------------------------------------------------------------------|
| 9.1.2 | -Power Supply Fault  | แผงวงจรไฟเลี้ยงผิดปกติ                                            |
| 9.1.3 | -CtlFLT H/W FAULT    | ฮาร์ดแวร์ของตัวควบคุมผิดปกติ                                      |
| 9.1.4 | -C FO H/W FLT        | เกิดการลัดวงจรที่ IGBT บนเฟส C (เฟส T)                            |
| 9.1.5 | -B FO H/W FLT        | เกิดการลัดวงจรที่ IGBT บนเฟส B (เฟส S)                            |
| 9.1.6 | -A FO H/W FLT        | เกิดการลัดวงจรที่ IGBT บนเฟส A (เฟส R)                            |
| 9.1.7 | -DC SURGE V HARDWARE | ตรวจพบอุปกรณ์ป้องกันไฟกระชากแรงดันสูงชั่วขณะทางด้านไฟฟ้ากระแสตรง  |
| 9.1.8 | -AC SURGE V HARDWARE | ตรวจพบอุปกรณ์ป้องกันไฟกระชากแรงดันสูงชั่วขณะทางด้านไฟฟ้ากระแสสลับ |

| 9.1.9  | -OVER TEMPERATURE   | อุณหภูมิสูงเกินพิกัดที่แผ่นระบายความร้อน (Heat sink)           |
|--------|---------------------|----------------------------------------------------------------|
| 9.1.10 | -HIGH TEMPERATURE   | อุณหภูมิสูงที่แผ่นระบายความร้อน (Heat sink)                    |
| 9.1.11 | -MC2 OFF FAULT      | แมกเนติกคอนแทคเตอร์ INVERTER MC ผิดปกติ เมื่ออยู่ในตำแหน่ง OFF |
| 9.1.12 | -MC2 ON FAULT       | แมกเนติกคอนแทคเตอร์ INVERTER MC ผิดปกติ เมื่ออยู่ในตำแหน่ง ON  |
| 9.1.13 | -PH-C OVERLOAD      | เครื่องใช้งานเกินพิกัดกำลังไฟฟ้าบนเฟส C (เฟส T)                |
| 9.1.14 | -PH-B OVERLOAD      | เครื่องใช้งานเกินพิกัดกำลังไฟฟ้าบนเฟส B (เฟส S)                |
| 9.1.15 | -PH-A OVERLOAD      | เครื่องใช้งานเกินพิกัดกำลังไฟฟ้าบนเฟส A (เฟส R)                |
| 9.1.16 | -OP-C INV LOW VOLT  | แรงดันไฟฟ้าขาออกของเครื่องบนเฟส C(เฟส T) ต่ำ                   |
| 9.1.17 | -OP-B INV LOW VOLT  | แรงดันไฟฟ้าขาออกของเครื่องบนเฟส B (เฟส S) ต่ำ                  |
| 9.1.18 | -OP-A INV LOW VOLT  | แรงดันไฟฟ้าขาออกของเครื่องบนเฟส A (เฟส R) ต่ำ                  |
| 9.1.19 | -OP-C INV HIGH VOLT | แรงดันไฟฟ้าขาออกของเครื่องบนเฟส C (เฟส T) สูง                  |
| 9.1.20 | -OP-B INV HIGH VOLT | แรงดันไฟฟ้าขาออกของเครื่องบนเฟส B (เฟส S) สูง                  |
| 9.1.21 | -OP-A INV HIGH VOLT | แรงดันไฟฟ้าขาออกของเครื่องบนเฟส A (เฟส R) สูง                  |
| 9.1.22 | -C SOURCE Vac HIGH  | แรงดันไฟฟ้าขาเข้าของเครื่องบนเฟส C (เฟส T) สูง                 |
| 9.1.23 | -B SOURCE Vac HIGH  | แรงดันไฟฟ้าขาเข้าของเครื่องบนเฟส B (เฟส S) สูง                 |
| 9.1.24 | -A SOURCE Vac HIGH  | แรงดันไฟฟ้าขาเข้าของเครื่องบนเฟส A (เฟส R) สูง                 |
| 9.1.25 | -C SOURCE Vac LOW   | แรงดันไฟฟ้าขาเข้าของเครื่องบนเฟส C (เฟส T) ต่ำ                 |
| 9.1.26 | -B SOURCE Vac LOW   | แรงดันไฟฟ้าขาเข้าของเครื่องบนเฟส B (เฟส S) ต่ำ                 |
| 9.1.27 | -A SOURCE Vac LOW   | แรงดันไฟฟ้าขาเข้าของเครื่องบนเฟส A (เฟส R) ต่ำ                 |
| 9.1.28 | -LOW BATTERY VOLT   | แรงดันไฟฟ้าของแบตเตอรี่ต่ำ                                     |

| 9.1.29 | -HIGH BATTERY VOLT   | แรงดันไฟฟ้าของแบตเตอรี่สูง                                                                                                    |  |
|--------|----------------------|----------------------------------------------------------------------------------------------------|--|
| 9.1.30 | -LOW BATT SHUTDOWN V | แรงดันไฟฟ้าของแบตเตอรี่ต่ำ เครื่องทำการปิดตัวเองอัตโนมัติ                                                                     |  |
| 9.1.31 | -MANUAL BYPASS ON    | เบรกเกอร์ BYPASS อยู่ที่ตำแหน่ง ON                                                                                            |  |
| 9.1.32 | -FUSE FAULT          | ฟิวส์บน Power module ขาด                                                                                                    |  |
| 9.1.33 | -CHARGER COMM LOSS   | ไม่มีการสื่อสารระหว่างเครื่องและระบบควบคุมการประจุไฟฟ้า                                                                       |  |
| 9.1.34 | -Generator STOP FLT  | ฟังก์ชั่นการสั่งหยุดเครื่องกำเนิดไฟฟ้าผิดปกติ (เมื่อมีการติดตั้งเครื่องกำเนิดไฟฟ้าใน<br>ระบบ)                                 |  |
| 9.1.35 | -Generator START FLT | ฟังก์ชั่นการสั่งเปิดเครื่องกำเนิดไฟฟ้าผิดปกติ (เมื่อมีการติดตั้งเครื่องกำเนิดไฟฟ้าใน<br>ระบบ)                                 |  |
| 9.1.36 | -Generator MC OFF FT | แมกเนเติกคอนแทคเตอร์ AC INPUT MC ผิดปกติ เมื่ออยู่ในตำแหน่ง OFF                                                               |  |
| 9.1.37 | -Generator MC ON FLT | แมกเนเติกคอนแทคเตอร์ AC INPUT MC ผิดปกติ เมื่ออยู่ในตำแหน่ง ON                                                                |  |
| 9.1.38 | -C Current Limit act | การจำกัดกระแสโดยฮาร์ดแวร์กำลังทำงานบนเฟส C (เฟส T)                                                                            |  |
| 9.1.39 | -B Current Limit act | การจำกัดกระแสโดยฮาร์ดแวร์กำลังทำงานบนเฟส B (เฟส S)                                                                            |  |
| 9.1.40 | -A Current Limit act | การจำกัดกระแสโดยฮาร์ดแวร์กำลังทำงานบนเฟส A (เฟส R)                                                                            |  |
| 9.1.41 | -Gen or Bus ROTAT FT | การหมุนของเฟสของแหล่งจ่ายไฟ AC หรือ AC bus ผิดปกติ                                                                            |  |
| 9.1.42 | -TRANSFER LOAD FAULT | การโอนย้ายโหลดผิดปกติ                                                                                                    |  |
| 9.1.43 | -ISC FAULT no pulse  | อุปกรณ์ควบคุมการทำงานของระบบเครื่องแปลงกระแสไฟฟ้า (Inverter System<br>Controller: ISC) ผิดปกติ (เมื่อมีการติดตั้ง ISC ในระบบ) |  |
| 9.1.44 | -High Batt Volt ALM  | แจ้งเตือนแรงดันไฟฟ้าของแบตเตอรี่สูง                                                                                           |  |
| 9.1.45 | -RTC CLOCK FAIL      | นาฬิกาผิดปกติ                                                                                                    |  |
| 9.1.46 | -TIME LOSS/CHECK BAT | นาฬิกาของแบตเตอรี่ผิดปกติ                                                                                                    |  |
| 9.1.47 | -BAT OVER TEMPERATUR | อุณหภูมิของแบตเตอรี่สูงเกินพิกัด                                                                                              |  |
| 9.1.48 | -BAT TEMP SENSOR FLT | หัววัดอุณหภูมิแบตเตอรี่ผิดปกติ                                                                                                |  |

## 9.2 สถานะการทำงานและเหตุการณ์ที่เกิดขึ้นของระบบควบคุมการประจุไฟฟ้า (Charge controller status and event) <sub>ราคาบร</sub>

เมื่อต้องการตรวจสอบสถานะการทำงานและเหตุการณ์ที่เกิดขึ้นกับเครื่อง สามารถตรวจสอบดูได้ โดยการกดปุ่ม 🔤 บนหน้าปัดแสดงผลระบบควบคุมการประจุไฟฟ้า ไปเรื่อยๆ จนครบ(ดูหัวข้อ 6.2.4) สถานะการทำงานและเหตุการณ์ที่เกิดขึ้น มีดังต่อไปนี้

| 9.2.1  | -BATT.TEMP.SENSR  | หัววัดอุณหภูมิแบตเตอรี่มีปัญหา                                                                                                  |  |
|--------|-------------------|----------------------------------------------------------------------------------------------------|--|
| 9.2.2  | -OVER TEMP.       | อุณหภูมิภายในเครื่องผิดปกติ (หน้าจอจะเปลี่ยนอัตโนมัติเมื่ออุณหภูมิปกติ)                                                         |  |
| 9.2.3  | -HIGH BATT.TEMP   | อุณหภูมิของแบตเตอรี่สูงเกินค่าที่กำหนด (หน้าจอจะเปลี่ยนอัตโนมัติ เมื่ออุณหภูมิ<br>ปกติ)                                         |  |
| 9.2.4  | -LOW PV VOLTAGE   | แรงดันไฟฟ้าของระบบแผงเซลล์แสงอาทิตย์ต่ำกว่าค่าที่กำหนด (หน้าจอจะเปลี่ยน<br>อัตโนมัติ เมื่อแรงดันไฟฟ้าอย์ในช่วงปกติ)             |  |
| 9.2.5  | -HIGH PV VOLTAGE  | ้<br>แรงดันไฟฟ้าของระบบแผงเซลล์แสงอาทิตย์สูงกว่าค่าที่กำหนด (หน้าจอจะเปลี่ยน<br>อัตโนมัติ เมื่อแรงดันไฟฟ้าอยู่ในช่วงที่เหมาะสม) |  |
| 9.2.6  | -BATT. OK         | แบตเตอรี่พร้อมใช้งาน                                                                                                    |  |
| 9.2.7  | -LOW BATT. WARN   | แจ้งเตือนว่าแรงดันไฟฟ้าของแบตเตอรี่อยู่ในระดับต่ำ และใกล้ถึงจุดที่ควรปลดอุปกรณ์<br>ไฟฟ้าออก                                     |  |
| 9.2.8  | -LOW BATT.DISCON. | แรงดันไฟฟ้าของแบตเตอรื่อยู่ในระดับต่ำกว่าค่าต่ำสุดที่กำหนดไว้ ไม่สามารถจ่าย<br>พลังงานให้อุปกรณ์ไฟฟ้าได้ ควรปลดอุปกรณ์ไฟฟ้าออก  |  |
| 9.2.9  | -BATT. OVERVOLT   | แรงดันไฟฟ้าของแบตเตอรี่สูงเกินค่าที่กำหนด หน้าจอจะเปลี่ยนอัตโนมัติ เมื่อแรงดัน<br>ไฟฟ้ากลับสู่ช่วงปกติ)                         |  |
| 9.2.10 | -FAULT BATT!      | แบตเตอรี่มีสิ่งผิดปกติ หน้าจอจะถูกรีเซ็ตอัตโนมัติ เมื่อปัญหาได้ถูกแก้ไขแล้ว                                                     |  |
| 9.2.11 | -PWR-DEV.FAIL     | ระบบควบคุมการประจุไฟฟ้าทำงานผิดปกติ                                                                                             |  |
| 9.2.12 | -RUN SW. IS OFF   | ระบบควบคุมการประจุไฟฟ้าไม่สามารถทำงานได้ตามปกติ หรือถูกปิด                                                                      |  |
| 9.2.13 | -CHARGER: OFF     | ระบบควบคุมการประจุไฟฟ้าหยุดทำงาน                                                                                                |  |
| 9.2.14 | -CHARGER: ON      | ระบบควบคุมการประจุไฟฟ้ากำลังทำงาน                                                                                               |  |
| 9.2.15 | -BUCK CHARGING    | ระบบควบคุมการประจุไฟฟ้ากำลังทำงานในโหมดการประจุแบบ Buck (Buck charge mode)                                                      |  |
| 9.2.16 | -BOOST CHARGING   | ระบบควบคุมการประจุไฟฟ้ากำลังทำงานในโหมดการประจุแบบ Boost (Boost charge mode)                                                    |  |
| 9.2.17 | -EQUAL. CHARGING  | ระบบควบคุมการประจุไฟฟ้ากำลังทำงานในโหมดการประจุแบบ Equalize<br>(Equalize charge mode)                                           |  |
| 9.2.18 | -FLOAT CHARGING   | ระบบควบคุมการประจุไฟฟ้ากำลังทำงานในโหมดการประจุแบบ Float (Float charge mode)                                                    |  |

| 9.2.19 | -BOOST COMPLETED | เครื่องทำการประจุแบตเตอรี่แบบ Boost เสร็จสมบูรณ์แล้ว          |
|--------|------------------|---------------------------------------------------------------|
| 9.2.20 | -EQU. COMPLETED  | เครื่องทำการประจุแบตเตอรี่แบบ Equalize เสร็จสมบูรณ์แล้ว       |
| 9.2.21 | -FAULT PV POLAR  | มีการต่อสายไฟของระบบแผงเซลล์แสงอาทิตย์กลับขั้ว                |
| 9.2.22 | -CLOCK FAULT!!   | นาฬิกาภายในระบบควบคุมการประจุไฟฟ้าผิดปกติ                     |
| 9.2.23 | -CHECK TIME!!    | การตั้งเวลาของนาฬิกาภายในเครื่องไม่ถูกต้อง ตรวจสอบการตั้งเวลา |

## ปัญหาและแนวทางแก้ไข

### 10.1 หน้าปัดแสดงผลของระบบแปลงกระแสไฟฟ้า (Inverter display)

| อาการ                                                                                                    | สาเหตุ                                                                                                    | การแก้ไข                                                                                                    |
|----------------------------------------------------------------------------------------------------|----------------------------------------------------------------------------------------------------|----------------------------------------------------------------------------------------------------|
| สัญญาณไฟ OVERLOAD ติดสว่าง                                                                                                    | ปริมาณอุปกรณ์ไฟฟ้าที่ต่อใช้งานกับเครื่อง มี<br>มากกว่า 100% เกินพิกัดกำลังของเครื่อง                                                     | ลดปริมาณอุปกรณ์ไฟฟ้าลงทีละเครื่อง จนกว่า<br>สัญญาณไฟ OVERLOAD ดับลง (แนะนำให้<br>เหลือเพียง 75% และอีก 25% เผื่อไว้สำหรับ<br>โหลดบางประเภทที่ใช้กำลังไฟฟ้ามากกว่า<br>ปกติในบางขณะ)                                                        |
| สัญญาณไฟ HIGH TEMP. ติดสว่าง                                                                                                    | เครื่องมีอุณหภูมิสูงเกินพิกัด เนื่องจากการ<br>ใช้งานเกินพิกัดกำลัง หรือมีการปิดกั้นที่ช่อง<br>ระบายอากาศด้านบนเครื่อง หรือติดตั้งเครื่อง | ปลดอุปกรณ์ไฟฟ้าที่ไม่จำเป็นออก<br>ตรวจสอบไม่ให้มีสิ่งกีดขวางการระบายความ<br>ร้อนของเครื่องที่ช่องระบายอากาศด้านบน                                                                                                    |
|                                                                                                    | อยู่ในพื้นที่ปิดที่ไม่มีอากาศถ่ายเท                                                                                                    | ติดตั้งเครื่องในบริเวณที่มีพื้นที่ที่มีอากาศ<br>ถ่ายเทอย่างเพียงพอ                                                                                                    |
| สัญญาณไฟ FAULT ติดสว่าง                                                                                                    | เครื่องทำงานผิดปกติ                                                                                                    | ทำการปิดเครื่อง และเปิดเครื่องใหม่อีกครั้ง<br>หากอาการผิดปกติยังคงอยู่ ให้ติดต่อศูนย์<br>บริการ                                                                                                    |
| สัญญาณไฟ LOW BATTERY ติดสว่าง                                                                                                    | แหล่งจ่ายไฟ DC มีแรงดันไฟฟ้าต่ำ หรือแรง<br>ดันไฟฟ้าของแบตเตอรี่ต่ำมาก                                                                    | ปิดอุปกรณ์ไฟฟ้าทั้งหมดทันที หรือตรวจสอบ<br>แหล่งจ่ายไฟ DC                                                                                                    |
|                                                                                                    |                                                                                                    | รอจนกระทั่งแบตเตอรี่ถูกประจุไฟฟ้าจนเต็ม<br>จากนั้นจึงเปิดอุปกรณ์ไฟฟ้าอีกครั้ง                                                                                                    |
| เครื่องทำงานผิดปกติ หรือสัญญาณไฟ STAND<br>BY/RUN กะพริบ และสัญญาณไฟ OVER-<br>LOAD, HIGH TEMP., LOW BATTERY หรือ<br>FAULT ดวงใดดวงหนึ่งติดสว่าง | เครื่องหยุดการทำงานโดยอัตโนมัติเนื่องจาก<br>เกิดสิ่งผิดปกติขึ้นตามข้อความที่แสดงบน<br>จอแสดงผล LCD และสัญญาณไฟบนหน้าปัด                  | เมื่อสิ่งผิดปกติที่เกิดขึ้นได้รับการแก้ไขแล้ว<br>ให้ทำการรีสตาร์ตเครื่องเพื่อให้ทำงานในการ<br>ทำงานแบบปกติ ตามขั้นตอนต่อไปนี้<br>1. กดปุ่ม OFF เพื่อล้างสถานะผิดปกติ จน<br>กระทั่งสัญญาณไฟ FAULT ดับลง และ<br>สัญญาณไฟ STANDBY/RUN กะพริบ |

| อาการ                                                                                                    | สาเหตุ                                                                      | การแก้ไข                                                                                                    |
|----------------------------------------------------------------------------------------------------|-----------------------------------------------------------------------------|----------------------------------------------------------------------------------------------------|
|                                                                                                    |                                                                             | <ol> <li>กดปุ่ม ON ค้างไว้ประมาณ 2 วินาที<br/>หรือจนกระทั่งสัญญาณไฟ STANDBY/<br/>RUN ติดสว่าง</li> </ol>                                                                                                    |
| Inv C Output ShortV<br>LCD แสดง<br>!Inv B Output Short<br>หรือ<br>!Inv A Output Short<br>หรือ                                                  | เกิดไฟฟ้าสัดวงจรทางด้านอุปกรณ์ไฟฟ้า                                         | ตรวจสอบว่ามีไฟฟ้าลัดวงจรทางด้านอุปกรณ์<br>ไฟฟ้าหรือไม่ จากนั้นให้ทำการแก้ไข และเปิด<br>เครื่องใหม่อีกครั้ง                                                                                                    |
| -C FO H/W FLT         LCD แสดง         -B FO H/W FLT         หรือ         -A FO H/W FLT         หรือ         IDriver Protect Stop         หรือ | เครื่องผิดปกติเนื่องจากไฟฟ้าลัดวงจรด้านขา<br>ออก หรือเกิดการลัดวงจรที่ IGBT | <ul> <li>ตรวจสอบว่าฟิวส์ทั้งหมดอยู่ในสภาพใช้งานได้</li> <li>หรือไม่ ด้วยมัลติมิเตอร์</li> <li>ทากฟิวส์ตัวใดตัวหนึ่งขาด ให้ติดต่อ<br/>ศูนย์บริการ</li> <li>หากฟิวส์ทั้งหมดอยู่ในสภาพที่ใช้งานได้</li> <li>ให้ปฏบัติตามขั้นตอนต่อไปนี้</li> <li>ใดเครื่องตามขั้นตอนในหัวข้อ 5.4</li> <li>2. กดปุ่ม OFF เพื่อล้างสถานะผิดปกติ จน<br/>กระทั่งสัญญาณไฟ FAULT ดับ และ</li> <li>สัญญาณไฟ STANDBY / RUN กะพริบ</li> <li>จากนั้นโยกเบรกเกอร์ AC OUTPUT</li> <li>(หรือ INV OUTPUT) ไปที่ตำแหน่ง</li> <li>OFF</li> <li>2.3 กดปุ่ม ON ค้างไว้ประมาณ 2 วินาที</li> <li>หรือจนกระทั่งสัญญาณไฟ STANDBY /<br/>RUN ติดสว่าง หากหน้าจอ LCD ยังคง<br/>แสดงสิ่งผิดปกติ ให้ติอต่อศูนย์บริการ</li> <li>2.4 โยกเบรกเกอร์ AC OUTPUT (หรือ INV</li> <li>OUTPUT) ไปที่ตำแหน่ง ON หากหน้า</li> <li>จอ LCD ยังคงแสดงสิ่งผิดปกติ ให้ตรวจ</li> <li>สอบการลัดวงจรด้านอปกรณ์ไฟฟ้า</li> </ul> |
| LCD แสดง                                                                                                    | เครื่องไม่สามารถสื่อสารกับระบบควบคุมการ<br>ประจุไฟฟ้าได้                    | ตรวจสอบสายสัญญาณสื่อสารระหว่างพอร์ต<br>INVERTER-CHARGER และพอร์ต CHARGER-<br>PC ว่าเสียบเข้าอย่างแน่นหนา                                                                                                    |
| LCD แสดง <b>- FUSE FAULT</b>                                                                                                    | เครื่องหยุดทำงานเนื่องจากฟิวส์บน Power<br>module ขาด                        | ตรวจสอบฟิวส์ทั้งหมดอยู่ในสภาพใช้งานได้<br>หรือไม่ด้วยมัลติมิเตอร์ และติดต่อศูนย์บริการ                                                                                                    |
| LCD แสดง -MC2 ON FAULT                                                                                                    | แมกเนติกคอนแทคเตอร์ INVERTER MC ผิด<br>ปกติ เมื่ออยู่ในตำแหน่ง ON           | เปิดกระบอกฟิวส์ INV MC และนำฟิวส์ออก<br>มาเพื่อตรวจสอบว่า ฟิวส์ขาดหรือไม่ หากฟิวส์<br>ขาด ให้เปลี่ยนฟิวส์ใหม่ หากฟิวส์อยู่ในสภาพ<br>ที่ใช้งานได้ ให้ติดต่อศูนย์บริการ                                                                                                    |

| อาการ                             | สาเหตุ                                                                                       | การแก้ไข                                                                                                    |
|-----------------------------------|----------------------------------------------------------------------------------------------|----------------------------------------------------------------------------------------------------|
| อาการ<br>LCD แสดง -Short-CKT PROT | <b>สาเหตุ</b><br>เครื่องผิดปกติเนื่องจากไฟฟ้าลัดวงจรด้านขา<br>ออก หรือเกิดการลัดวงจรที่ IGBT | การแก้ไข<br>ตรวจสอบว่าฟิวส์ทั้งหมดอยู่ในสภาพใช้งานได้<br>หรือไม่ ด้วยมัลติมิเตอร์<br>1. หากฟิวส์ตัวใดตัวหนึ่งขาด ให้ติดต่อ<br>ศูนย์บริการ<br>2. หากฟิวส์ทั้งหมดอยู่ในสภาพที่ใช้งานได้<br>ให้ปฏบัติตามขั้นตอนต่อไปนี้                                                                                                    |
|                                   |                                                                                              | <ul> <li>2.1 ปิดเครื่องตามขั้นตอนในหัวข้อ 5.4.1 ถึง 5.4.4</li> <li>2.2 กดปุ่ม OFF เพื่อล้างสถานะผิดปกติ จน กระทั่งสัญญาณไฟ FAULT ดับ และ สัญญาณไฟ STANDBY / RUN กะพริบ จากนั้นโยกเบรกเกอร์ AC OUTPUT (หรือ INV OUTPUT) ไปที่ตำแหน่ง OFF</li> <li>2.3 กดปุ่ม ON ค้างไว้ประมาณ 2 วินาที หรือฉายอนนั้นจักายอาง (</li> </ul> |
|                                   |                                                                                              | หวยจนการะทงลถูญ เนเพ ราคงDF77<br>RUN ติดสว่าง หากหน้าจอ LCD ยังคง<br>แสดงสิ่งผิดปกติ ให้ติอต่อศูนย์บริการ<br>2.4 โยกเบรกเกอร์ AC OUTPUT (หรือ INV<br>OUTPUT) ไปที่ตำแหน่ง ON หากหน้า<br>จอ LCD ยังคงแสดงสิ่งผิดปกติ ให้ตรวจ<br>สอบการลัดวงจรด้านอุปกรณ์ไฟฟ้า                                                             |

## 10.2 หน้าปัดแสดงผลของระบบควบคุมและประจุแบตเตอรี่ (MPPT charge controller display)

| อาการ       |             | สาเหตุ | การแก้ไข                                     |                                                                                 |
|-------------|-------------|--------|----------------------------------------------|---------------------------------------------------------------------------------|
|             | -OVER TEMP. |        | เครื่องอาจมีอุณหภูมิสูงเกินพิกัด เนื่องมาจาก | ปลดอุปกรณ์ไฟฟ้าที่ไม่จำเป็นออก                                                  |
| LCD 66617IN |             |        | การใช้ไฟเกินกำลัง                            | ตรวจสอบไม่ให้มีสิ่งกีดขวางการระบายความ<br>ร้อนของเครื่องที่ช่องระบายอากาศด้านบน |
|             |             |        |                                              | ติดตั้งเครื่องในบริเวณที่มีพื้นที่ที่มีอากาศ<br>ถ่ายเทอย่างเพียงพอ              |